# **Solgari Hub User Guide**

#### Solgari Hub - Index

# Solgari

#### Overview

Login to Solgari Hub Solgari Hub Main Menu Activity Dashboard Solgari Hub Configuration Archives Reporting & Monitoring Roles and Users

#### Configuration

IVRs General Configuration & Audio Menu Options Skills Skills Based Questionnaires Skills Based New Questionnaire Departments Create a New Department Assigning Users **CLID** Manipulation Inbound Rules Queues General Information Destination No-answer Intro Prompt & Customer Waiting Times Agents Managers Phone Book End Users General Information Voicemail Settings Call Forwarding Settings **Option Settings** CRM Settings, Skills & Departments CRM Channels Create a New Channel Conference

#### Archive

Call Recordings Conversation Logs

#### Reporting & Monitoring

Reporting Running a report Queue Wallboards Live Monitoring Manage/Monitor

#### Roles & Users

Creating Solgari Hub Roles Assigning Solgari Hub Roles

# Solgari Hub Overview

#### Login to Solgari Hub

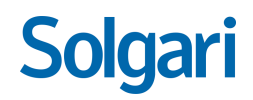

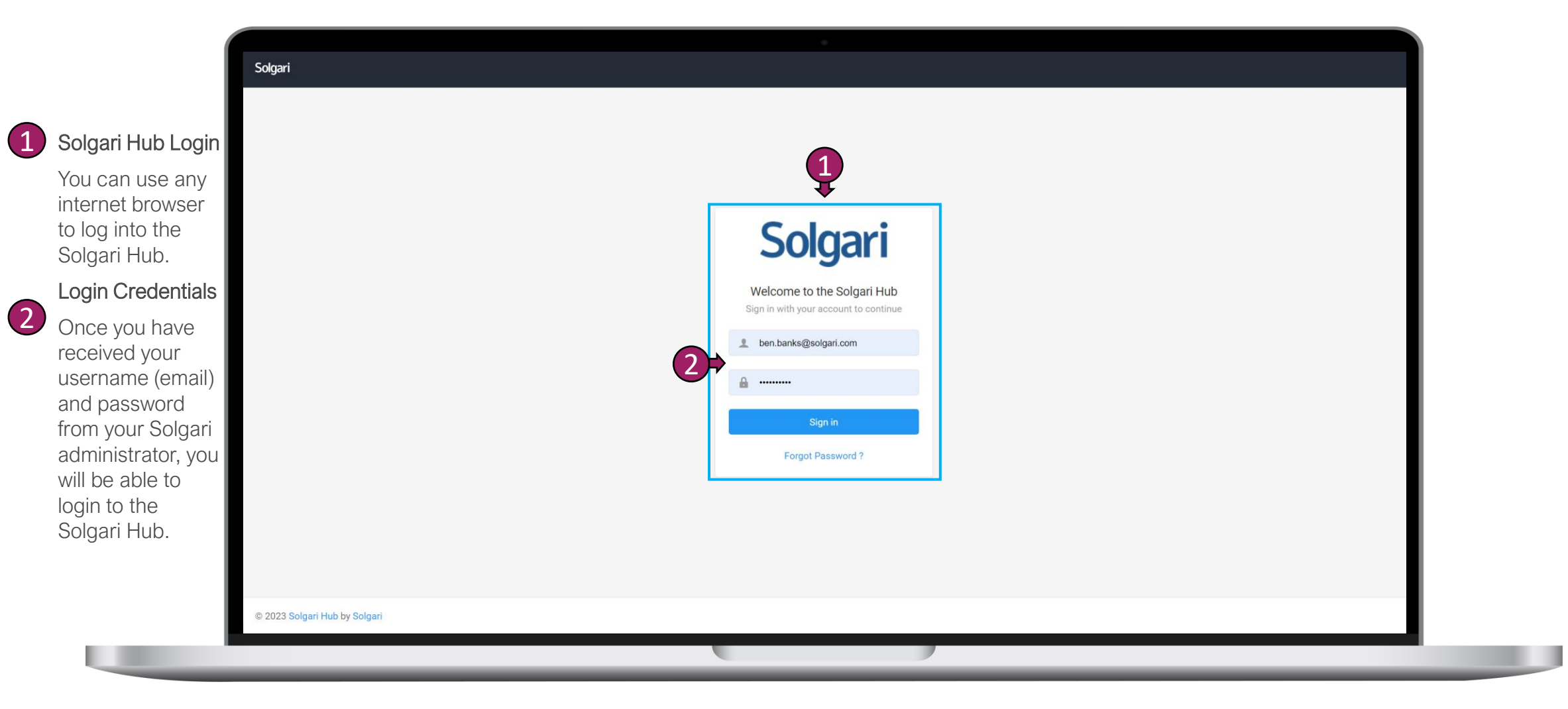

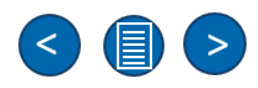

#### Solgari Hub Main Menu

# Solgari

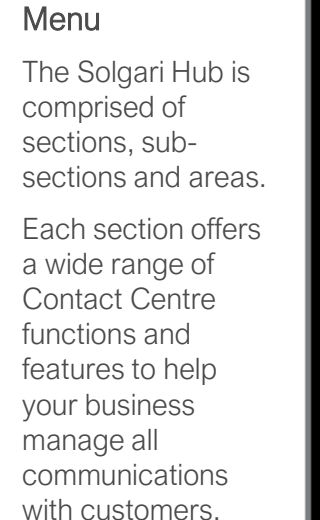

(i)

The Solgari Hub is also where you manage agent settings, permissions, data analytics & agent visibility.

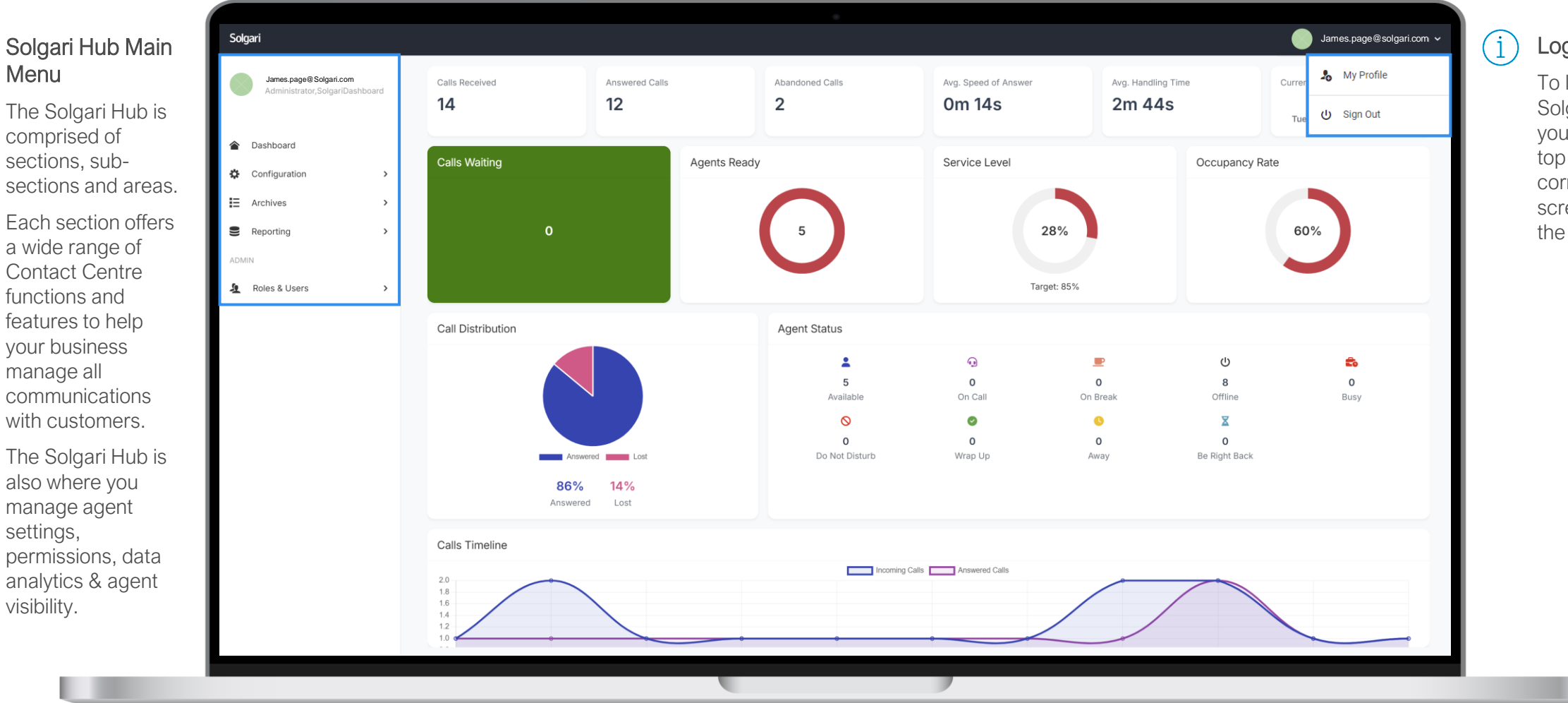

#### Logging Out

<

To log out of the Solgari Hub, go to your name in the top righthand corner of your screen and select the drop down.

#### Activity Dashboard

#### **Dashboard Statistics**

Solgari

A Dashboard

Configuration

Roles & Users

Ε Archives

Reporting

The dashboards will give you up to date live information regarding

- Agents Status,
- Volume of conversations,
- SLAs,
- Occupancy Rates.
- Answer Rate
- Abandon Rate
- Average Speed to Answer
- Timeline
- Average Handling Time
- Total of all conversations per queue

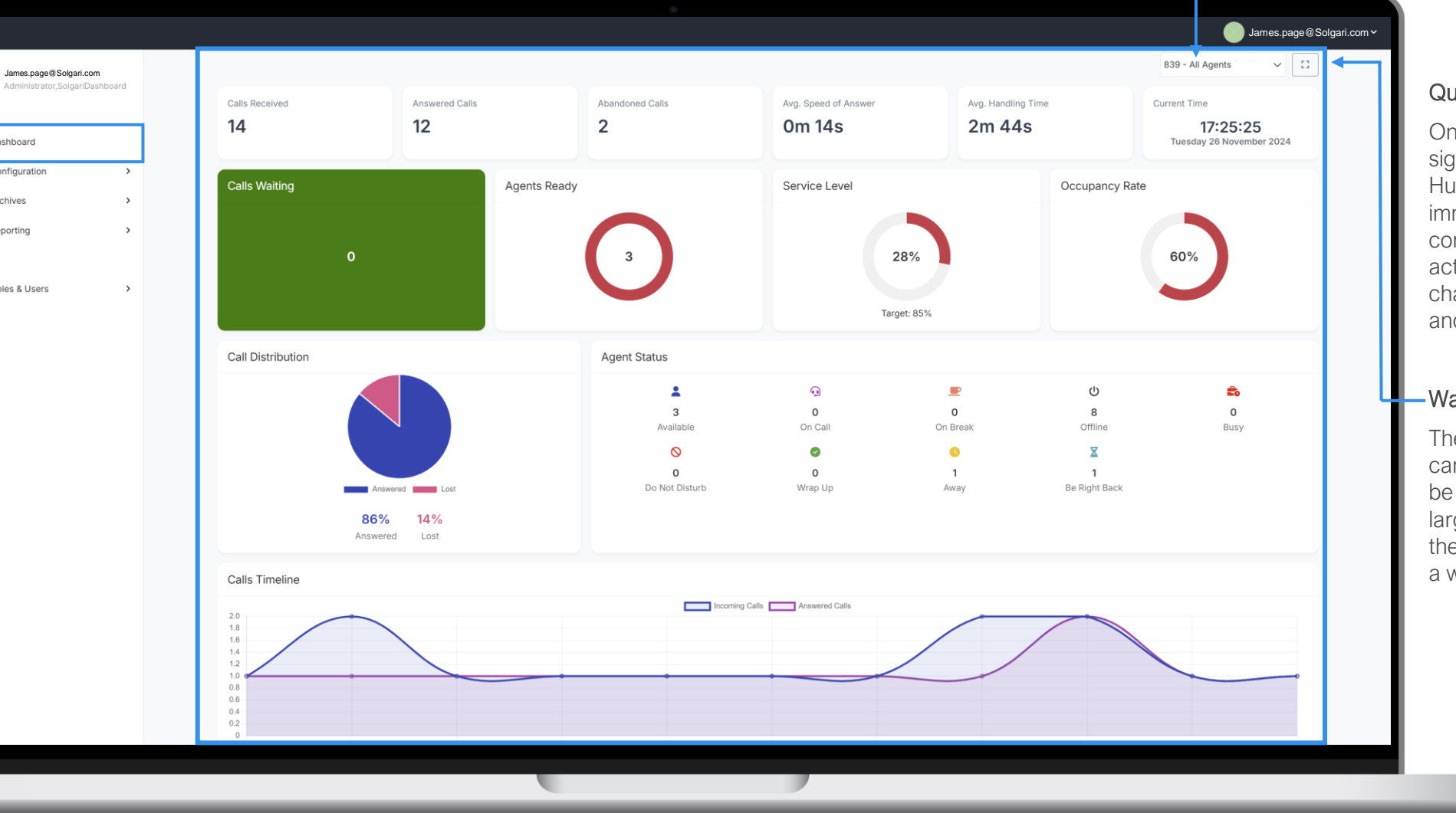

#### Queues

Solgari

Once you have signed into Solgari Hub, You can immediately view all communication activity across all channels, queues and agents.

#### Wallboard

The dashboards can be enlarged to be displayed on a large screen turning the dashboard into a wallboard.

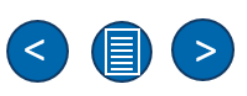

#### Configuration

Configuration

section of the

Solgari Hub is

IVRs, setup

Business.

conversational

(i

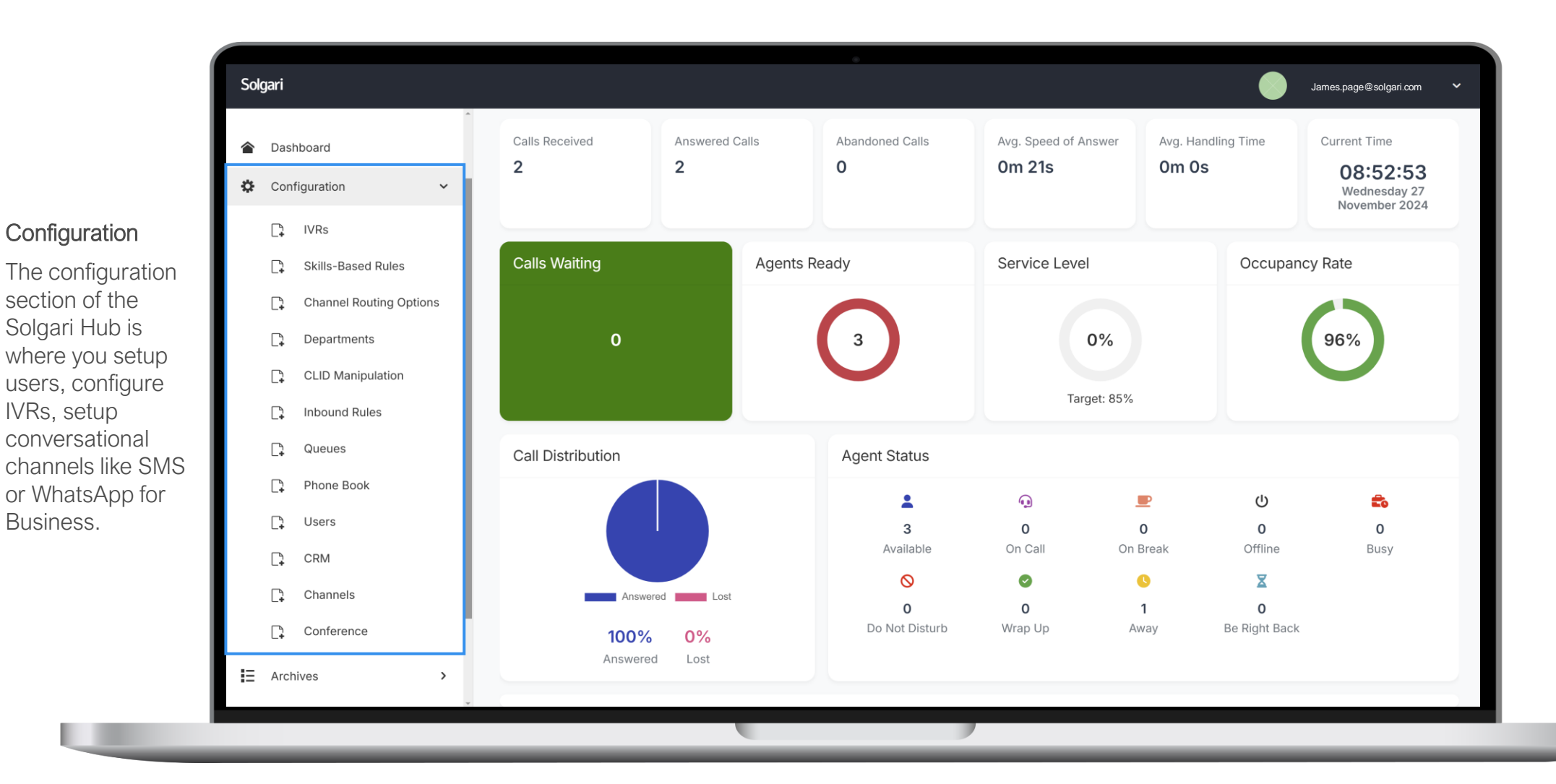

(<)>

#### **Archives**

use.

(i

Solgari James.page@solgari.com James.page@Solgari.com Calls Received Answered Calls Abandoned Calls Avg. Speed of Answer Avg. Handling Time Current Time Administrator, Solgari Dashboard 2 2 0m 21s 0 0m 0s 08:54:38 Archives Wednesday 27 November 2024 We want to make Dashboard sure that you have Calls Waiting Agents Ready Service Level Occupancy Rate Configuration > a record of every customer and E Archives  $\sim$ agent interaction. 0% 96% 0 Call Records and Recordings Solgari Hub Conversation Logs provides you with Target: 85% a record of all call Reporting > logs, call Agent Status Call Distribution ADMIN recordings and -Q Ē message Roles & Users > 4 0 0 0 0 transcriptions for Offline Available On Call On Break Busy the channels you  $\otimes$ Ø 0 X Answered Lost 0 0 0 0 Do Not Disturb Be Right Back Wrap Up Away 100% 0% Answered Lost

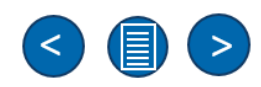

#### **Reporting & Monitoring**

(i

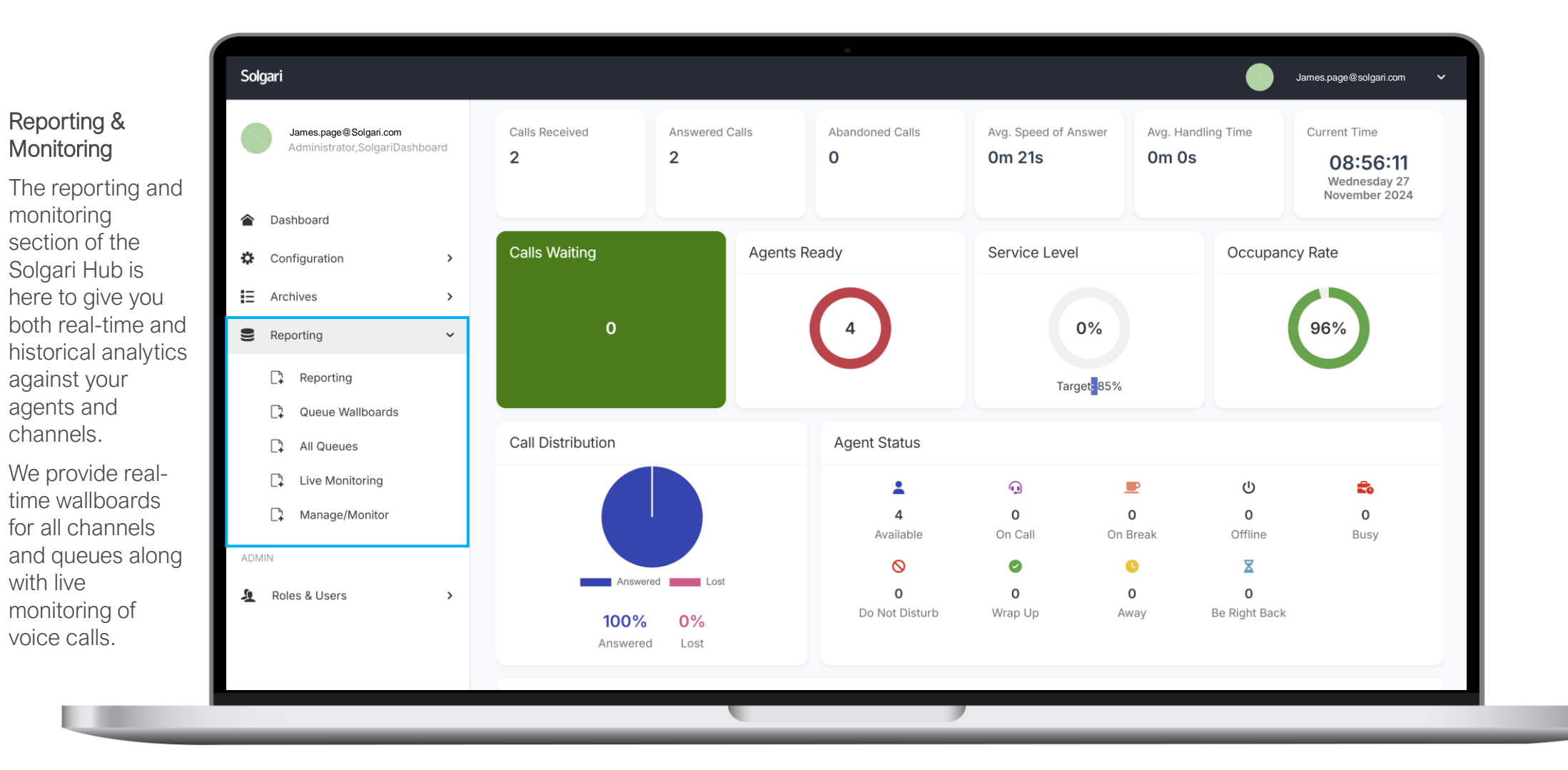

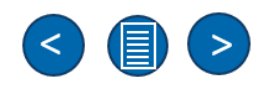

#### Roles & Users

(i

Solgari James.page@solgari.com James.page@Solgari.com Calls Received Answered Calls Abandoned Calls Avg. Speed of Answer Avg. Handling Time Current Time Administrator, Solgari Dashboard 2 2 0m 21s 0 0m 0s 08:57:16 **Roles & Users** Wednesday 27 November 2024 Anyone can add Dashboard user to the hub if Calls Waiting Agents Ready Service Level Occupancy Rate Configuration > they have been Archives given the access > via User Roles. 0% 96% 0 Reporting > Your administrator ADMIN Target: 85% can create L Roles & Users  $\sim$ specific roles Agent Status Call Distribution within the Solgari Roles Hub depending -• ወ Ē User Roles on what the user 4 0 0 0 0 needs to access Busy Available On Call On Break Offline and edit.  $\otimes$ Ø 0 X Answered Lost 0 0 0 0 Do Not Disturb Wrap Up Away Be Right Back 100% 0% Lost Answered

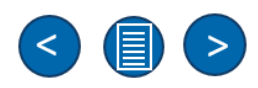

# Solgari Hub

**Configuration Section** 

#### IVRs

# Solgari

We give you the ability to setup your own DTMF IVRs out-of-thebox with a wide range of configuration settings.

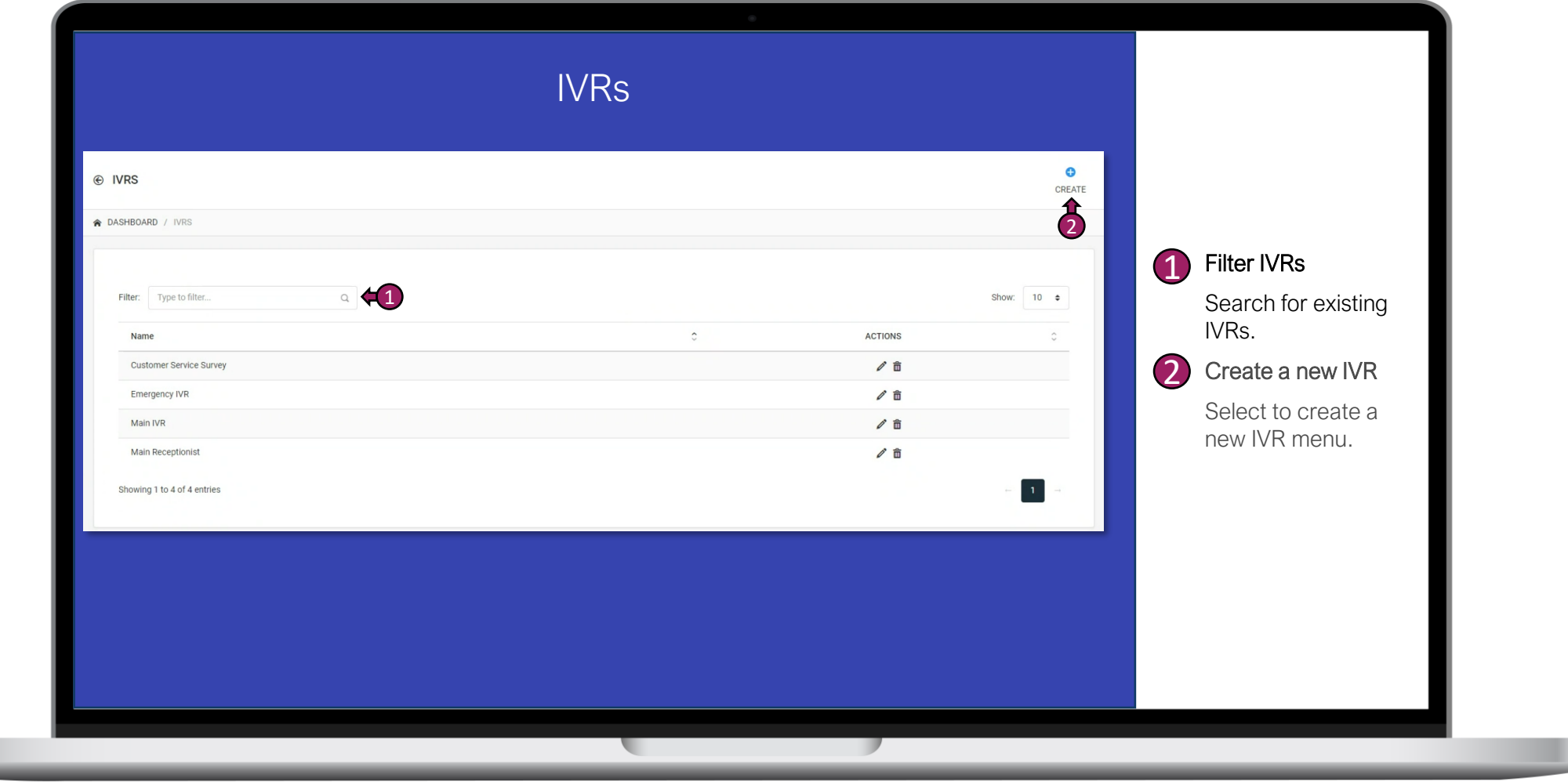

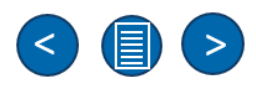

#### IVRs – General Configuration & Audio

## Solgari

| i)       | IVR |
|----------|-----|
| <u> </u> |     |

Choose from a range of settings to configure the IVR the way you want it to operate.

When creating your IVR, we give you the ability to upload IVR prompts i.e., *Welcome Prompt, Transfer Prompt, On-hold Music,* 

|                                                   | <del>rs – General C</del> | onngulation                      |                       |                    |                                                                       |
|---------------------------------------------------|---------------------------|----------------------------------|-----------------------|--------------------|-----------------------------------------------------------------------|
|                                                   |                           | ×                                | Give your IVR a name. |                    |                                                                       |
|                                                   |                           | 2                                | Number / Extension    |                    |                                                                       |
| IVR_GENERAL_LABEL                                 |                           |                                  | Guile                 |                    | Choose an extension number for yo IVR which can be used for other     |
| NAME *                                            | Customer Service Survey   | NUMBER *                         | 802                   | (42)               | routing options like queues.                                          |
| PROMPT_LANGUAGE *                                 | English (United States)   | VIVR_GAP_TIME_LABEL * 0          | IVR_PLAY_COUNT_LABE 0 | - <del>4</del> 5 3 | Prompt Language                                                       |
|                                                   |                           |                                  |                       |                    | Choose which language your IVR prompts are in.                        |
| Prompt file * DR_extension.wav ~                  |                           | Call transfer file *             | DR_extension.wav      | <u> </u>           | GAP time label                                                        |
|                                                   |                           |                                  |                       |                    | Time between DTMF input or no inp<br>before prompt is played.         |
| Drag                                              | & drop files here         | Drag 8                           | drop files here       | <b>47 5</b>        | Play count                                                            |
|                                                   |                           |                                  |                       |                    | How many times the prompt will pla<br>before next action if no input. |
| l                                                 |                           |                                  |                       | 6                  | Prompt File                                                           |
| No file selected Only wav file types are allowed. | C Browse                  | Only wav file types are allowed. | C Bro                 | wse                | Drag & drop IVR prompt file here or<br>browse computer.               |
|                                                   |                           |                                  |                       | 7                  | Call Transfer File                                                    |
|                                                   |                           |                                  |                       |                    | Drag & drop IVR transfer file here o                                  |

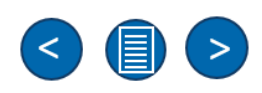

#### IVRs – Menu Options

# Solgari

Creating IVR options couldn't be simpler with Solgari's out-ofthe-box selfservice IVRs.

Configure each menu options to get your customer to the right place the first time.

| IVR_MENU_OPTION  | S_LABEL      | Voicemail                      | × ~ | Sales Voicemail Inhor  | ~      | Set up to 9 "Options" for DTMF input that the<br>customer can pick from when promoted.                                                                                                    |
|------------------|--------------|--------------------------------|-----|------------------------|--------|----------------------------------------------------------------------------------------------------|
| 1*               |              | Support Queue                  | × • | Support Queue overflow | •<br>• | Choose Option Method                                                                                                    |
| 2*               |              | Customer Service Queue         | × ~ | CHOOSE_OF              | ~      | Select where this option will go to i.e.,                                                                                                    |
| 3*               |              | Sales Queue                    | ~   | 3                      |        | Voicemail Inbox, Queue, IVR, Extension or End<br>Call.                                                                                                    |
| 4*               |              | CHOOSE_OPTION                  | ~   |                        |        | Choose Destination Option                                                                                                    |
| 5*<br>6*         |              | CHOOSE_OPTION<br>CHOOSE_OPTION | ~   |                        |        | Choose the appropriate queue, extension, inbox<br>another IVR once you have picked your option                                                                                                |
| 7*               |              | CHOOSE_OPTION                  | ~   |                        |        | Time Out                                                                                                    |
| 8*               |              | CHOOSE_OPTION                  | ~   |                        |        | Timeout is the time between the menu prompt<br>sounding to no DTMF input from the customer aft                                                                                                |
| IVR_EXCEPTION_HA | ANDLING_LABE | L<br>Route to Sales queue      | ~   | 812                    | ~      | repeated prompts that you have set. Set a timeo<br>in seconds and once complete go to "Destination<br>no answer" to configure what happens after<br>timeout i.e. <i>Boute to Sales Quarte</i> |
| Failure *        |              | Repeat                         | ~   | CHOOSE_OPTION          | ~      | Failure                                                                                                    |
|                  |              |                                |     |                        |        | Failure is the time between the menu prompt sounding to no DTMF input from the customer.                                                                                                    |
|                  |              |                                |     |                        |        |                                                                                                    |

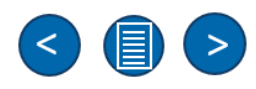

#### Skills

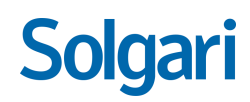

#### (j) Skills

Once you have created a set of skills for your business, next is assigning skills to users.

Once skills have been added to users, you can then setup your skills-based routing rules.

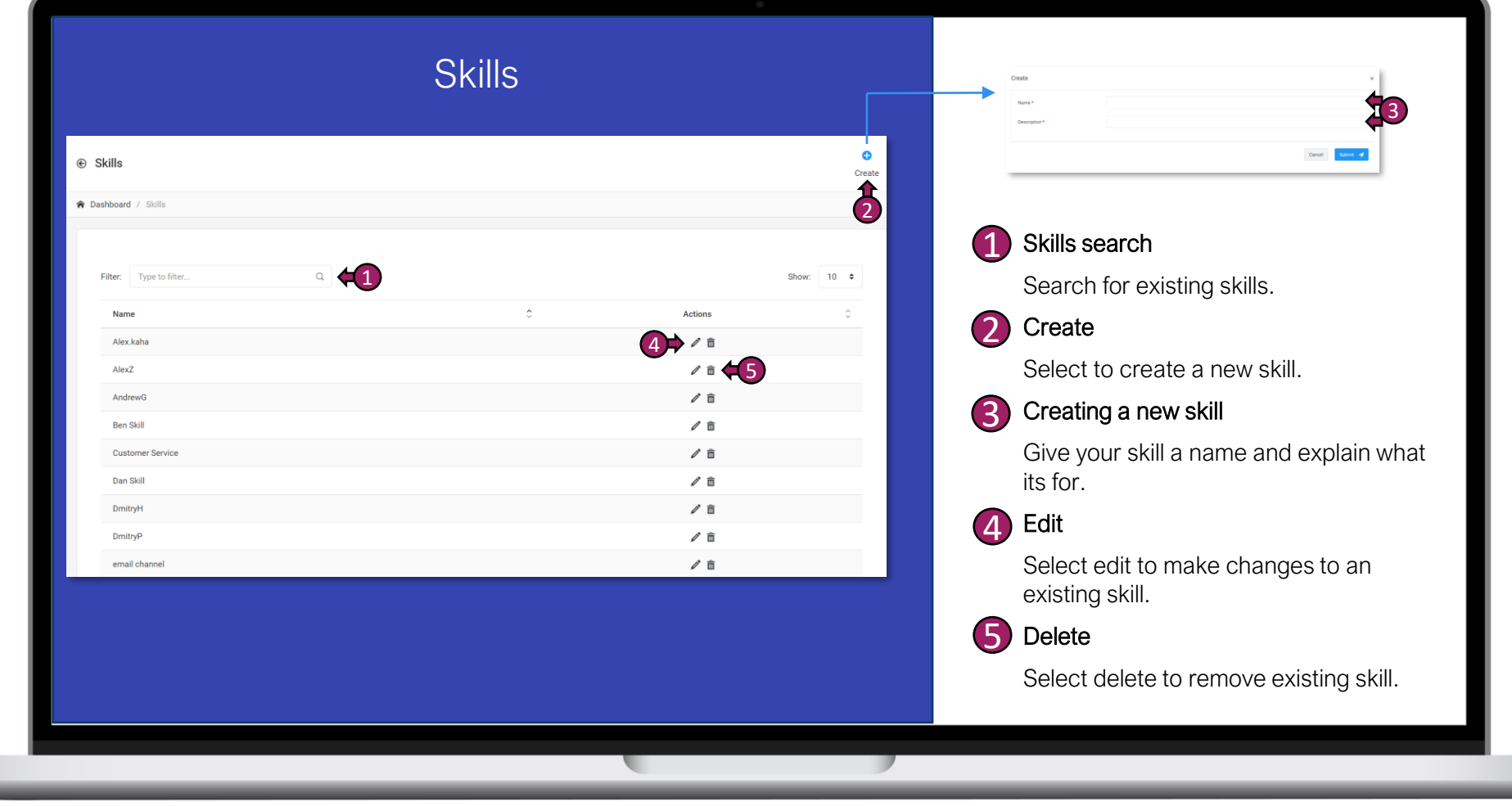

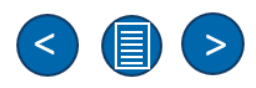

#### Skills-Based – Channel Routing Options

Solgari

| i) | Skills-Based           |
|----|------------------------|
|    | <b>Channel Routing</b> |
|    | Options                |

Once you have created your own skills and assigned them to your users, then you can create a channel question.

Questions are what you will select upon creating a new channel i.e., Facebook or WhatsApp.

One root question will be used per messaging channel and sent automatically to the client when they message inbound for the first time.

|                            | Channel Routing Options                                                                                                    |                   |   |                                     |
|----------------------------|----------------------------------------------------------------------------------------------------|-------------------|---|-------------------------------------|
| Questionnaires             |                                                                                                    | Create            | e |                                     |
| Dashboard / Questionnaires |                                                                                                    |                   |   | Filter Questions                    |
| Filter: Type to filter     |                                                                                                    | Show: 10 <b>≑</b> |   | Search for existing questionnaires. |
| Name 🗘                     | Question                                                                                                    | Actions Q         |   | Create a new                        |
| Department                 | Which department would you like to speak to? Press one or say Sales if you want speak with Sales. Press two or say Service if you want speak with Service                          | 1                 | 2 | Question                            |
| Outlook Testing            | Please choose 1 2 3 4 5 6 7 8 9                                                                                                    | 1 m               |   | Select to create a                  |
| Root question 1            | Please, select department                                                                                                    | Ø 💼               |   | new question.                       |
| Root Question Dev          | Please, select department                                                                                                    | 1 m               |   |                                     |
| Sales team                 | To speak with David from Sales team, press one or say David. To speak with Ahmed from Sales team, press two or say Ahmed                                                           | <i>i</i>          |   |                                     |
| Service                    | To speak with Arjun from Service team, press one or say Arjun. To speak with Balvan from Service team, press two or say Balvan                                                     | Ø 💼               |   |                                     |
| Service Issue              | What kind of issue do you have? Press one or say Portal if you have issue with access to portal. Press two or say Service if you have issue with permissions for specific service. | / 前               |   |                                     |

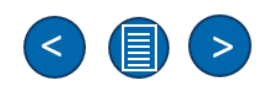

#### **Skills-Based – New Question Options**

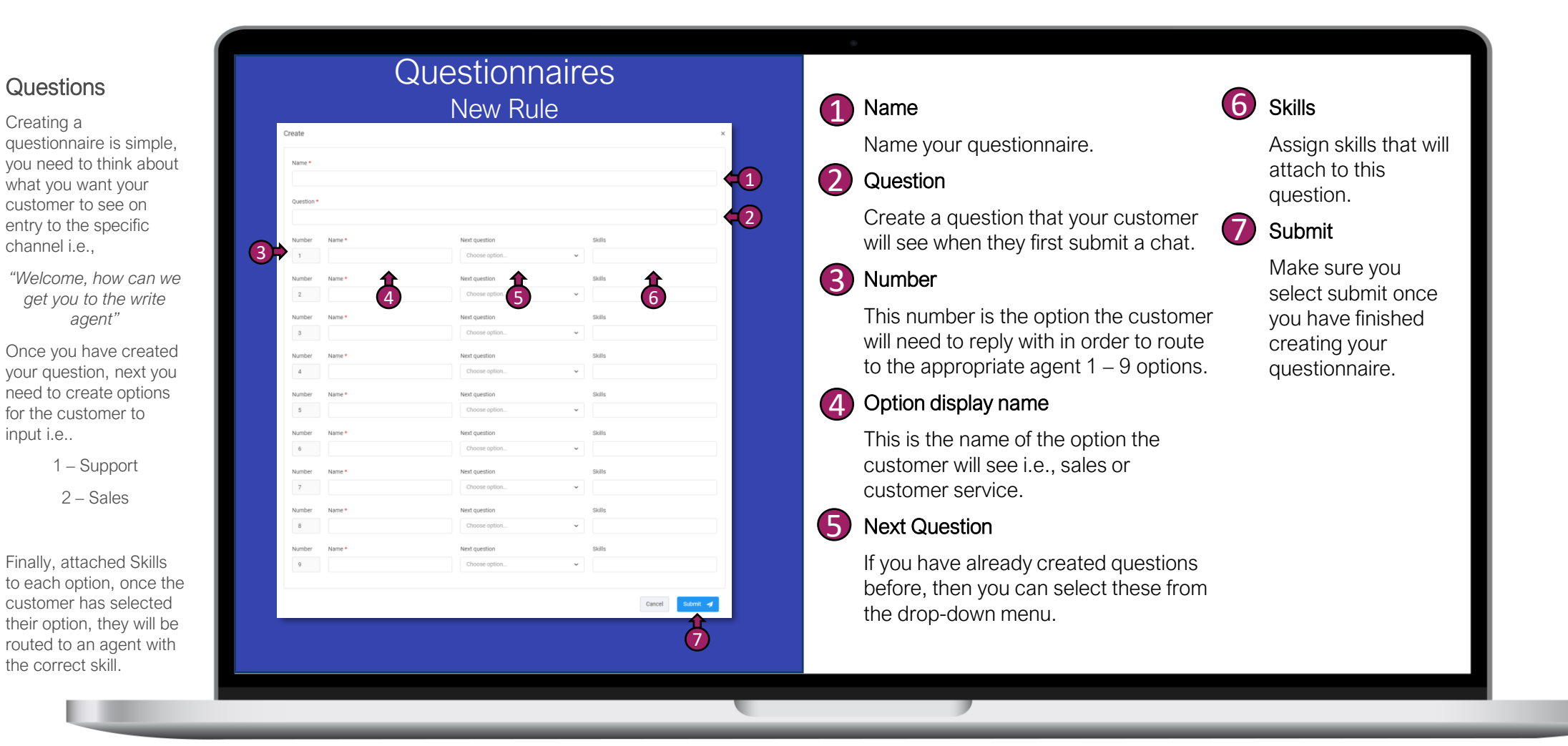

#### Departments

Departments

Solgari Hub,

users within

(i

# Solgari

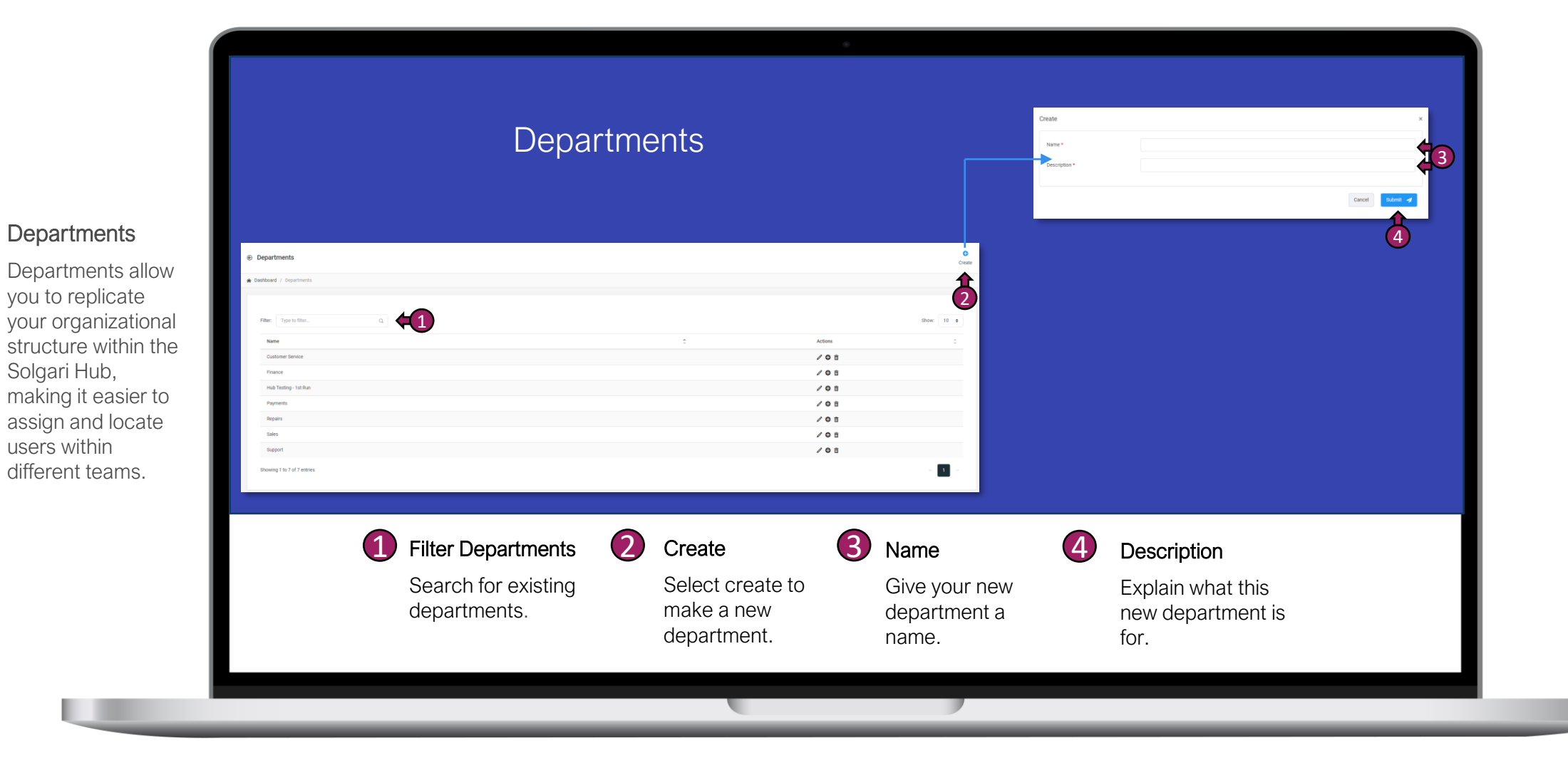

(<)>

#### Departments – Create a New Department

Solgari

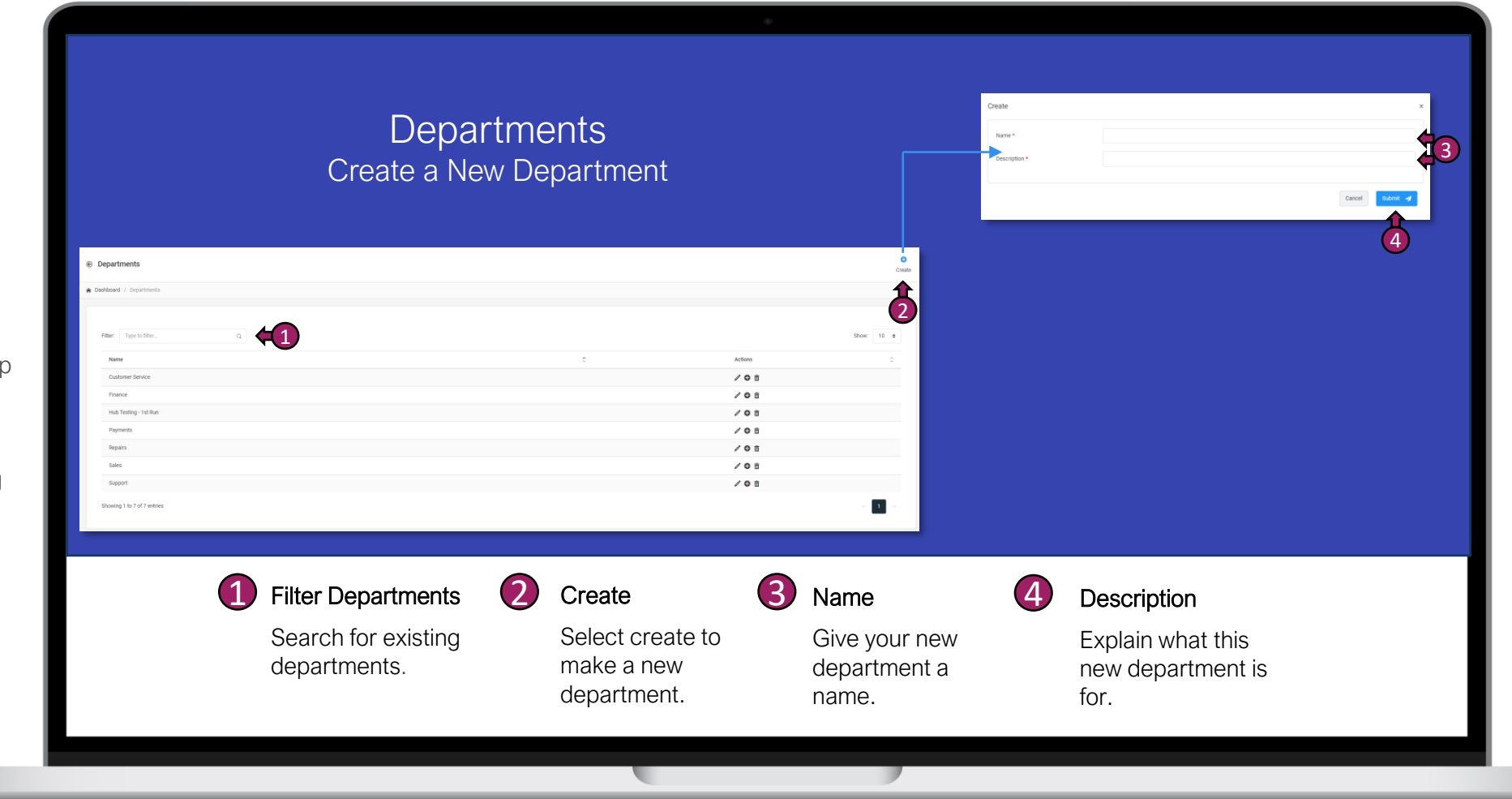

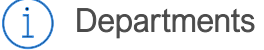

Create departments and assign users to them. This will help group users together in their correct teams and help with reporting and monitoring purposes.

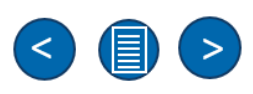

#### **Departments – Assigning Users**

Solgari

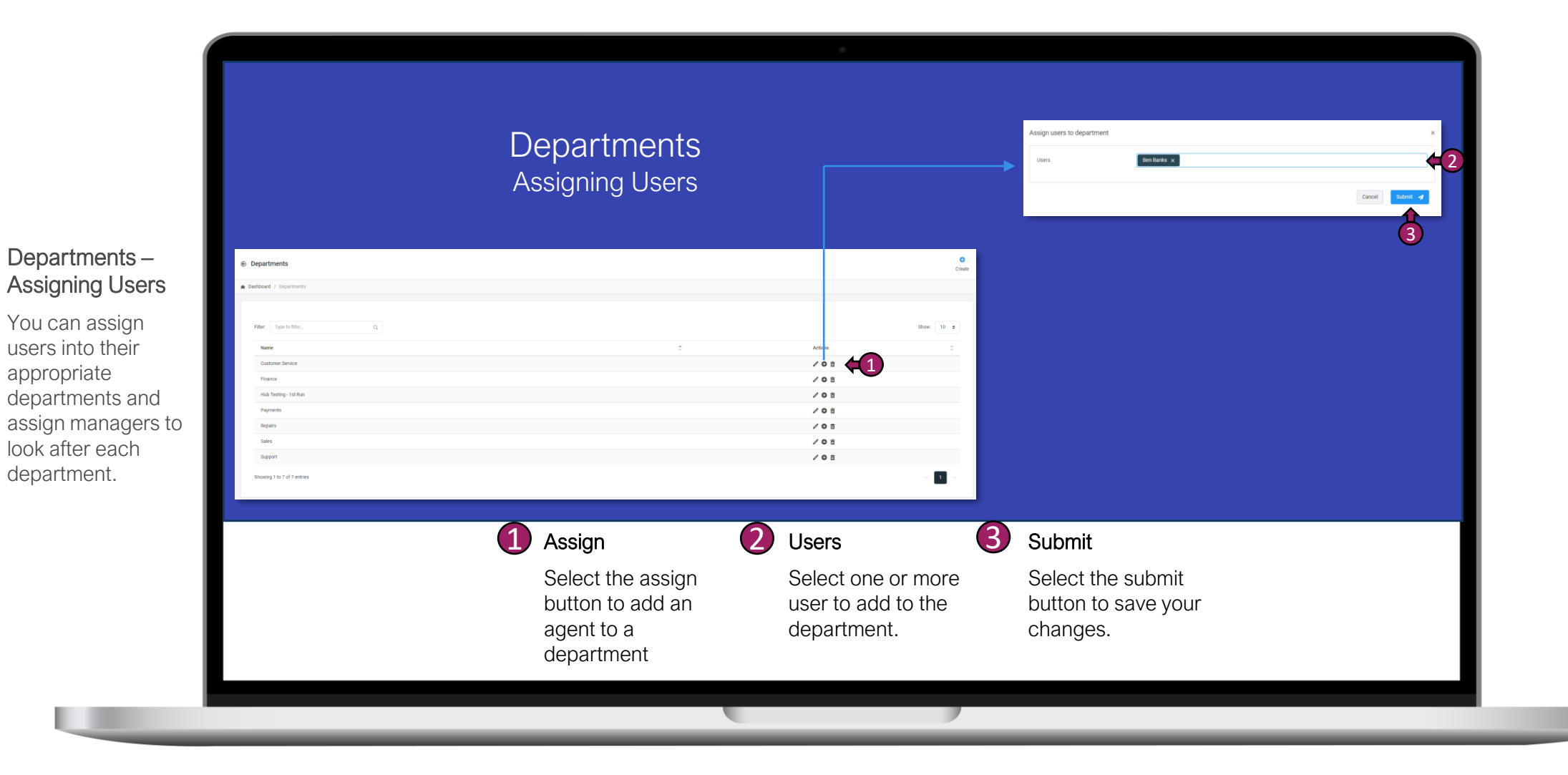

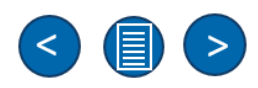

#### **CLID Manipulation**

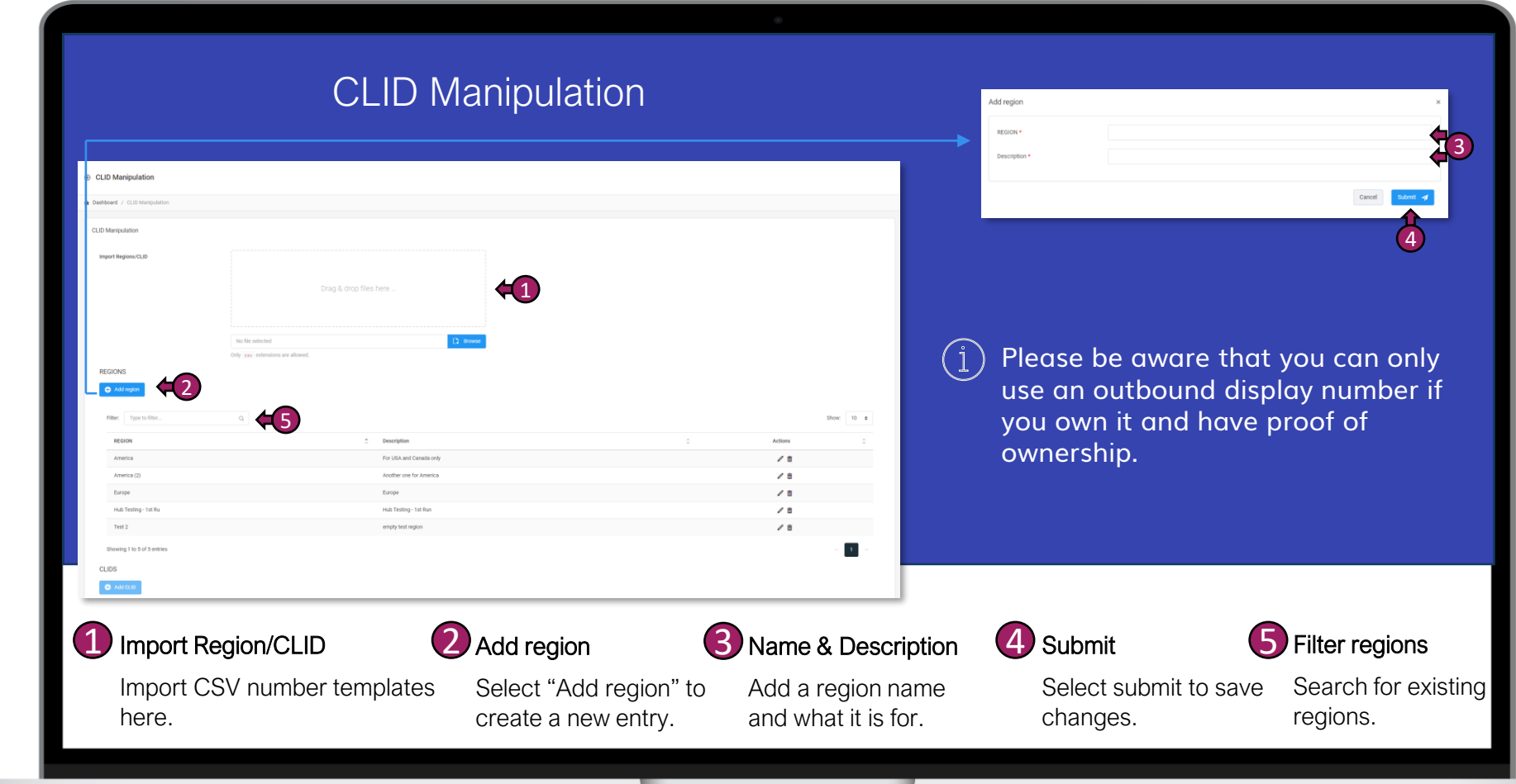

(i) CLID Manipulation

CLID Manipulation allows you to add any numbers owned to the Solgari Hub and be used for outbound display purposes.

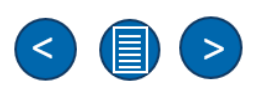

#### **Inbound Rules**

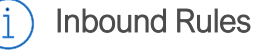

Inbound Rules let you both manage all your phone numbers and set the destination and outcomes of each number and what happens next i.e.,

customer calls main number, customer is welcomed with an IVR or Autoattendant.

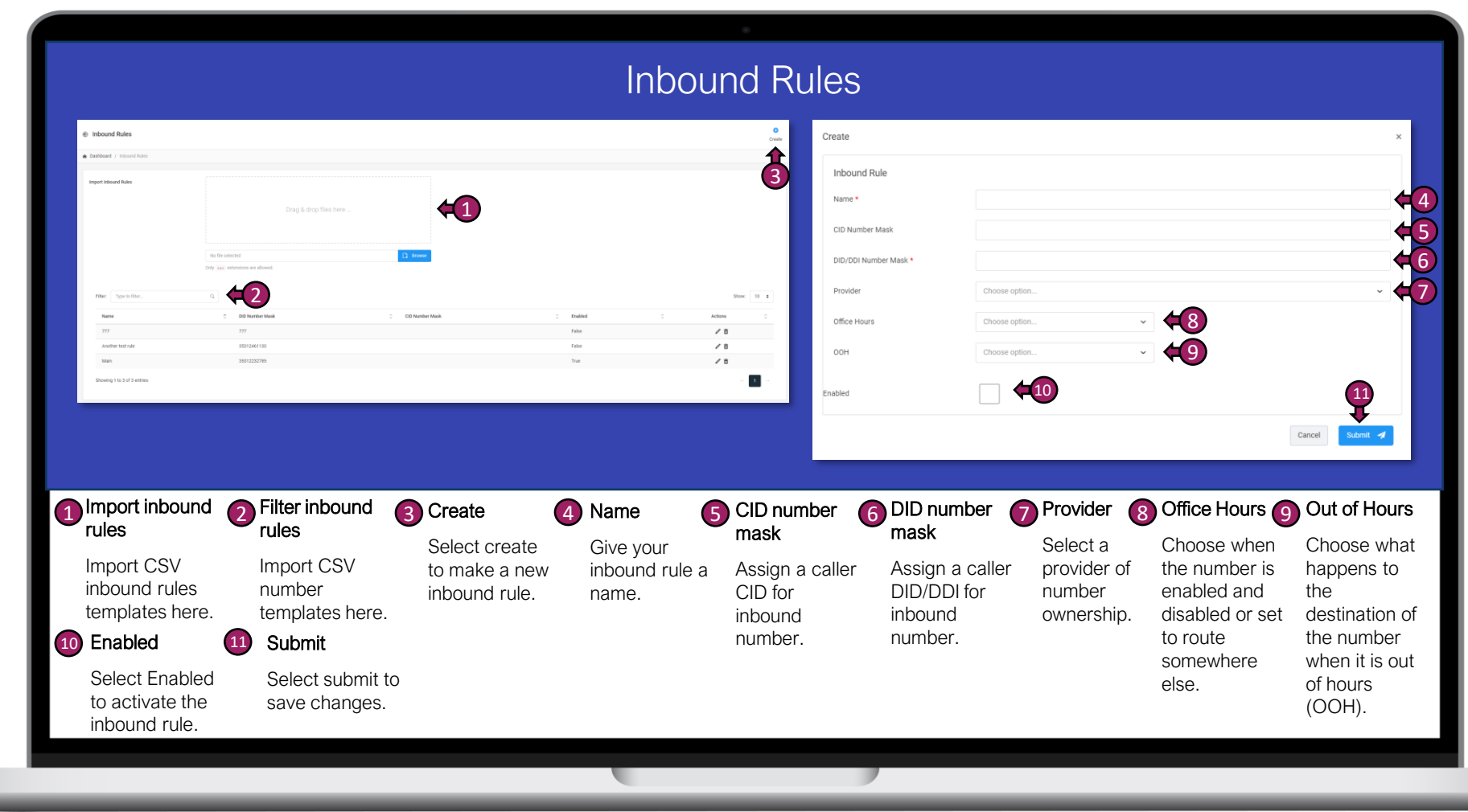

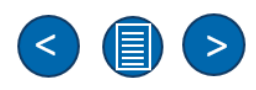

#### Queues

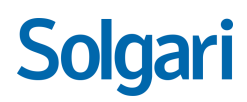

#### j Queues

You can create inbound and outbound queues that can be fully customized for your specific needs i.e.,

Inbound sales voice queue or outbound sales dialing campaign queue.

| ensite       Image: Control of the control of the contro                                         |                             |                                  |                     |            |                |                     |
|----------------------------------------------------------------------------------------------------|-----------------------------|----------------------------------|---------------------|------------|----------------|---------------------|
| mer image   image image   image image </th <th>Dashboard / Queues</th> <th></th> <th></th> <th></th> <th>Create</th> <th>Search for existing</th>                                                                                                    | Dashboard / Queues          |                                  |                     |            | Create         | Search for existing |
| Ninder Name Name Nam                                                                                                    | Filter: Type to filter      |                                  |                     |            | Show: 10 e     | Soarch for oxisting |
| 24       0xbourd Pomotoos Campaign       PRIOR TIZED, HAIT       Registerial       P is a         74       0xbourd Pomotoos Campaign       PRIOR TIZED, HAIT       Registerial       P is a         74       0xbourd Pomotoos Campaign       PRIOR TIZED, HAIT       Registerial       P is a         74       0xbourd Pomotoos Campaign       P is a       P is a       P                                                                                                    | Number                      | Name                             | C Strategy          | Status     | C Actions C    | Gueues              |
| 740       plenk Reception       plong TRIZED_/LINT       gegisterd       if if         740       Justomer Service Gause       LEAST_WORKED_LINAT       gegisterd       if if         748       MSG Nuce       RNG_SMULTAREOUSELY       Registered       if if         749       Mion Tool - Exergency Services       RNG_SMULTAREOUSELY       Registered       if if         740       Mion Tool - Knowledge Hottine       RNG_SMULTAREOUSELY       Registered       if if         741       Mion Tool - Knowledge Hottine       RNG_SMULTAREOUSELY       Registered       if if         740       Mion Tool - Knowledge Hottine       RAG       if if       if       if         741       Mion Tool - Knowledge Hottine       REAST_NORSED_LINAT       Registered       if if       if       if         742       Mion Tool - Knowledge Hottine       REAST_NORSED_LINAT       Registered       if if       if       if       if       if       if       if       if       if       if       if       if       if       if       if       if       if       if       if       if       if       if       if       if       if       if       if       if       if       if       if       if       if                                                                                                          | 248                         | Outbound Promotions Campaign     | PRIORITIZED_HUNT    | Registered | /8             | queues.             |
| 74futore fave/deauefutor, TONRED_HIMTRegisterdFit74MSG YoueMSG, YOULTAEOUSLYRegisterdFit74MSG Tol-Energency ServicesRNG, SMULTAEOUSLYRegisterdFit73MSG YoueRNG, SMULTAEOUSLYRegisterdFit74MSG YoueRAG, SMULTAEOUSLYRegisterdFit75MSG YoueRAG, SMULTAEOUSLYRegisterdFit76MSG YoueRAG, SMULTAEOUSLYRegisterdFit70Sel YoueFitFitFitTot 71 cmtrixFitFitFit                                                                                                    | 740                         | Default Reception                | PRIORITIZED_HUNT    | Registered | / 8            | Create a new        |
| 743M50 GueM10, M10, M10, M10, M10, M10, M10, M10,                                                                                                    | 746                         | Customer Service Queue           | LEAST_WORKED_HUNT   | Registered | / 8            | queue               |
| 749       Witon Tool - Emergency Services       RNO., SAULT ALECUSELY       Registered       Image: Compare Compare                                                                    | 748                         | SMS Queue                        | RING_SIMULTANEOUSLY | Registered | /8             |                     |
| Yillson Tool - Krowindige Hottline     Rind, SMULTANEOUSLY     Registered     R 1       790     Sales Queue     LEAST, WORKED, HLMT     Registered     R 1                                                                                                    | 749                         | Wilson Tool - Emergency Services | RING_SIMULTANEOUSLY | Registered | /8             | Select to create a  |
| 700 Sales Queue LEAST_WORKED_HUNT Registered I Common Common Comm | 751                         | Wilson Tool - Knowledge Hotline  | RING_SIMULTANEOUSLY | Registered | / 8            | new queue.          |
| owing 1 to 7 of 7 entries.                                                                                                    | 790                         | Sales Queue                      | LEAST_WORKED_HUNT   | Registered | /8             |                     |
|                                                                                                    | Showing 1 to 7 of 7 entries |                                  |                     |            | 20 <b>1</b> 20 |                     |
|                                                                                                    |                             |                                  |                     |            |                |                     |
|                                                                                                    |                             |                                  |                     |            |                |                     |
|                                                                                                    |                             |                                  |                     |            |                |                     |
|                                                                                                    |                             |                                  |                     |            |                |                     |
|                                                                                                    |                             |                                  |                     |            |                |                     |
|                                                                                                    |                             |                                  |                     |            |                |                     |
|                                                                                                    |                             |                                  |                     |            |                |                     |
|                                                                                                    |                             |                                  |                     |            |                |                     |

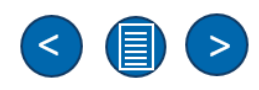

#### **Queues – General Information**

Queues

disposal.

# Solgari

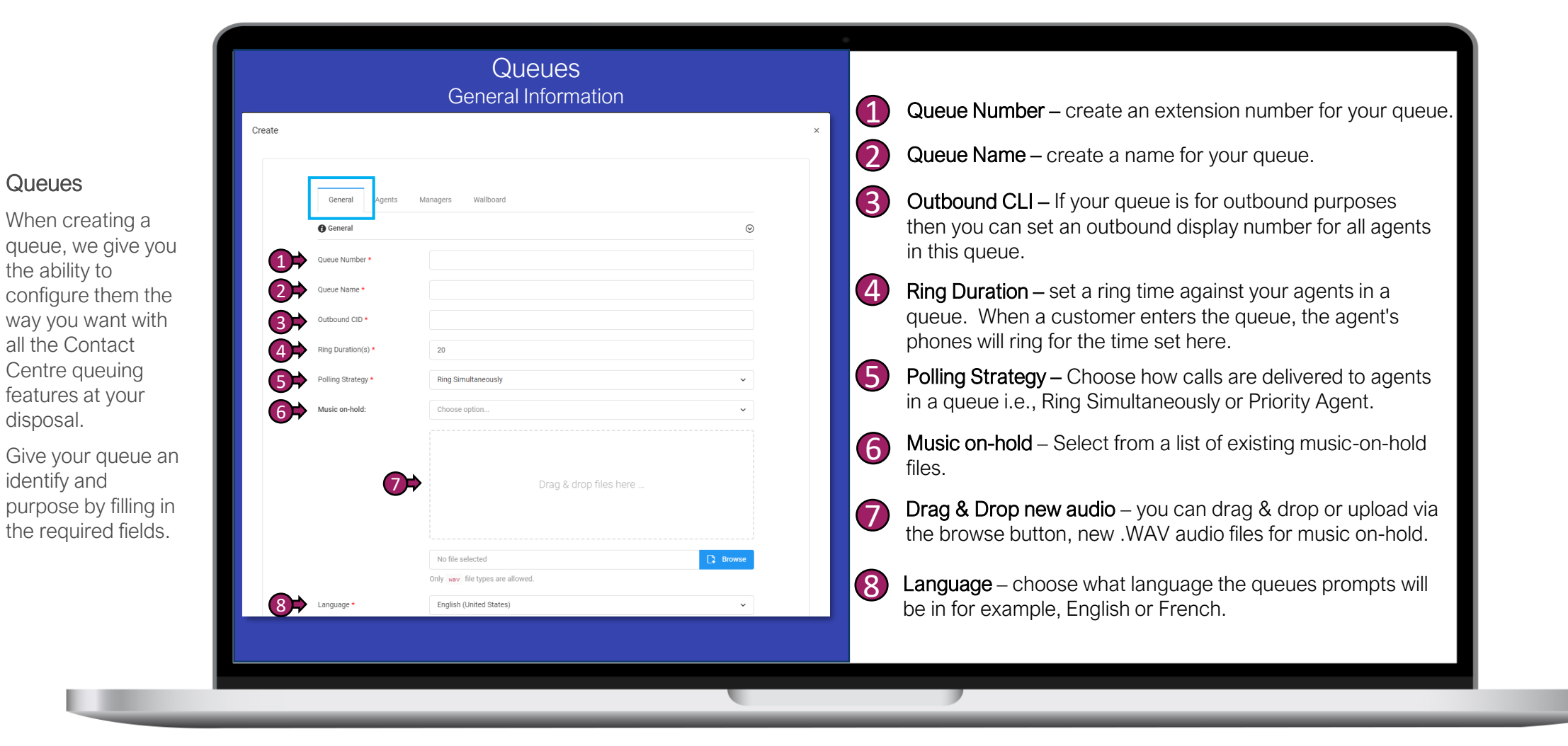

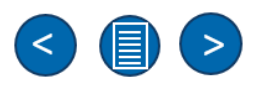

#### **Queues – Destination No Answer**

Queues

# Solgari

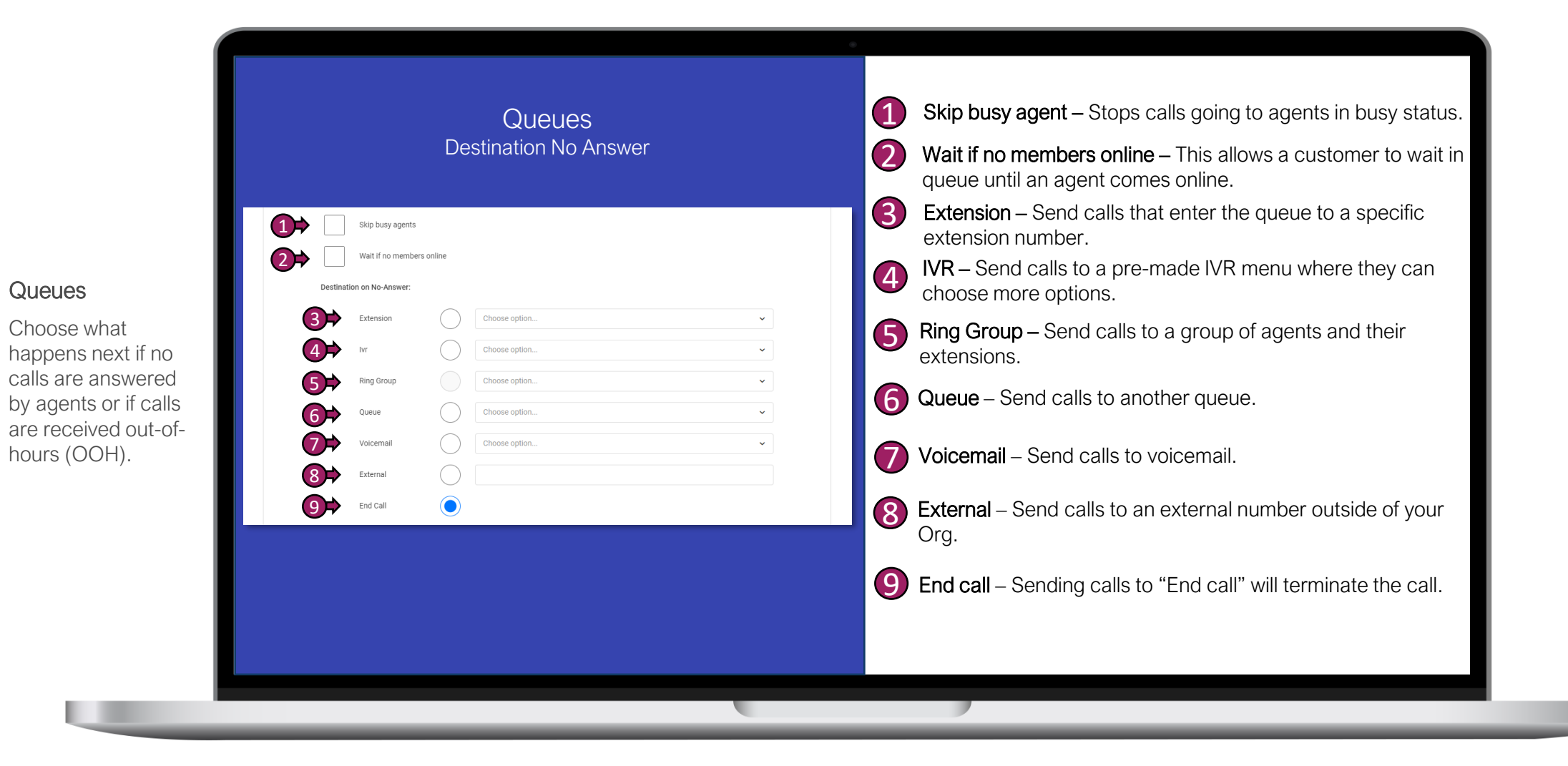

#### Queues – Intro Prompt & Customer Waiting Times

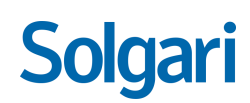

i Intro prompt & Customer waiting times.

> Upload your own audio prompts, music on-hold, and customer messaging.

Choose how you want your customers to wait per queue and how many people can join a queue at one time.

| Queues<br>Intro Prompt & Customer Waiting Times                                           | <ul> <li>Enable intro prompt– Stops calls going to agents in busy status.</li> <li>Intro prompt – Chappen for a list of evicting intro prompto</li> </ul> |
|-------------------------------------------------------------------------------------------|----------------------------------------------------------------------------------------------------|
| Options:                                                                                  |                                                                                                    |
| Image: Choose option                                                                      | Orag & Drop new audio – you can drag & drop or upload via the browse button, new .WAV audio files for intro prompt.                                       |
| Drag & drop files here                                                                    | Play intro message – When a customer joins the queue, they will hear an introduction message to the queue.                                                |
|                                                                                           | <b>S</b> Announce queue position – Select to let customers know their position in the queue.                                                              |
| No file selected  Conly way. file types are allowed. Play full intro before refer         | 6 Max queue wait time – set how long each customer waits in the queue.                                                                                    |
| Announce queue position Max Queue Wait Time 300                                           | Max callers in queue – set how many customers can join a                                                                                                  |
| Max Callers in Queue • 10                                                                 | 8 Announcement intervals – choose how many times you let                                                                                                  |
| 8         Announcement Interval •         30           9         SLA Time(s) •         10 | seconds.                                                                                                    |
|                                                                                           | SLA times – set an SLA agent pick-up rate from customer calling inbound to agent answering i.e., 4 rings.                                                 |
| Cancel Suoma 🥠                                                                            | Wrap-up time – set agent wrap-up time i.e., an agent has 1 minute to wrap-up their notes before the next caller.                                          |
|                                                                                           |                                                                                                    |

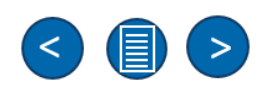

#### Queues - Agents

time.

Solgari

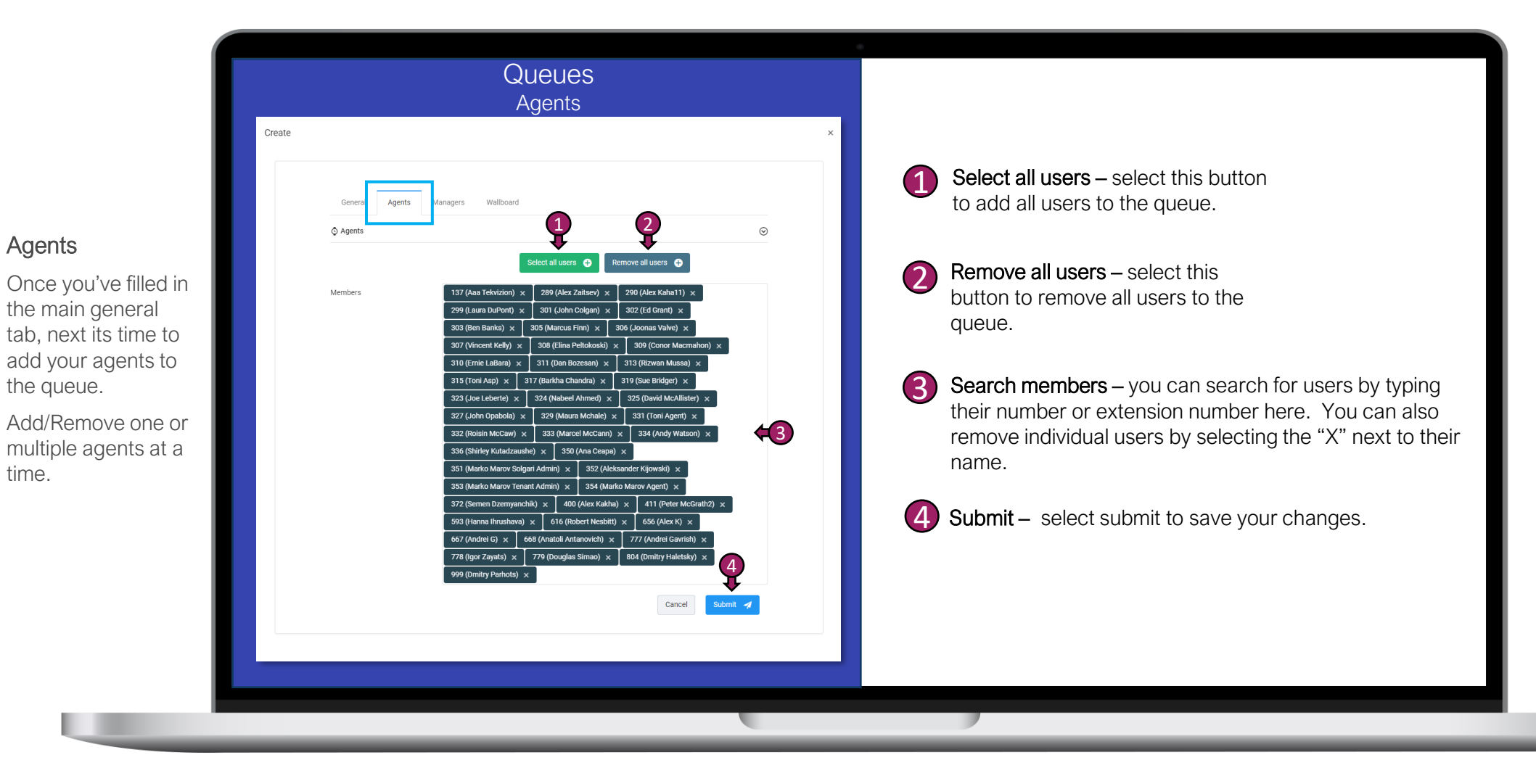

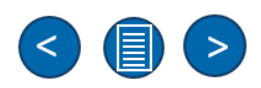

#### **Queues - Managers**

## Solgari

Its always best practice to assign a manager to a queue. This means that managers have both visibility and automated notification letting them know what's happening day to day with agents handling set queue and customers waiting in a queue.

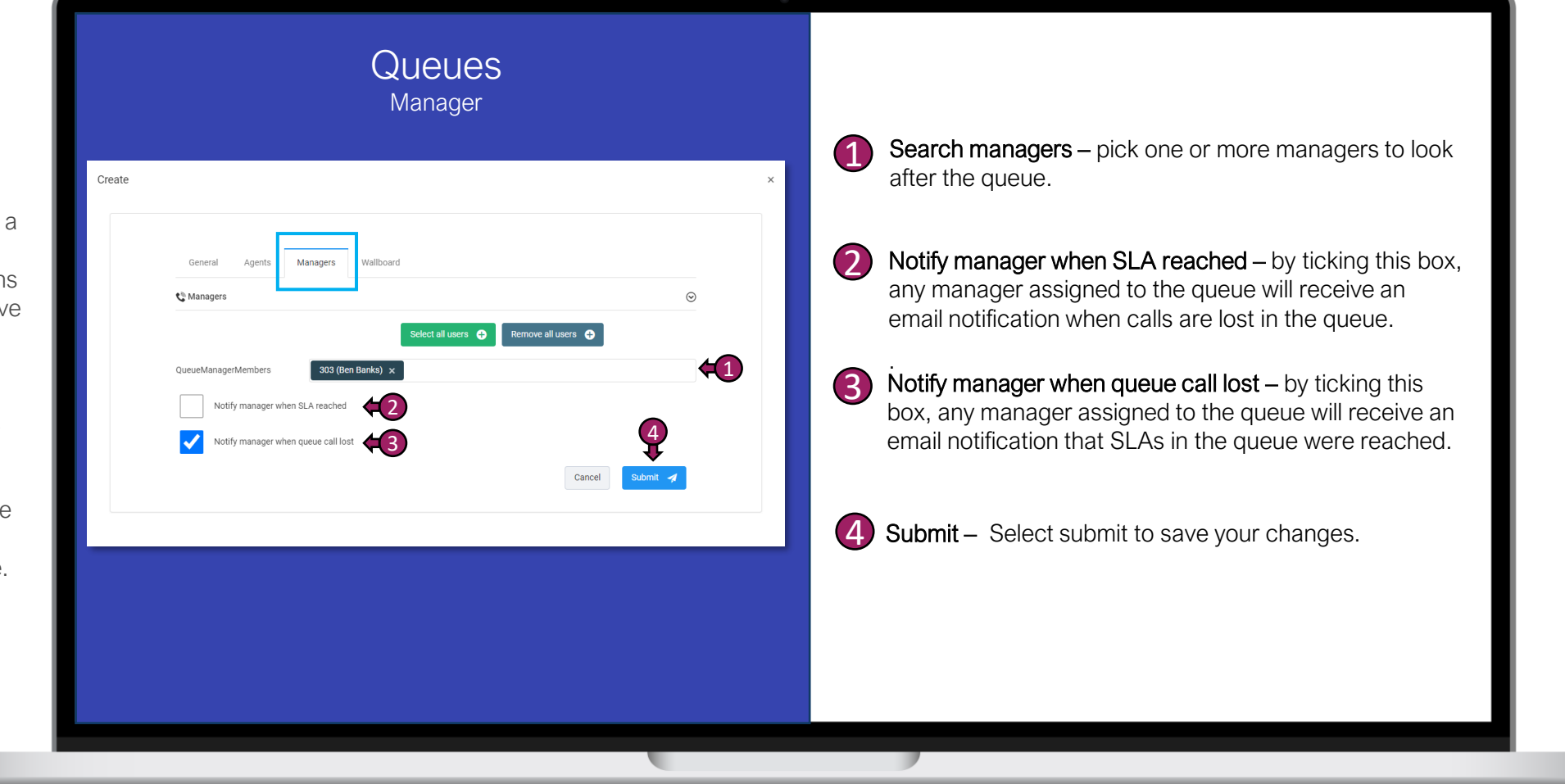

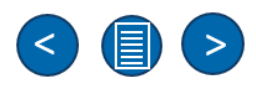

#### Phone Book

(i)Phone Book The Phone Bo a useful tool user that may to store phor

|                    | Phone Book                                                                | <b>Filter phone book</b><br>Search for existing contacts |
|--------------------|---------------------------------------------------------------------------|----------------------------------------------------------|
|                    | Phone Book     Orate                                                      | in your phone book.                                      |
|                    | Castboard / Phone Book                                                    | Create                                                   |
|                    | Filter. Type to filter Q. (1) :                                           | Create a new phone book.                                 |
| one Book           | Name O Description O Entries O Actions O                                  | R Name                                                   |
| e Phone Book is    | Agents     1     2 E       Hub Testing-1     For testing     0     // 2 E | Give your phone book a                                   |
| seful tool for any | Showing 1 to 2 of 2 entries - 3                                           | unique name.                                             |
| store phone        |                                                                           |                                                          |
| ntacts and         | Create                                                                    | Explain what your phone                                  |
| cess them          | 🚸 Dashboard / 💞 Phone Book / Create                                       | book is for.                                             |
| CKIY.              | REPhone Book - Create O                                                   | <b>5</b> Extension groups                                |
|                    | Choose option.                                                            | Choose which extension groups can see the phonebook.     |
|                    |                                                                           | 6 Submit                                                 |
|                    |                                                                           | Select submit to save changes.                           |
| 1.00               |                                                                           |                                                          |

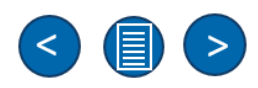

#### **End Users**

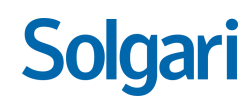

End Users allows you to add new users and maintain existing ones.

This is where you will set the users features like forwarding calls, voicemail, Skills, departments, call recording permissions and more...

| Users                                                      |                        |                            |                                         |              |              | Create          |                          |
|------------------------------------------------------------|------------------------|----------------------------|-----------------------------------------|--------------|--------------|-----------------|--------------------------|
| Dashboard / 💓 Tenants / Users Users Filter: Type to filter | ۹ 📢                    |                            |                                         |              |              | 2<br>show: 10 • | Search for existing user |
| #<br>581484481626509312<br>582213251861845968              | C Number<br>325<br>308 | C Name<br>David McAllister | C Email<br>david.mcallister@solgari.com | 0 User Agent | Status     O | Actions 0       | Search for existing      |
| 582213863659802624                                         | 317                    | Barkha Chandra             | barkha.chandra@solgari.com              |              | OFFLINE      | / 0             |                          |
| 582530779989413888                                         | 313                    | Rizwan Mussa               | rizwan.mussa@solgari.com                |              | OFFLINE      | / 0             |                          |
| 582569688660185088                                         | 301                    | John Colgan                | john.colgan@solgari.com                 |              | OFFLINE      | / 0             | Select to create a       |
| 582569949218738176                                         | 302                    | Ed Grant                   | edward.grant@solgari.com                |              | OFFLINE      | / 0             |                          |
| 582570124590977024                                         | 303                    | Ben Banks                  | ben.banks@solgari.com                   |              | OFFLINE      | / 0             |                          |
| 582572821146767360                                         | 333                    | Ana Ceana                  | ana caana@eoloari.com                   |              | OFFLINE      | /0              |                          |
| 584331148000235520                                         | 350                    | Marko Marov Solgari Admin  | marko.marov@solgari.com                 |              | OFFLINE      | / 0             |                          |
| Showing 1 to 10 of 46 entries                              |                        | -                          |                                         |              | - [          | 1 2 3 4 5       |                          |
|                                                            |                        |                            |                                         |              |              |                 |                          |
|                                                            |                        |                            |                                         |              |              |                 |                          |
|                                                            |                        |                            |                                         |              |              |                 |                          |

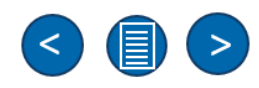

#### **End Users – General Information**

## Solgari

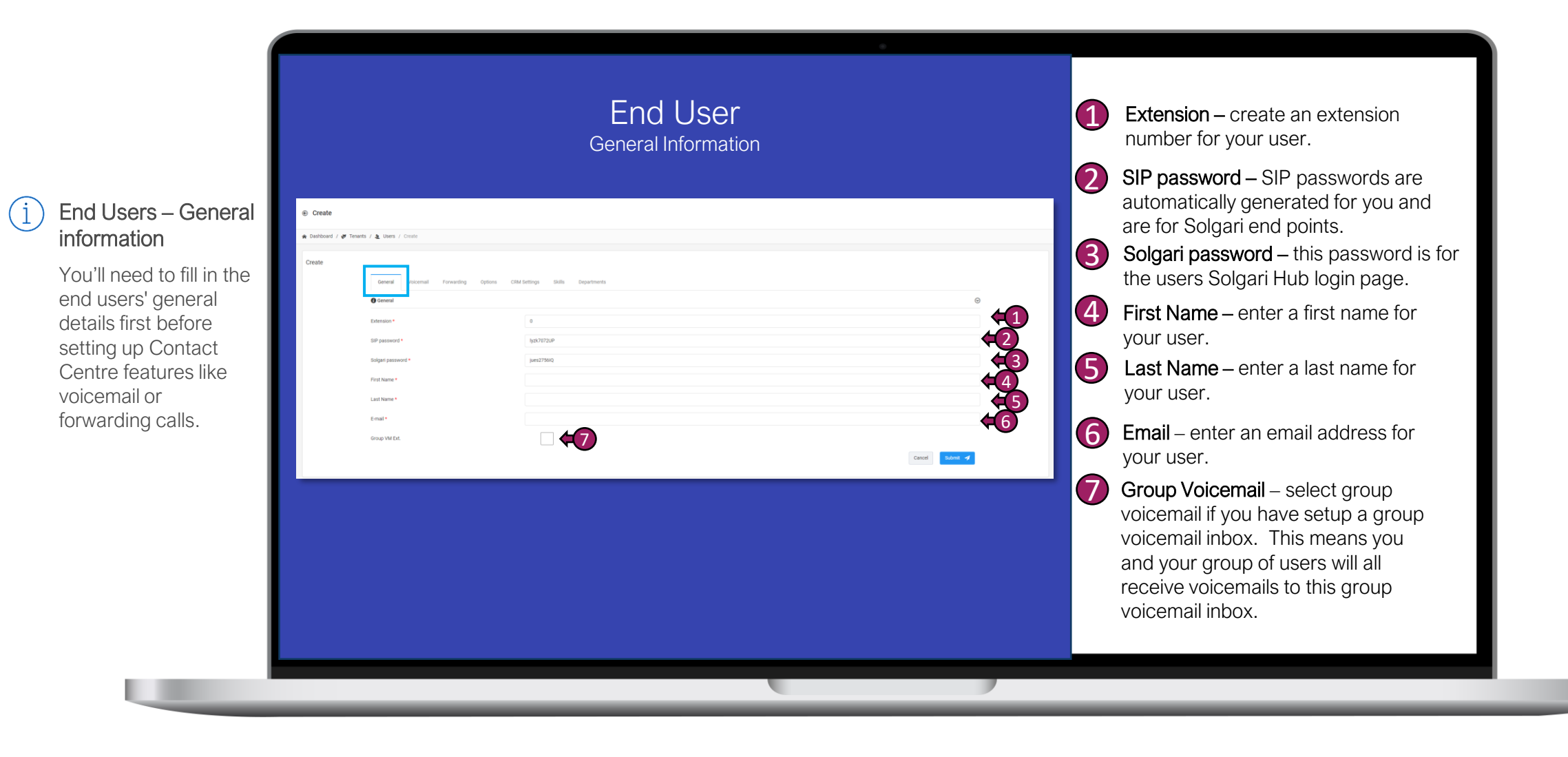

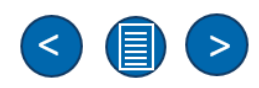

#### End Users – Voicemail Settings

(i)

Solgari

| End Users –<br>Voicemail Settings                                                                                 | Voicemail<br>Settings                                                                                                    | Enable<br>Select enable to<br>turn on user's<br>voicemail for their<br>extension.                                                 |
|----------------------------------------------------------------------------------------------------|----------------------------------------------------------------------------------------------------|----------------------------------------------------------------------------------------------------|
| Its quick and easy                                                                                                | Create     A Dashboard / I Tenants / A Users / Create                                                                                                    | 2 Require pin                                                                                                    |
| user's voicemail<br>inbox.<br>Once setup, your<br>user will be able to<br>receive their<br>voicemail to their end | Create     Create     Create <td>You can set a pin<br/>against your<br/>extension. This will<br/>need to be entered<br/>in order to<br/>playback voicemail<br/>messages.</td> | You can set a pin<br>against your<br>extension. This will<br>need to be entered<br>in order to<br>playback voicemail<br>messages. |
| point, Email and<br>group voicemail.                                                                              |                                                                                                    | Select a language<br>for your automated<br>voicemail prompts<br>i.e., English or<br>German.                                       |

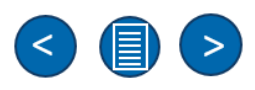

#### End Users – Call forwarding Settings

(i)

|                                                                                                    | Call Forwarding<br>Settings                                                                                                    | No answer timeout<br>Set a no answer timeout against<br>your forward i.e 15 seconds<br>which is around 5 rings.                   |
|----------------------------------------------------------------------------------------------------|----------------------------------------------------------------------------------------------------|----------------------------------------------------------------------------------------------------|
| End Users – Call<br>Forwarding                                                                                           | Create     A Dathbard / If Tenants / & Users / Create                                                                                                    | Choose what happens next if you                                                                                                   |
| Good news, you can<br>leave your office and<br>still get all your<br>business phone calls<br>directly to your<br>mobile. | Converting Voterning     Converting Operating     Image: Converting     Notareer Translet     Translet     Translet < | <ul> <li>Busy</li> <li>Choose what happens to the forwarded call if you are in busy status i.e Send to voicemail.</li> </ul>      |
| We provide In-Office<br>& Out-of-Office<br>forwarding options.                                                           | FINE   In Strike   In Strike   In Strike   In Strike   In Strike   In Strike   In Strike   In Strike   In Strike   In Strike   In Strike   In Strike   In Strike   In Strike   In Strike   In Strike                                                                                                    | <ul> <li>In-Office</li> <li>Choose what happens to the forwarded call when you're in the office</li> <li>Out-of-Office</li> </ul> |
|                                                                                                    |                                                                                                    | Choose what happens to the<br>forwarded call when you're out-of-<br>office (OOH)                                                  |

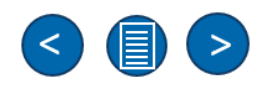

#### End Users – Option Settings

# Solgari

#### i End Users -Options

Choose a number for you user which will display to customers when then call outbound.

You have control turning off/on call recordings per agent.

| Optic<br>Settin                                                                                                    | p <b>nS</b><br>gs | Set the users outbound display<br>number, this is the number that                                                                                     |
|----------------------------------------------------------------------------------------------------|-------------------|----------------------------------------------------------------------------------------------------|
| Create     Construct / Image: A Databased / Image: A Databased / Image: A Databased / Image: A Databased / Databased / Da |                   | Record Audio                                                                                                    |
| Create General Voicemail Forwarding Options CRM Settings Skills Departments                                                                                                    |                   | Select this to record all user voice calls.                                                                                                    |
|                                                                                                    |                   | 3 Record Video                                                                                                    |
| Record Autio      Record Video      X Console Access                                                                                                    | e                 | Select this to record all user video interactions.                                                                                                    |
| Chalde Console Access                                                                                                    |                   | 4 Enable Console Access                                                                                                    |
|                                                                                                    | Cancel Submit 🖌   | Select enable to allow user to<br>access the Solgari Hub. The<br>user will only have visibility and<br>access depending on their<br>Solgari Hub role. |
|                                                                                                    |                   | 5 Enable                                                                                                    |
|                                                                                                    |                   | Select enable to active user account.                                                                                                    |

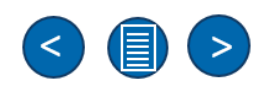

#### End Users – CRM setting, Skills & Departments

(1

Solgari

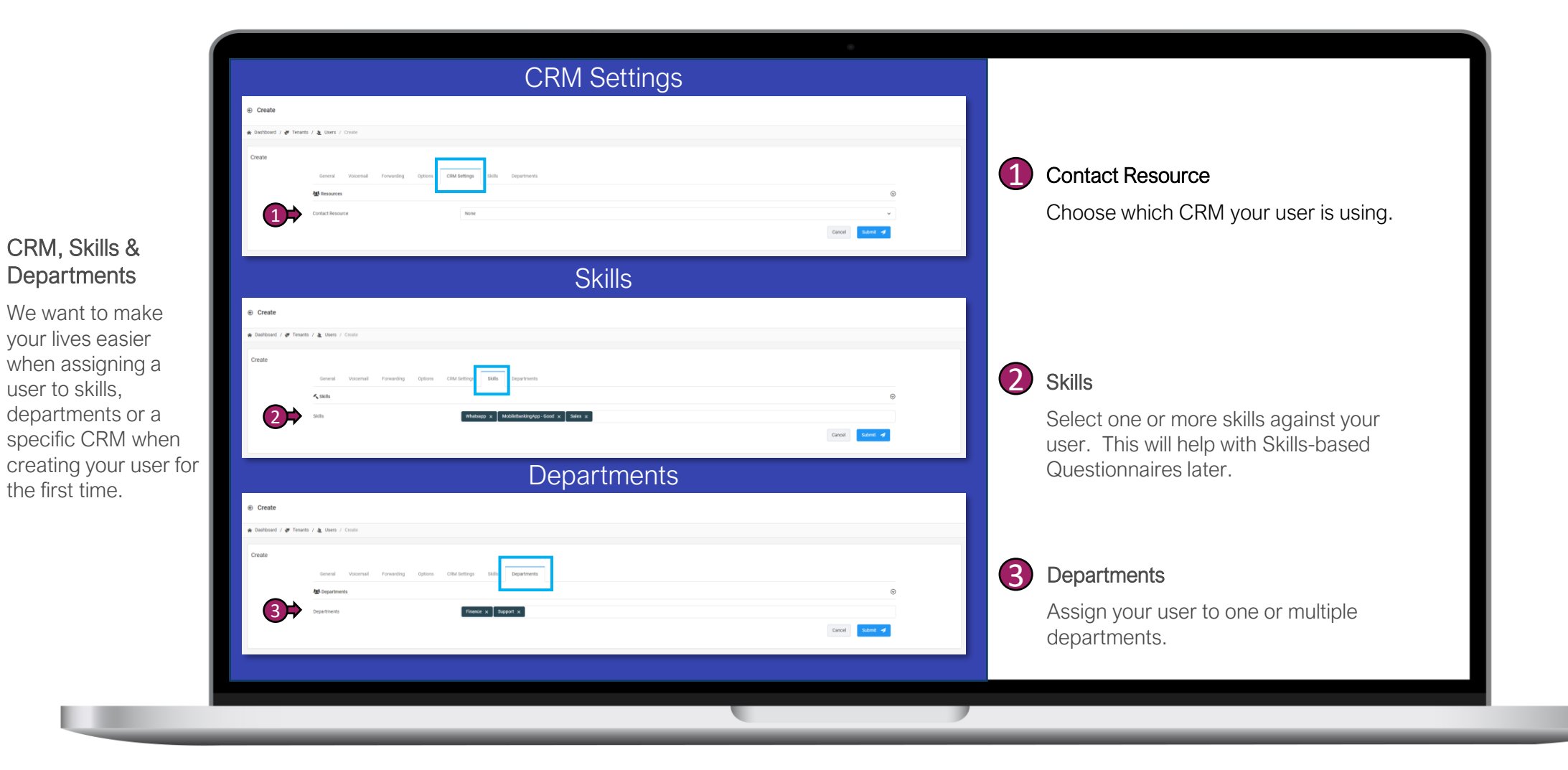

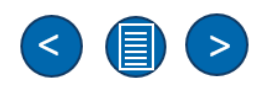

#### CRM

(i)

CRM

Lightning.

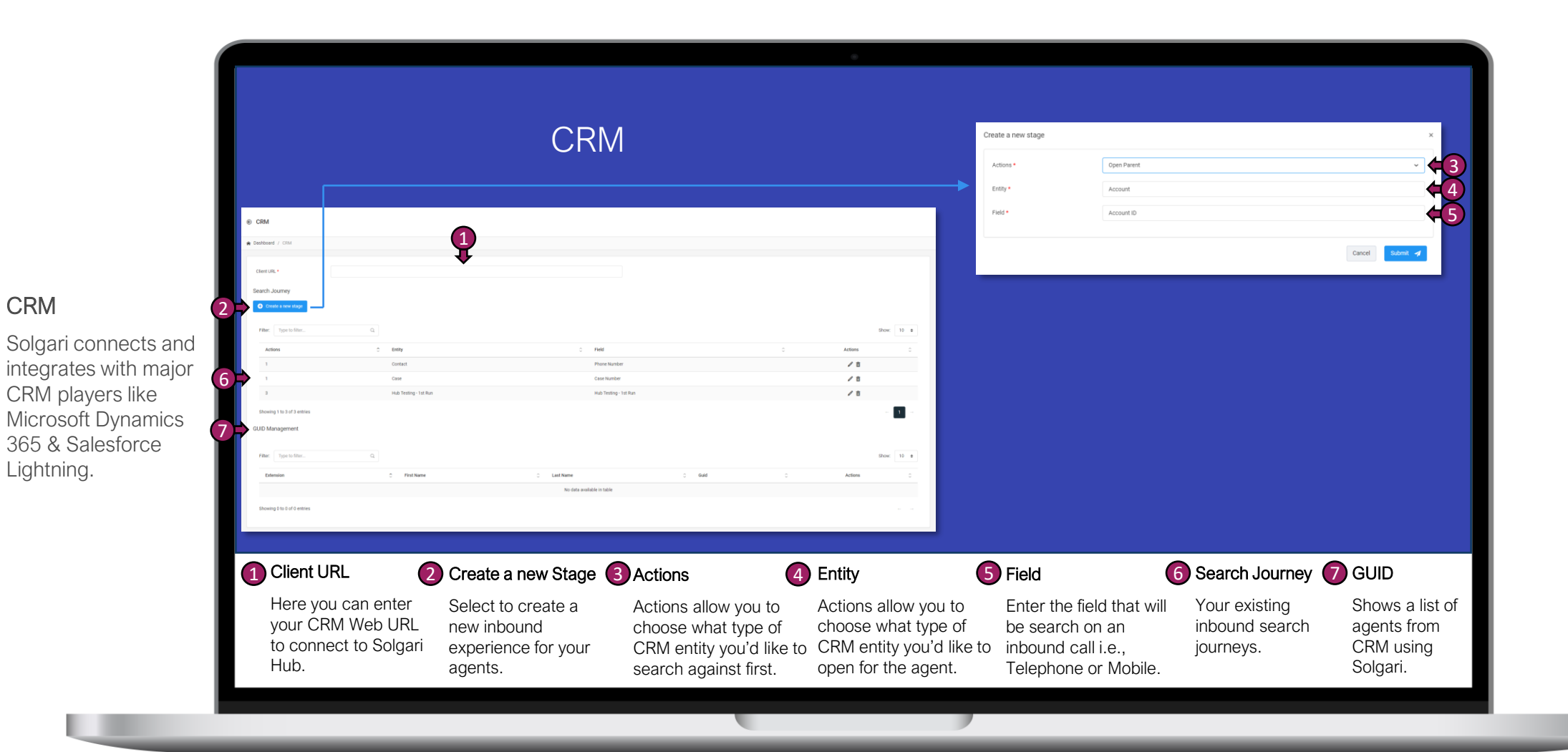

 $\langle \rangle$ (>)
#### Channels

(i

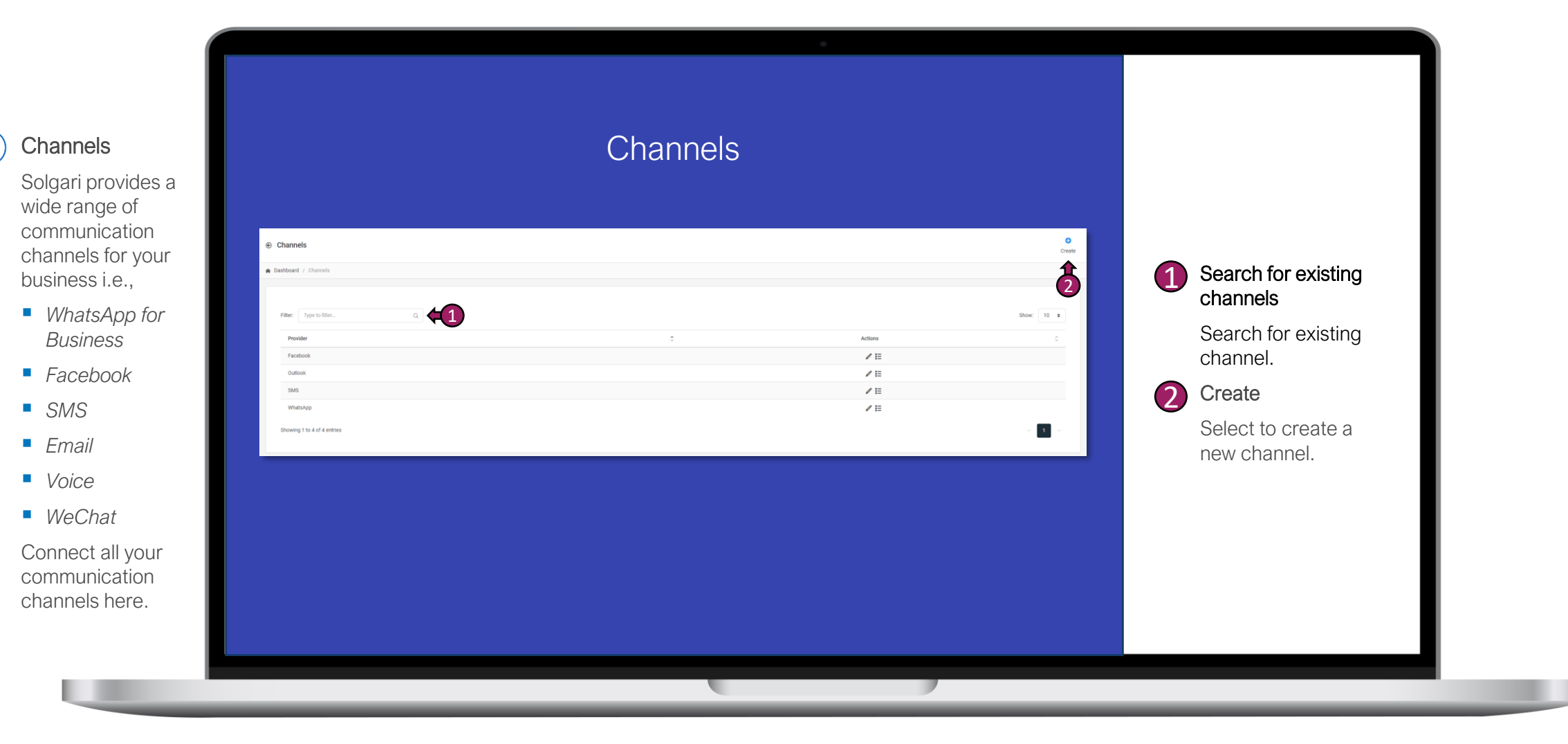

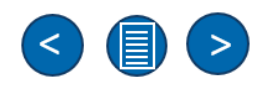

#### Channels – create a new channel

### Solgari

#### (i) Channels - setup

We will help you setup your channels and will ask you for information from your channel provider in order to connect them to the Solgari Hub and Skills-based Questionnaires.

|                              |                                                                | 1                                          | Channel – Select a channel to configure i.e., Email, SMS, Facebook.                                               |
|------------------------------|----------------------------------------------------------------|--------------------------------------------|----------------------------------------------------------------------------------------------------|
| channel *                    | WhatsAnp                                                       |                                            | Number – If you channel requires a number, please enter it here.                                                  |
| Number *<br>Account SID *    | +447700154606<br>51265165169                                   | <ul><li>42</li><li>43</li></ul>            | Account SID – You will find this<br>number with you channel provider i.e.,<br>WhatsApp for business               |
| Auth Token *<br>Callback URL | ********** https://apl.solgari.com/api/v1/socialmedia/whatsapp | <b>4</b> 4 <b>4</b><br><b>4</b> 5 <b>4</b> | Auth Token – You will find this information from you channel provider.                                            |
| Root question *              | Service Issue                                                  | <b>+</b> 6 <b>5</b>                        | Callback URL – the URL connects the channel provider to the Solgari Hub.                                          |
|                              | Can                                                            | cei Submit 🦼                               | <b>Root Question</b> – Select the main routing question that will be sent to your customer on entry of a channel. |
|                              |                                                                |                                            | your customer on entry of a channel.                                                                              |

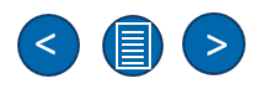

#### Conference – setting up a conference room

(i)

Solgari

|                                                                                                    | S                                                                                               | Setting Up a Conference Room |                                                           | Number – enter a conference room phone number.                                                                                                    |
|----------------------------------------------------------------------------------------------------|-------------------------------------------------------------------------------------------------|------------------------------|-----------------------------------------------------------|----------------------------------------------------------------------------------------------------|
| <b>Conference Rooms</b><br>Solgari offers virtual<br>voice conference<br>rooms that can be<br>setup with a unique<br>phone number and<br>managed by your<br>chosen hosts. | Create Number * Subject * Admin Pin Room Pin Outbound CLI Max. Participants * Disable attendant | 3                            | × 2<br>41<br>42<br>43<br>43<br>4<br>5<br>5<br>6<br>6<br>6 | <ul> <li>Subject – create a subject for your conference room that will set the tone for your room</li> <li>Admin pin – create a conference room Admin pin which is only for the host.</li> <li>Room pin – create a room pin for all other participants of the conference to enter on arrival.</li> <li>Outbound CLI – this is the number that participants will see when being added to a conference room</li> <li>Max participants – choose the max number of participants who can join the room at one time.</li> </ul> |
|                                                                                                    |                                                                                                 |                              |                                                           | <b>Disable attendant</b> – Select this if you would like to stop the automated announcements in a conference room from the attendant.                                                                                                    |

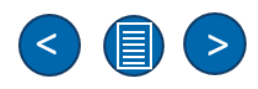

# Solgari Hub

**Archive Section** 

#### **Call Recordings**

## Solgari

#### (i) Call Recordings

Solgari gives you the option to record inbound and outbound calls.

We also store and hold your call recordings for compliance and training & monitoring purpose which you have full access to both in playing back a conversation and filtering between different entries.

|                             | 1                  | Filter call recordings |                       |                        |   |                                                                          |
|-----------------------------|--------------------|------------------------|-----------------------|------------------------|---|--------------------------------------------------------------------------|
| Call Records and Recordings |                    |                        |                       |                        |   | Search for existing call recordings by phone number, date or             |
| Call Records and Recordings |                    |                        |                       | 1                      | 2 | Playback call recordings                                                 |
| Show: 10 ¢                  |                    |                        |                       | Filter: Type to filter |   | Select playback icon to<br>listen back to the call<br>recording. You can |
| Session ID                  | Date & Time        | Caller                 | Callee<br>48509560374 | 7 <b>Ownloa</b>        | d | recording for training purposes.                                         |
| 2⇒ ► ○                      |                    |                        |                       | 00:14                  | • | Download call recording                                                  |
| ▶ 936246762241265664        | 27/01/2025 1:10:22 | +447903656874          | 800                   | 22 Downloa             | d | Select the ellipsis and select "Download" to                             |
| ► 936245313436389376        | 27/01/2025 1:04:37 | +447903656874          | 800                   | 27 Downloa             | d | save the audio file to your PC.                                          |
|                             |                    |                        |                       |                        |   |                                                                          |

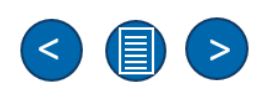

#### **Conversation Logs**

Solgari

#### (i) Conversation Logs

We want you to know what happens from the point of a customer calling one of your phone numbers to when they are routed successfully to an agent.

Here we give you that visibility over the customer inbound journey.

|                      |               |                   | 10100              | 0011    | 10100      |             | -090    |                 |                          |
|----------------------|---------------|-------------------|--------------------|---------|------------|-------------|---------|-----------------|--------------------------|
|                      |               |                   |                    |         |            |             |         |                 |                          |
|                      |               |                   |                    |         |            |             |         |                 |                          |
| Conversation i       | Logs          |                   |                    |         |            |             |         |                 |                          |
| R Dashboard / Conve  | rsation Logs  |                   |                    |         |            |             |         |                 |                          |
|                      |               |                   |                    |         |            |             |         |                 | Export                   |
| Conversation Logs    |               |                   |                    |         |            |             |         |                 |                          |
| Filter: Type to      | o filter      | _                 |                    |         |            |             |         |                 | Show: 10 ¢               |
| •                    | CALLER        | CALLEE            | © STARTED          | C RING  | C ANSWERED | C TALK      | C ENDED | OUTBOUND CLI    | 0 DID/CID 0              |
| 2⇒                   | 305           | 353868369161      | 12/05/2022 3:24:17 | 8       | 3:24:25    | 5           | 3:24:30 | 442035192434    |                          |
|                      | 353868369161  | 810               | 18/05/2022 4:10:16 | 7       | 4:10:23    | 15          | 4:10:38 |                 | 442035192434             |
| Destination          | Added         |                   | Answered           |         | Ended      |             | Talk    | Disconnect Type | Fail Code                |
| 305                  | 0001-01-0     | 11T00:00:00+00:00 | 2022-05-18T15:10:2 | 3+00:00 | 18/05/2    | 322 4:10:38 | 15      | 0               | 0                        |
|                      | 353868369161  | 352869260161      | 18/05/2022 4:10:53 | 3       | 1:00:00    | 0           | 4:10:50 | 442025102424    | 442035192434             |
|                      | 305           | 353868369161      | 19/05/2022 4:27:23 | 4       | 4:27:32    | 3           | 427:35  | 442035192434    |                          |
|                      | 353868369161  | 810               | 19/05/2022 4:44:37 | 8       | 1:00:00    | 0           | 4:44:45 |                 | 442035192434             |
|                      | 353868369161  | 810               | 19/05/2022 4:44:45 | 4       | 1:00:00    | 0           | 4:44:49 |                 | 442035192434             |
|                      | 353868369161  | 810               | 19/05/2022 4:45:00 | 9       | 1:00:00    | 0           | 4:45:09 |                 | 442035192434             |
|                      | 353868369161  | 810               | 19/05/2022 4:45:21 | 5       | 1:00:00    | 0           | 4:45:26 |                 | 442035192434             |
|                      | 353868369161  | 810               | 19/05/2022 4:46:01 | 6       | 4:46:08    | 9           | 4:46:17 |                 | 442035192434             |
| Showing 1 to 10 of 3 | 3,873 entries |                   |                    |         |            |             |         |                 | - <u>1</u> 2 3 4 5 388 → |

Voice Conversation Logs

#### Filter call logs

Search for existing call logs.

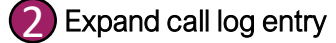

Expand or minimize call log entries.

Analyze call log data

Review call log entry information about the caller's journey from main number to agent.

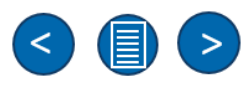

# Solgari Hub

**Reporting & Monitoring Section** 

#### Reporting – Running a Report

Solgari

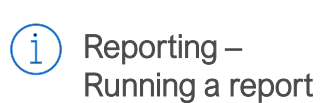

Our reporting suite is both simple and informative with all the relevant information at your fingertips.

| Itemised Calls 🗊       |              | en         |       | 0     | ~               |         | Tue Aug 01 2023 | 16:07:22 GMT+0100 (Brit | ish Summer Time) |
|------------------------|--------------|------------|-------|-------|-----------------|---------|-----------------|-------------------------|------------------|
| Start date             |              | Range      |       | ¥     |                 |         | ¥               |                         |                  |
| 14/07/2022             |              | Month      |       |       | ~               |         | View Report 🥠   | Back                    | •                |
| Filter: Type to filter | Q            |            |       |       |                 |         |                 | ccel CSV PDF            | Show: 10 ¢       |
| Start Time             | ≎ Caller     | ٥          | Calee | ¢     | Direction       | 0 Durat | tion $\Diamond$ | Retail Cost             | 0                |
| 19/07/2022 09:40:04    | 353868369161 |            | 810   |       | in              | 00:00   | 0:15            | 0                       |                  |
| 19/07/2022 09:43:46    | 353868369161 |            | 810   |       | in              | 00:00   | ):19            | 0                       |                  |
| Start Date             | 2 Range      |            | 3     | View  | Report          | 4       | Data            | e                       | Export           |
|                        | Select a r   | ange for v | your  | Selec | t view report t | 0       | Review all c    | all data                | Choose from a    |

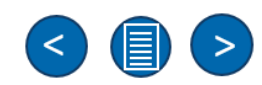

#### **Reporting Glossary**

Solgari

Before running any report, you must select the criteria, including: the Queue, Start Date, End Date, Filter (Timescale), Abandoned Time Limit, and SLA.

| Available Reports       |                                                                                                    |
|-------------------------|----------------------------------------------------------------------------------------------------|
| Abandoned Calls         | Provides a real-time or historical view of one or multiple queues.                                  |
| Calls List              | Provides statistics to show the number of calls received within a specified period.                 |
| Presence Report         | Provides a breakdown of each agent's presence and duration in a specific state.                     |
| Queue Interval          | Offers a 15-minute overview of the status of all queues.                                            |
| All Queues              | Provides a clear view of all queues.                                                                |
| Individual Queue Report | Generate statistics for each queue.                                                                 |
| Agent Handling          | Provides essential information for each agent in each queue.                                        |
| Queue Wrap up           | Provides information on the duration each agent spent in wrap-up status per queue.                  |
| Queue Calls Abandoned   | Provides statistics on when calls entered your call flow and when the call was terminated.          |
| Agent Stats             | Displays a list of agents and their call activity for both inbound and outbound calls.              |
| Queue List              | Provides clear information and statistics related to when calls have been delivered to your queues. |
| ASA                     | Provides statistics on the average speed of answering for each queue.                               |

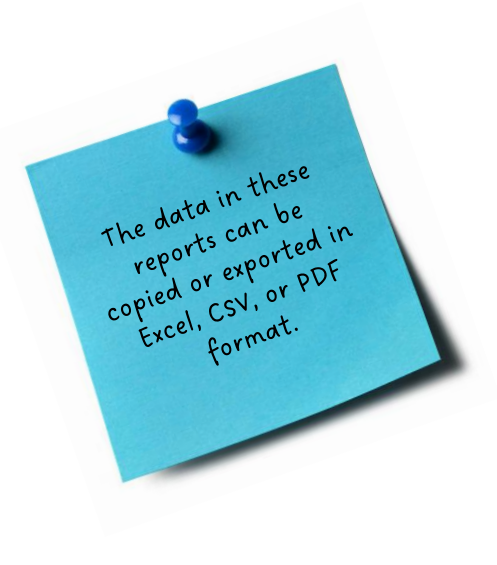

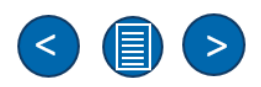

#### **Report: Abandoned Calls Report**

This report provides a real-time or historical view of one or multiple queues.

| Abandoned Calls Report      |                                                                                         |  |  |  |  |  |  |
|-----------------------------|-----------------------------------------------------------------------------------------|--|--|--|--|--|--|
| Column Heading              | Description                                                                             |  |  |  |  |  |  |
| Hour                        | The hour of the Queue, e.g., 04:00, is set within the report parameters before running. |  |  |  |  |  |  |
| Total Calls Received        | The number of calls received for the timescale (Hour, Day or Week).                     |  |  |  |  |  |  |
| Calls Abandoned <30 seconds | The number of calls abandoned for the timescale displayed.                              |  |  |  |  |  |  |
| Total Calls Abandoned       | The number of calls abandoned for the selected timescale.                               |  |  |  |  |  |  |
| Total Calls Abandoned %     | The abandoned calls are displayed as a percentage of the calls within the timescale.    |  |  |  |  |  |  |

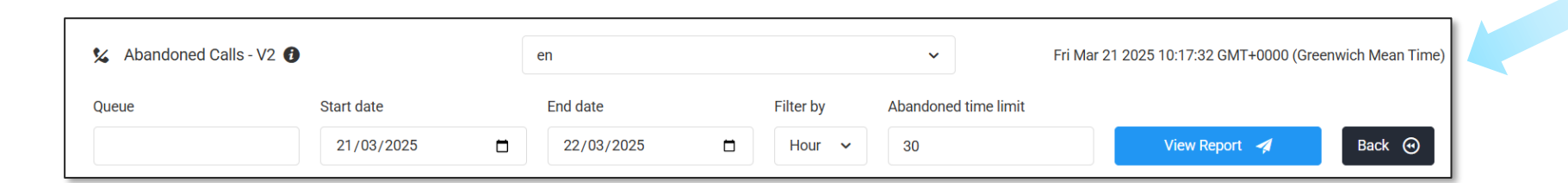

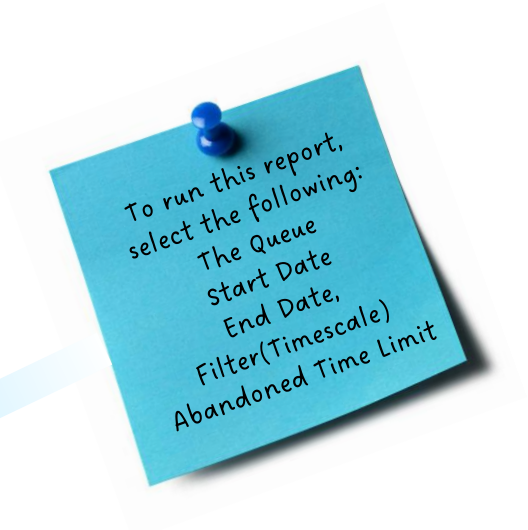

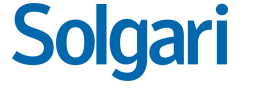

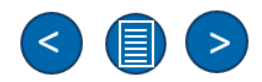

#### **Report: Abandoned Calls Report Details**

Solgari

The report allows reporting on the total calls received per queue and the abandoned rate of unanswered calls.

| Filter: Type to f     | filter               | Q                                            | Copy Excel            | CSV PDF Show: 10 ¢      |  |  |  |
|-----------------------|----------------------|----------------------------------------------|-----------------------|-------------------------|--|--|--|
| HOUR                  | Total Calls Received | Calls Abandoned (Calls less than 30 seconds) | Total Calls Abandoned | Total Calls Abandoned % |  |  |  |
| Call Parking Queu     | e                    |                                              |                       |                         |  |  |  |
| 04:00 AM              | 1                    | 1                                            | 1                     | 100 %                   |  |  |  |
| 06:00 AM              | 1                    | 0                                            | 1                     | 100 %                   |  |  |  |
| 08:00 AM              | 2                    | 2                                            | 2                     | 100 %                   |  |  |  |
| 09:00 AM              | 4                    | 2                                            | 2                     | 50 %                    |  |  |  |
| 10:00 AM              | 1                    | 1                                            | 1                     | 100 %                   |  |  |  |
| 12:00 PM              | 2                    | 0                                            | 1                     | 50 %                    |  |  |  |
| 13:00 PM              | 1                    | 0                                            | 1                     | 100 %                   |  |  |  |
| 14:00 PM              | 3                    | 2                                            | 3                     | 100 %                   |  |  |  |
| 15:00 PM              | 3                    | 0                                            | 3                     | 100 %                   |  |  |  |
| 16:00 PM              | 2                    | 0                                            | 2                     | 100 %                   |  |  |  |
|                       | 20 (23 total)        | 8 (8 total)                                  | 17 (19 total)         |                         |  |  |  |
| Showing 1 to 10 of 12 | entries              |                                              |                       | ← 1 2 →                 |  |  |  |

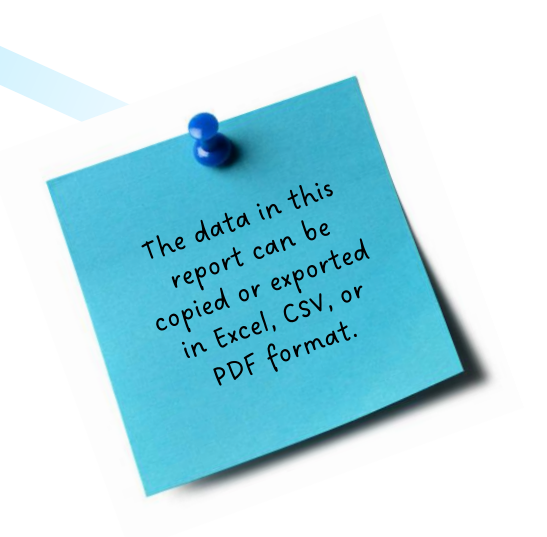

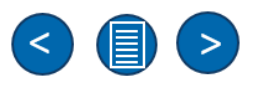

#### **Report: Call List Report**

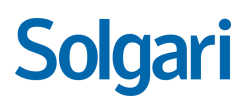

The Call List Report provides a list of statistics to show the number of calls received within a specific period and gives precise data on call direction, ring time, ring duration and caller or callee details.

| Call List Report |                                                                                             |
|------------------|---------------------------------------------------------------------------------------------|
| Column Heading   | Description                                                                                 |
| Direction        | The direction of the call, Inbound or Outbound.                                             |
| Ring Date        | The date of the call.                                                                       |
| Ring Time        | The time of the call.                                                                       |
| Ring Duration    | The length of time, in seconds, that the call was ringing before it was answered.           |
| Caller           | The ID of the caller.                                                                       |
| Callee           | The number of the callee.                                                                   |
| Call Outcome     | How the call was completed.                                                                 |
| View Details     | Includes Target Number, Target Name, Ring Time, Ring Duration, Duration and Call Ended Time |

| 🧏 Call List 🚯 |  | en 🗸       |  |                 | Fri Mar 21 2025 11:35:48 GMT+0000 (Greenwich Mean Time) |   |
|---------------|--|------------|--|-----------------|---------------------------------------------------------|---|
| Start date    |  | End date   |  |                 |                                                         |   |
| 21/03/2025    |  | 22/03/2025 |  | View Report 🛛 🖪 | Back 🤆                                                  | • |

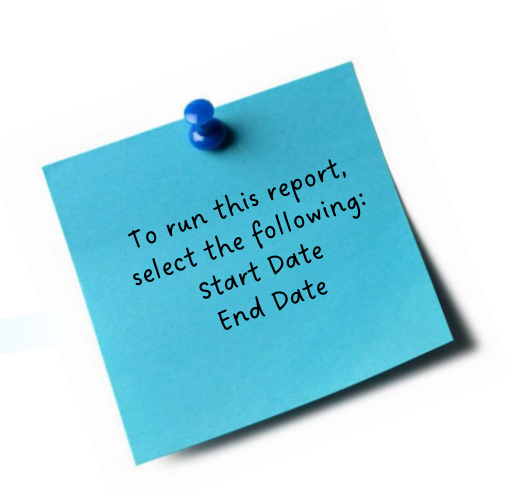

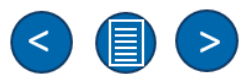

#### **Report: Call List Report Details**

Solgari

Provides a complete list of inbound and outbound calls on the system within a specified time window.

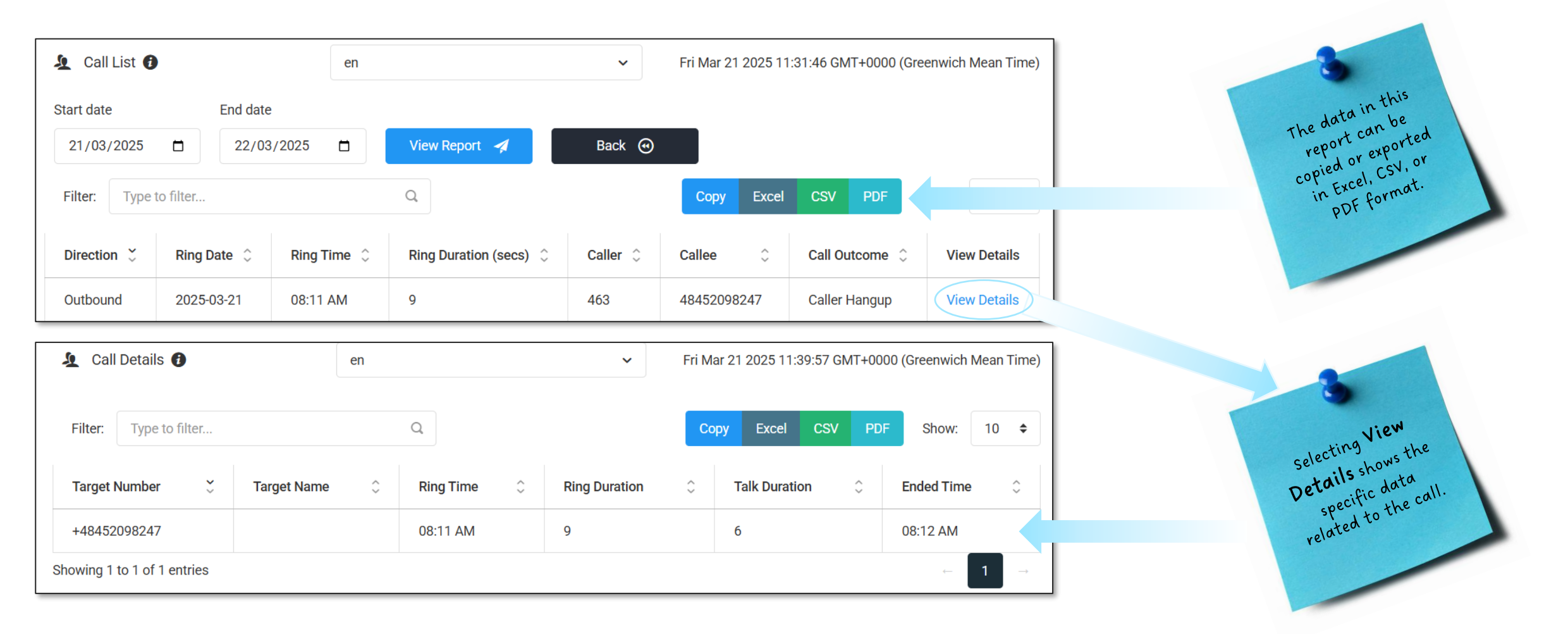

#### **Report: Presence Report**

Solgari

Provides a breakdown of each agent's presence and duration in this state. The report can be generated in real-time or historically.

| Column HeadingDescriptionPresenceThe selected presence.Start TimeThe start time of the status.Find TimeThe send time of the status. |  |
|----------------------------------------------------------------------------------------------------|--|
| PresenceThe selected presence.Start TimeThe start time of the status.End TimeThe selected presence.                                 |  |
| Start Time     The start time of the status.                                                                                        |  |
| The and time of the status                                                                                                    |  |
| End time of the status.                                                                                                    |  |
| Total         The total time in seconds.                                                                                            |  |

| Presence Report  |            | en | en 🗸       |  |            |  | Mon Mar 24 2025 10:44:07 GMT+0000 (Greenwich Mean Tin |   |      |  |
|------------------|------------|----|------------|--|------------|--|-------------------------------------------------------|---|------|--|
| Queue            | Agent      |    | Start date |  | End date   |  |                                                       |   |      |  |
| 0392 - Finance 🗸 | Jimmy Nail | ×  | 01/02/2025 |  | 25/03/2025 |  | View Report                                           | 4 | Back |  |
|                  |            |    |            |  |            |  |                                                       |   |      |  |

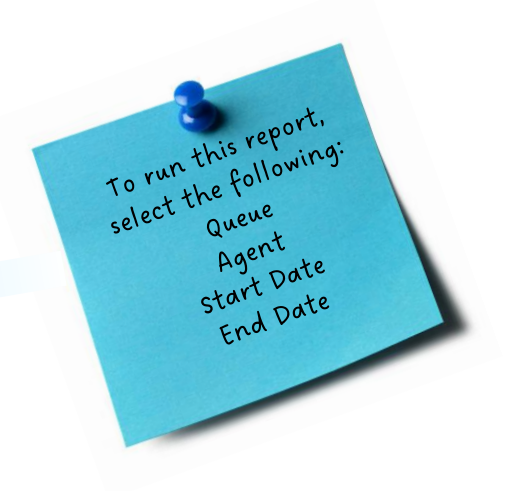

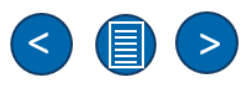

#### **Report: Presence Report Details**

This report summarises each agent's presence and duration in these different states.

| Filter:  | Type to filter | Q                |   |                  | Сору | Excel | CSV         | PDF   |  |   |
|----------|----------------|------------------|---|------------------|------|-------|-------------|-------|--|---|
| Presenc  | ce û           | Start time       | ÷ | End time         | ¢    | Tota  | al (in seco | onds) |  | 0 |
| Jimmy    | Nail           |                  |   |                  |      |       |             |       |  |   |
| Availabl | le             | 04/02/2025 09:00 |   | 04/02/2025 09:15 |      | 896   |             |       |  |   |
| On A Ca  | all            | 04/02/2025 09:15 |   | 04/02/2025 09:25 |      | 609   |             |       |  |   |
| Busy     |                | 04/02/2025 09:25 |   | 04/02/2025 09:30 |      | 302   |             |       |  |   |
| Availabl | le             | 04/02/2025 09:30 |   | 04/02/2025 09:31 |      | 40    |             |       |  |   |
| On A Ca  | all            | 04/02/2025 09:31 |   | 04/02/2025 10:00 |      | 175   | 8           |       |  |   |

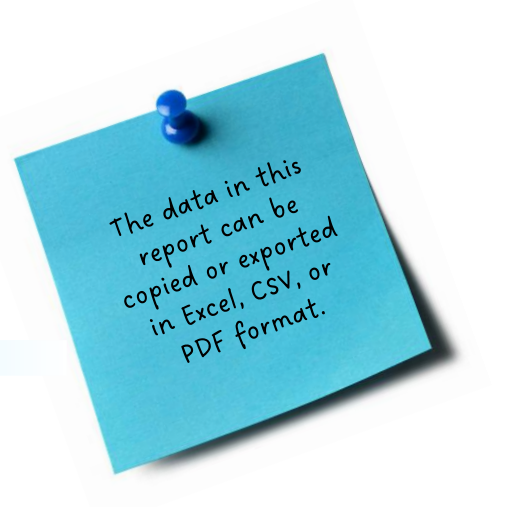

# Solgari

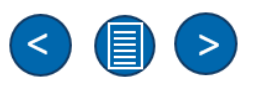

#### **Report: Queue Interval Report**

This report provides a 15 minute overview of the current status of all queues.

| Queue Interval Repo      | ort                                                              |
|--------------------------|------------------------------------------------------------------|
| Column Heading           | Description                                                      |
| Queue                    | The queue name.                                                  |
| Calls Entered Queue      | The number of calls entered into the queue.                      |
| Calls Handled            | The number of calls handled for the timescale displayed.         |
| Calls Handled within SLA | The number of calls handled within the SLA.                      |
| Number of Missed Calls   | The number of missed calls within the timescale.                 |
| Average Time to Abandon  | The average time to abandon for the timescale.                   |
| Talk Time                | The talk time for the timescale.                                 |
| Average Handling Time    | The average handling time for calls within the timescale.        |
| Average Speed of Answer  | The average speed of answer time for calls within the timescale. |
| Average Not Ready Time   | The average not ready time for calls within the timescale.       |
|                          |                                                                  |

| ↓ ♀ Queue Interval |         |  | en         | en 🗸 |     |  | Mon Mar 24 2025 11:16:51 GMT+0000 (Greenwich Mean Time) |                 |      |  |  |  |
|--------------------|---------|--|------------|------|-----|--|---------------------------------------------------------|-----------------|------|--|--|--|
| From               |         |  | То         |      | SLA |  |                                                         |                 |      |  |  |  |
| 17/0               | 03/2025 |  | 28/03/2025 |      | 30  |  |                                                         | View Report 🛛 🚀 | Back |  |  |  |

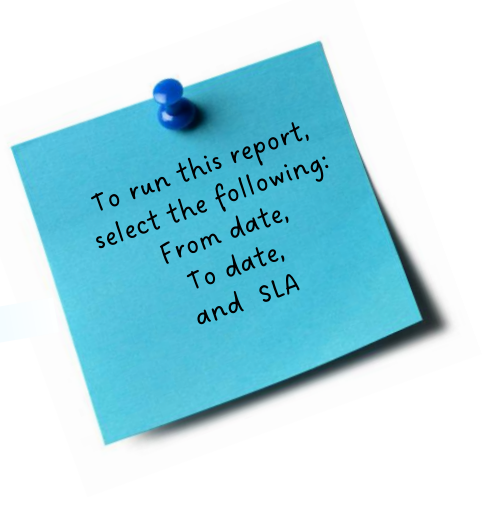

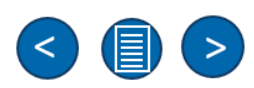

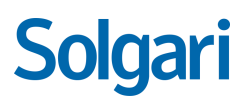

#### **Report: Queue Interval Report Details**

The report includes details such as incoming calls, calls handled within agreed SLA, missed calls, average abandon rate, and talk time. A specific date and time can also be selected to generate this report

| Copy CSV                |                     |               |                          |                        |                         |                    |                       |                         |                        |
|-------------------------|---------------------|---------------|--------------------------|------------------------|-------------------------|--------------------|-----------------------|-------------------------|------------------------|
| 10-04-2025<br>10:45     |                     |               |                          |                        |                         |                    |                       |                         |                        |
| Queue                   | Calls Entered Queue | Calls Handled | Calls Handled Within SLA | Number of missed calls | Average Time to Abandon | Talk Time          | Average Handling Time | Average Speed of Answer | Average Not Ready Time |
| 10999 - Alex K test 444 | 1                   | 0             | 0                        | 1                      | 0 mins and 2 secs       | 0 mins and 0 secs  | 0 mins and 0 secs     | 0 mins and 0 secs       | 1 mins and 0 secs      |
| 821 - Backup Queue2     | 2                   | 1             | 1                        | 1                      | 0 mins and 2 secs       | 0 mins and 27 secs | 0 mins and 13 secs    | 0 mins and 4 secs       | 5 mins and 29 secs     |

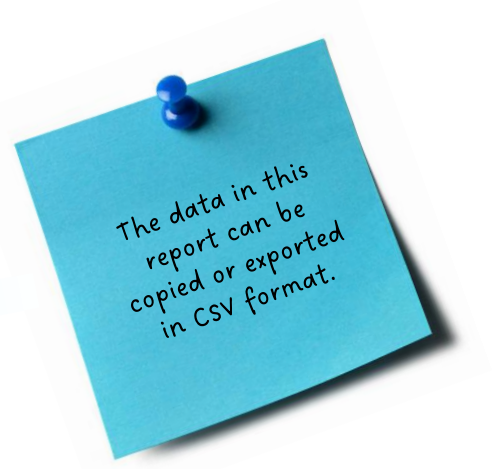

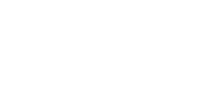

Solgari

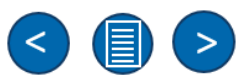

#### **Report: All Queues Report**

The report provides a clear view of all queues and displays data on received calls, answered calls, and dropped calls, along with percentages for each, including SLA.

| Description                           |
|---------------------------------------|
| The number of calls received.         |
| The number of calls answered.         |
| The number of calls dropped.          |
| The percentage of dropped calls.      |
| The average time to answer.           |
| The SLA is displayed as a percentage. |
|                                       |

| 🧕 All Queues 👔 |            |  |            | en |                 | ~      | Mon Mar 24 2025 12:48:54 GMT+0000 (Greenwich Mean Time) |
|----------------|------------|--|------------|----|-----------------|--------|---------------------------------------------------------|
| Sta            | rt date    |  | End date   |    |                 |        |                                                         |
| 2              | 24/03/2025 |  | 25/03/2025 |    | View Report 🛛 🚀 | Back ( | •                                                       |

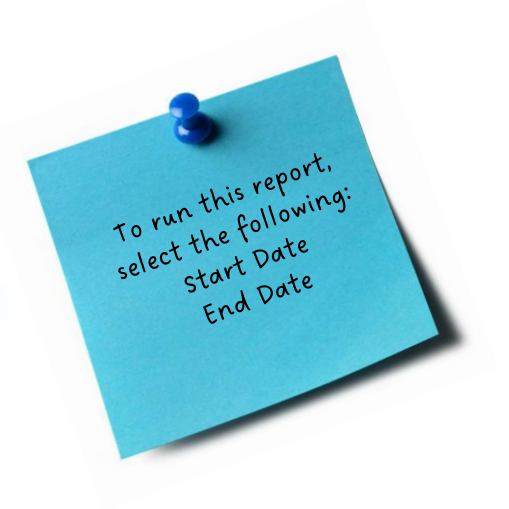

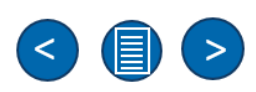

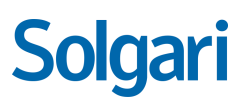

#### **Report: All Queues Report Details**

The report provides a clear view of all queues and displays data on received calls, answered calls, and dropped calls, along with percentages, including SLA.

| Filter: Type to filter        |            | Q                           |                 |                                             | Copy Excel CSV PD      | F thow: 10 ¢     |
|-------------------------------|------------|-----------------------------|-----------------|---------------------------------------------|------------------------|------------------|
|                               | Received   | Answered                    | Dropped Calls   | Dropped Calls Percentage                    | Average Time to Answer | SLA Percentage   |
| Total                         | 486        | 259                         | 227             | 46                                          | 00:12                  | 42               |
| Queue Name                    | Received 🟅 | Answered $\hat{\downarrow}$ | Dropped Calls 🗘 | Dropped Calls Percentage $\hat{\downarrow}$ | Average Time to Answer | SLA Percentage 🗘 |
| Sales Enquiries               | 166        | 92                          | 74              | 44                                          | 00:08                  | 46               |
| System Testing                | 62         | 1                           | 61              | 98                                          | 00:10                  | 1                |
| Customer Service              | 41         | 26                          | 15              | 36                                          | 00:12                  | 43               |
| Technical Support             | 37         | 29                          | 8               | 21                                          | 00:07                  | 64               |
| Promotions                    | 31         | 24                          | 7               | 22                                          | 00:13                  | 51               |
| MS Teams Support              | 29         | 25                          | 4               | 13                                          | 00:07                  | 75               |
| D365 Support                  | 28         | 22                          | б               | 21                                          | 00:07                  | 67               |
| Salesforce Support            | 28         | 12                          | 16              | 57                                          | 00:11                  | 17               |
| Copilot Support               | 23         | 4                           | 19              | 82                                          | 00:49                  | 17               |
| Hub Account Support           | 18         | 16                          | 2               | 11                                          | 00:09                  | 77               |
| Showing 1 to 10 of 55 entries |            |                             |                 |                                             | ← 1 2 3                | 4 5 6 →          |

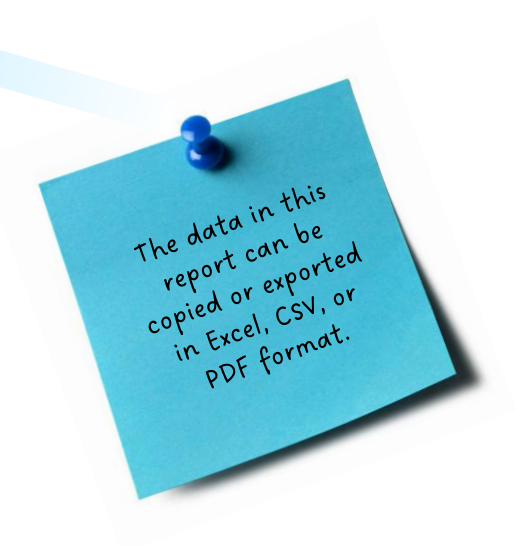

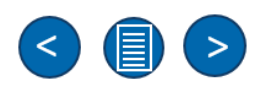

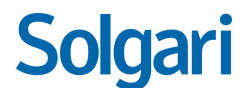

#### **Report: Individual Queue Report**

The report provides statistics for each queue. A report can be run based on a specific queue and filtered by the hour, day or week.

| Column Heading            | Description                                                       |  |
|---------------------------|-------------------------------------------------------------------|--|
| Hour                      | The hour breakdown filter.                                        |  |
| Received                  | The number of calls received into the queue.                      |  |
| Answered                  | The number of calls answered for the timescale displayed.         |  |
| Lost                      | The number of calls lost for the timescale displayed.             |  |
| Average Wait Time         | The average wait time for callers within the timescale displayed. |  |
| Average Initial Talk Time | The average initial talk time for the timescale displayed.        |  |
| Average Talk Time         | The average talk time for the timescale displayed.                |  |
| Average Total Time        | The average total time for the timescale displayed.               |  |

| 📶 Individual Queue Report - V2 🚯 | en | en 🗸       |            |          |  |        | Tue Mar 25 2025 11:54:30 GMT+0000 (Greenwich Mean Time) |      |     |  |  |  |
|----------------------------------|----|------------|------------|----------|--|--------|---------------------------------------------------------|------|-----|--|--|--|
| Queue                            |    | Start date |            | End date |  |        | Filter by                                               |      |     |  |  |  |
| 1002 - Call Parking Queue 🗸      |    | 25/03/2025 | 26/03/2025 |          |  | Hour 🗸 | View Report 🛛 🖪                                         | Back |     |  |  |  |
|                                  |    |            |            |          |  |        |                                                         |      | (4) |  |  |  |

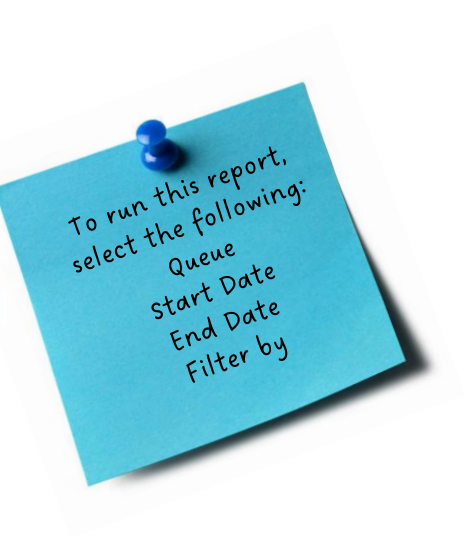

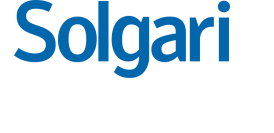

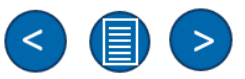

#### **Report: Individual Queue Report Details**

Solgari

The report provides data on received calls, answered calls, lost calls, average wait time and talk time, along with totals.

| Filter: Type      | Filter:     Type to filter     Copy     Excel     CSV     PDF     Chow:     10 |            |        |                            |                           |                     |                      |  |  |  |  |  |
|-------------------|--------------------------------------------------------------------------------|------------|--------|----------------------------|---------------------------|---------------------|----------------------|--|--|--|--|--|
| HOUR 🗘            | Received 🗘                                                                     | Answered 🗘 | Lost 🗘 | Average Wait Time $\hat{}$ | Average Initial Talk Time | Average Talk Time 🗘 | Average Total Time 🗘 |  |  |  |  |  |
| 04:00 AM          | 1                                                                              | 0          | 1      | 8                          | 0                         | 0                   | 9                    |  |  |  |  |  |
| 06:00 AM          | 1                                                                              | 0          | 1      | 38                         | 0                         | 0                   | 38                   |  |  |  |  |  |
| 08:00 AM          | 2                                                                              | 0          | 2      | 6                          | 0                         | 0                   | 6                    |  |  |  |  |  |
| 09:00 AM          | 4                                                                              | 2          | 2      | 40                         | 18                        | 18                  | 43                   |  |  |  |  |  |
| 10:00 AM          | 1                                                                              | 0          | 1      | 11                         | 0                         | 0                   | 11                   |  |  |  |  |  |
| 12:00 PM          | 2                                                                              | 1          | 1      | 52                         | 10                        | 10                  | 57                   |  |  |  |  |  |
| 13:00 PM          | 1                                                                              | 0          | 1      | 208                        | 0                         | 0                   | 208                  |  |  |  |  |  |
| 14:00 PM          | 3                                                                              | 0          | 3      | 26                         | 0                         | 0                   | 26                   |  |  |  |  |  |
| 15:00 PM          | 3                                                                              | 0          | 3      | 193                        | 0                         | 0                   | 193                  |  |  |  |  |  |
| 16:00 PM          | 2                                                                              | 0          | 2      | 207                        | 0                         | 0                   | 207                  |  |  |  |  |  |
| Showing 1 to 10 o | f 12 entries                                                                   |            |        |                            |                           |                     | ← 1 2 →              |  |  |  |  |  |

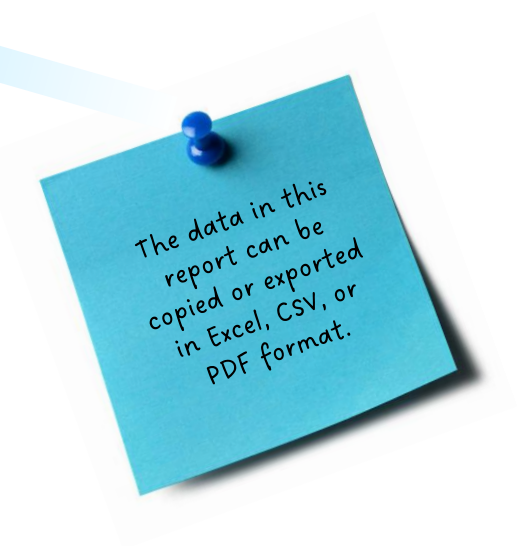

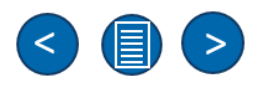

#### **Report: Agent Handling Report**

The report focuses on providing essential information for each agent in each queue. Once a queue has been selected, all agents in that queue can be seen to determine who handled each call.

| Agent Handling Rep         | ort                                                                  |
|----------------------------|----------------------------------------------------------------------|
| Column Heading             | Description                                                          |
| Agent                      | The agents name.                                                     |
| Total Call Hunts Presented | The total number of call hunts presented.                            |
| Calls Answered             | The number of calls answered for the timescale displayed.            |
| Call Hunts Missed          | The number of call hunts missed for the timescale displayed.         |
| Total Duration             | The total duration of calls answered within the timescale displayed. |
| Average Duration           | The average duration of calls answered for the timescale displayed.  |
| Answered %                 | The answered calls percentage for the timescale displayed.           |
| Missed %                   | The missed calls percentage for the timescale displayed.             |

| 🌲 Agent Handling 🗿   | en 🗸        |            |  |            | Tue Mar 25 2025 12:13:04 GMT+0000 (Greenwich Mean Tim |               |        |  |
|----------------------|-------------|------------|--|------------|-------------------------------------------------------|---------------|--------|--|
| Queue 101 - Custon   | ner Support | Start date |  | End date   |                                                       |               |        |  |
| 101 - Customer Suppo | rt 🗸 🗸      | 01/06/2024 |  | 26/03/2025 |                                                       | View Report 🛛 | Back 🕢 |  |

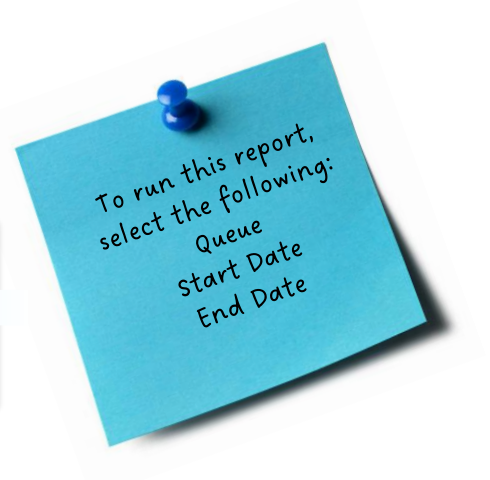

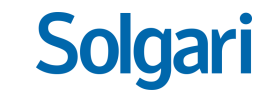

#### **Report: Agent Handling Report Details**

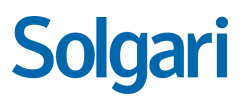

The report also provides data on the number of rings it took to reach an agent, calls answered, total call duration, average call duration, answer rates as a percentage and the percentage of missed calls.

| Agent $\hat{~}$     | Total Call Hunts Presented 🗘 | Calls Answered 🗘 | Call Hunts Missed 🗘 | Total Duration 🗘  | Average Duration 0 | Answered % 🗘 | Missed % |
|---------------------|------------------------------|------------------|---------------------|-------------------|--------------------|--------------|----------|
| 124 - John Cusack   | 2                            | 2                | 0                   | 89                | 44                 | 100          | 0        |
| 089 - Stanley Biggs | 101                          | 69               | 32                  | 3475              | 50                 | 68           | 31       |
| 070 - David Smith   | 2                            | 0                | 2                   | 0                 | 0                  | 0            | 100      |
| 158 - Edward Brown  | 1                            | 1                | 0                   | 28                | 28                 | 100          | 0        |
|                     | 106 (106 total)              | 72 (72 total)    | 34 (34 total)       | 3592 (3592 total) | 122 (122 total)    |              |          |

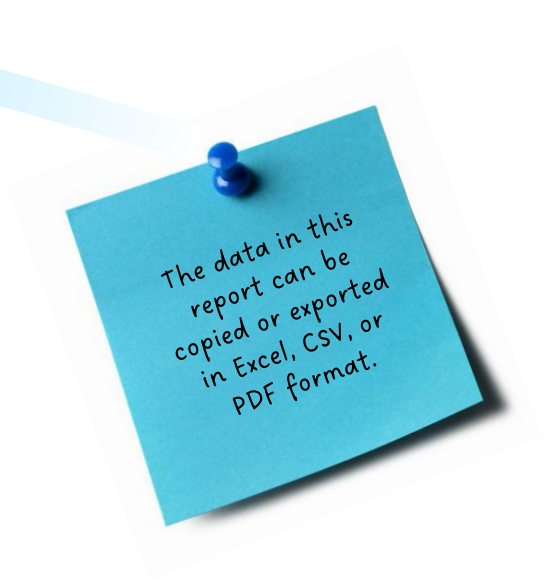

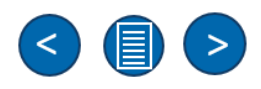

#### Report: Queue Wrap Up Report

The report provides information on the duration each agent spent in wrap-up status per queue and per agent.

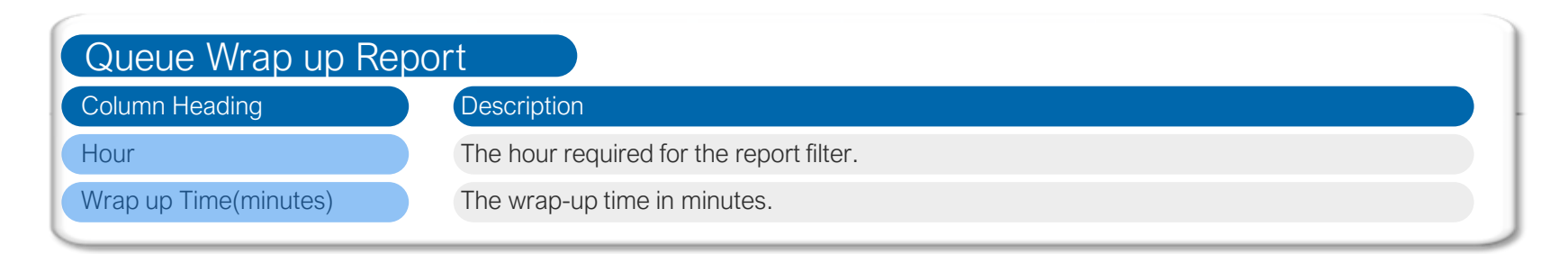

| 🏂 Queue Wrap Up 🚯           |            | en  |            | ~         | Tue Mar 2 | 25 2025 12:47:38 GMT+0000 (G | Greenwich Mean Time) | T | o rur |
|-----------------------------|------------|-----|------------|-----------|-----------|------------------------------|----------------------|---|-------|
| Queue                       | Start date |     | End date   | Filter by |           |                              | 1                    |   |       |
| 1002 - Call Parking Queue × | 01/01/202  | 5 🗖 | 26/03/2025 | Hour      | ~         | View Report 🛛 🚀              | Back                 |   |       |

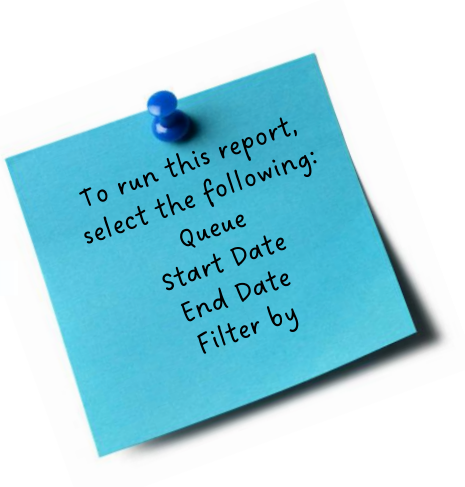

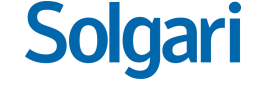

#### **Report: Queue Wrap Up Report Details**

The data in this report can be

copied or exported in Excel, CSV, or pDF format.

The report can be filtered by Hour, Day or week to provide the precise detail required.

| Filter:    | Type to filter      | Q |  |              |  | Сору | Excel | CSV | PDF | Show: | 10 | \$ |
|------------|---------------------|---|--|--------------|--|------|-------|-----|-----|-------|----|----|
| HOUR       |                     |   |  | Wrap Up Time |  |      |       |     |     |       |    |    |
| Call Par   | king Queue          |   |  |              |  |      |       |     |     |       |    |    |
| 04:00 AI   | М                   |   |  | 0            |  |      |       |     |     |       |    |    |
| 06:00 AI   | М                   |   |  | 0            |  |      |       |     |     |       |    |    |
| 08:00 AI   | М                   |   |  | 0            |  |      |       |     |     |       |    |    |
| 09:00 AI   | М                   |   |  | 4            |  |      |       |     |     |       |    |    |
| 10:00 AI   | М                   |   |  | 0            |  |      |       |     |     |       |    |    |
| 12:00 PI   | Μ                   |   |  | 5            |  |      |       |     |     |       |    |    |
| 13:00 PI   | Μ                   |   |  | 0            |  |      |       |     |     |       |    |    |
| 14:00 PI   | Μ                   |   |  | 0            |  |      |       |     |     |       |    |    |
| 15:00 PI   | Μ                   |   |  | 0            |  |      |       |     |     |       |    |    |
| 16:00 PI   | Μ                   |   |  | 0            |  |      |       |     |     |       |    |    |
| Showing 11 | to 10 of 12 entries |   |  |              |  |      |       |     |     | ← 1   | 2  |    |

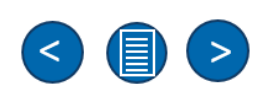

#### **Report: Queue Calls Abandoned Report**

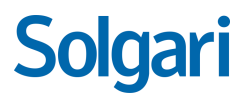

The report provides statistics on when calls entered a call flow and when the call ended.

| Queue calls Aban | doned Report                                       |
|------------------|----------------------------------------------------|
| Column Heading   | Description                                        |
| Date             | The date of the record.                            |
| Start Time       | The start time of the call.                        |
| End Time         | The end time of the call.                          |
| Duration         | The duration of the call.                          |
| Caller           | The caller information, phone number or extension. |
| Queue            | The queue which presented the call.                |

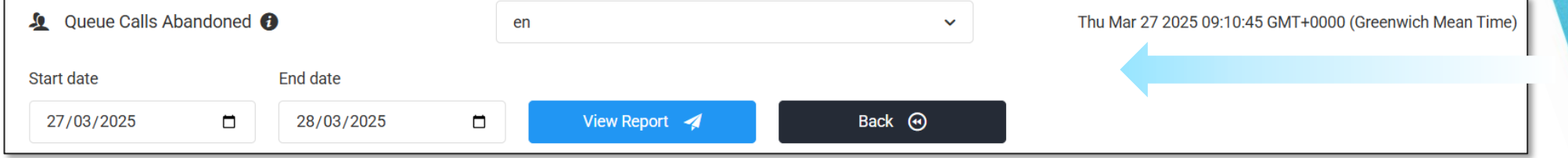

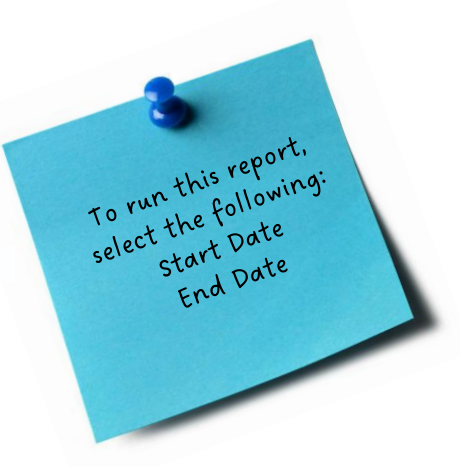

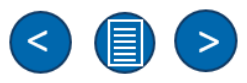

#### **Report: Queue Calls Abandoned Report Details**

Solgari

The report shows call breakdown, including the queue name and the caller information. Filters can be applied as required to drill down further into the abandoned call data.

| Filter: Type to filter      | (          | 2                           |                           | Сору Ехе                  | cel CSV PDF Show: 10 ¢ |
|-----------------------------|------------|-----------------------------|---------------------------|---------------------------|------------------------|
| Date 关                      | Start Time | End Time $\hat{\downarrow}$ | Duration  \$\hightarrow\$ | Caller $\hat{\downarrow}$ | Queues                 |
| 2025-03-24                  | 04:09 PM   | 04:09 PM                    | 0 mins 15 secs            | +37XXXXXXXXXXXX           | 891 Sales Support      |
| 2025-03-21                  | 12:48 PM   | 12:48 PM                    | 0 mins 51 secs            | +37XXXXXXXXXXXX           | 961 MS Teams Support   |
| 2025-03-20                  | 09:49 AM   | 09:49 AM                    | 0 mins 8 secs             | 372                       | 10999 Customer Support |
| 2025-03-20                  | 09:59 AM   | 10:00 AM                    | 0 mins 4 secs             | 372                       | 10999 Customer Support |
| 2025-03-20                  | 11:36 AM   | 11:49 AM                    | 12 mins 45 secs           | +44XXXXXXXXXXXXX          | 821 Technical Support  |
| 2025-03-20                  | 11:59 AM   | 11:59 AM                    | 0 mins 2 secs             | +44XXXXXXXXXXXXX          | 821 Technical Support  |
| 2025-03-20                  | 02:36 PM   | 02:36 PM                    | 0 mins 3 secs             | 372                       | 10999 Customer Support |
| 2025-03-19                  | 03:50 PM   | 03:50 PM                    | 0 mins 9 secs             | +44XXXXXXXXXXXXX          | 912 D365 Support       |
| 2025-03-18                  | 08:32 AM   | 08:32 AM                    | 0 mins 8 secs             | 372                       | 10999 Customer Support |
| 2025-03-18                  | 12:10 PM   | 12:10 PM                    | 0 mins 3 secs             | 372                       | 10999 Customer Support |
| Showing 11 to 20 of 219 ent | ies        |                             |                           | <del>-</del>              | 1 2 3 4 5 22 →         |

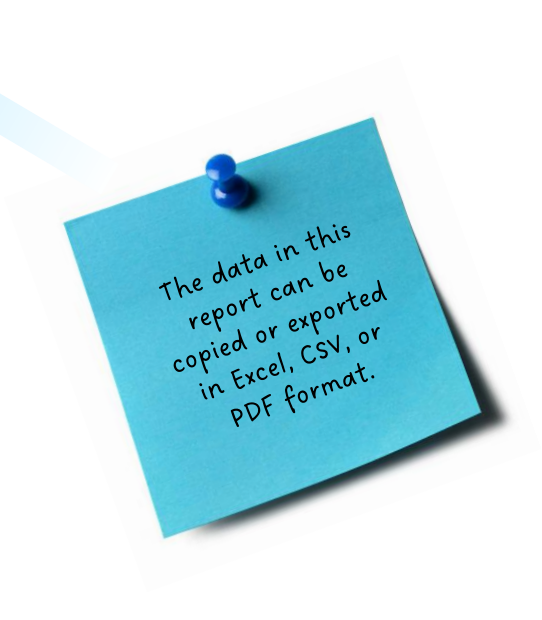

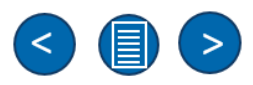

#### **Report: Agent Statistics Report**

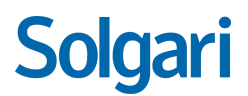

The report provides comprehensive statistics and lists agents' activity for inbound and outbound calls.

| Agent Statistics Report              |                                                                                    |
|--------------------------------------|------------------------------------------------------------------------------------|
| Column Heading                       | Description                                                                        |
| Extension                            | The agent's extension number.                                                      |
| Agent                                | The agent's name.                                                                  |
| Queue Calls Answered                 | The number of queue calls answered by the agent within the timescale.              |
| Queue Hunts Missed                   | The number of hunt calls that the agent missed within the timescale.               |
| Queue Calls Total Talk Duration      | The total talk time of the queue calls for the agent within the timescale.         |
| Queue Calls Average Talk Duration    | The average queue calls talk time for the agent within the timescale.              |
| Direct Calls Answered                | The number of direct calls answered by the agent within the timescale.             |
| Direct Calls Missed                  | The number of direct calls missed or unanswered by the agent within the timescale. |
| Direct Calls Total Talk Duration     | The total talk duration by the agent for direct calls.                             |
| Direct Calls Average Talk Duration   | The average talk duration for direct calls by the agent.                           |
| Outbound Calls Answered              | The number of outbound calls answered by the agent.                                |
| Outbound Calls No Answer             | The number of outbound calls that resulted in no answer.                           |
| Outbound Calls Total Talk Duration   | The total talk duration for outbound calls by the agent.                           |
| Outbound Calls Average Talk Duration | The average talk duration for outbound calls by the agent.                         |

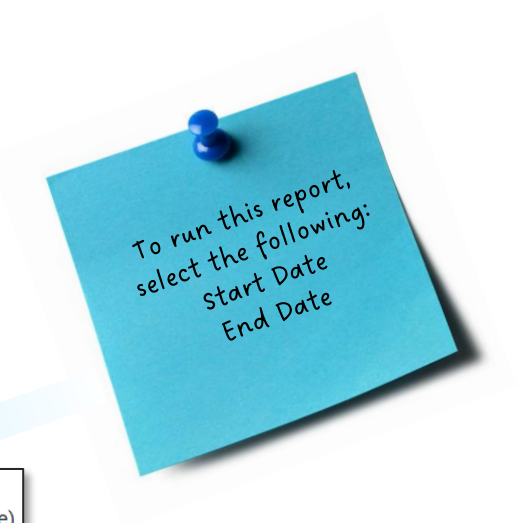

| 💄 Agent Stats 👔 |            | er | n             | ~    | Thu Mar 27 202 |
|-----------------|------------|----|---------------|------|----------------|
| Start date      | End date   |    |               |      |                |
| 27/03/2025      | 28/03/2025 |    | View Report 🛛 | Back |                |

025 10:02:01 (Greenwich Mean Time)

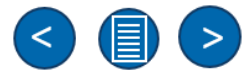

#### **Report: Agent Statistics Report Details**

The report displays how many calls the agent has handled in a queue and also the direct calls the agent has received to their extension.

This report also includes the total and average call handling times for outbound calls.

| Filter: Type to filter        | Q                  |                        |                      |                                 |                                                |                         |                     |                                    |                                      |                         |                          | Сору                                 | Excel CSV PDF Show: 10               |
|-------------------------------|--------------------|------------------------|----------------------|---------------------------------|------------------------------------------------|-------------------------|---------------------|------------------------------------|--------------------------------------|-------------------------|--------------------------|--------------------------------------|--------------------------------------|
| Extension 0                   | Agent 0            | Queue Calls Answered 🗘 | Queue Hunts Missed 🗘 | Queue Calls Total Talk Duration | Queue Calls Average Talk Duration $\ \bigcirc$ | Direct Calls Answered 🗘 | Direct Calls Missed | Direct Calls Total Talk Duration 0 | Direct Calls Average Talk Duration 💲 | Outbound Calls Answered | Outbound Calls No Answer | Outbound Calls Total Talk Duration 🗘 | Outbound Calls Average Talk Duration |
| 300                           | Anastasia Klobb    | 8                      | 5                    | 1 min(s) and 46 sec(s)          | 0 min(s) and 13 sec(s)                         | 31                      | 7                   | 34 min(s) and 7 sec(s)             | 1 min(s) and 6 sec(s)                | 46                      | 8                        | 140 min(s) and 4 sec(s)              | 3 min(s) and 3 sec(s)                |
| 303                           | Ben Black          | 1                      | 0                    | 0 min(s) and 27 sec(s)          | 0 min(s) and 27 sec(s)                         | 33                      | 18                  | 41 min(s) and 39 sec(s)            | 1 min(s) and 16 sec(s)               | 37                      | 6                        | 41 min(s) and 33 sec(s)              | 1 min(s) and 7 sec(s)                |
| 305                           | Liam Jensen        | 0                      | 3                    | 0 min(s) and 0 sec(s)           | 0 min(s) and 0 sec(s)                          | 21                      | 11                  | 57 min(s) and 58 sec(s)            | 2 min(s) and 46 sec(s)               | 13                      | 0                        | 7 min(s) and 18 sec(s)               | 0 min(s) and 34 sec(s)               |
| 306                           | Paul Hemsworth     | 0                      | 0                    | 0 min(s) and 0 sec(s)           | 0 min(s) and 0 sec(s)                          | 0                       | 0                   | 0 min(s) and 0 sec(s)              | 0 min(s) and 0 sec(s)                | 2                       | 2                        | 0 min(s) and 11 sec(s)               | 0 min(s) and 6 sec(s)                |
| 307                           | Lilianna Scorupco  | 0                      | 0                    | 0 min(s) and 0 sec(s)           | 0 min(s) and 0 sec(s)                          | 0                       | 0                   | 0 min(s) and 0 sec(s)              | 0 min(s) and 0 sec(s)                | 1                       | 0                        | 0 min(s) and 2 sec(s)                | 0 min(s) and 2 sec(s)                |
| 313                           | Peter McMillan     | 0                      | 2                    | 0 min(s) and 0 sec(s)           | 0 min(s) and 0 sec(s)                          | 0                       | 2                   | 0 min(s) and 0 sec(s)              | 0 min(s) and 0 sec(s)                | 24                      | 3                        | 10 min(s) and 53 sec(s)              | 0 min(s) and 27 sec(s)               |
| 317                           | David Whitechapel  | 0                      | 0                    | 0 min(s) and 0 sec(s)           | 0 min(s) and 0 sec(s)                          | 0                       | 1                   | 0 min(s) and 0 sec(s)              | 0 min(s) and 0 sec(s)                | 0                       | 2                        | 0 min(s) and 0 sec(s)                | 0 min(s) and 0 sec(s)                |
| 325                           | Alan Jennings      | 29                     | 7                    | 36 min(s) and 4 sec(s)          | 1 min(s) and 15 sec(s)                         | 2                       | 4                   | 0 min(s) and 12 sec(s)             | 0 min(s) and 6 sec(s)                | 21                      | 1                        | 19 min(s) and 45 sec(s)              | 0 min(s) and 56 sec(s)               |
| 329                           | Mairead Taylor     | 5                      | 2                    | 5 min(s) and 11 sec(s)          | 1 min(s) and 2 sec(s)                          | 0                       | 1                   | 0 min(s) and 0 sec(s)              | 0 min(s) and 0 sec(s)                | 17                      | 6                        | 37 min(s) and 28 sec(s)              | 2 min(s) and 12 sec(s)               |
| 372                           | Elizabeth Morrison | 0                      | 0                    | 0 min(s) and 0 sec(s)           | 0 min(s) and 0 sec(s)                          | 39                      | 7                   | 21 min(s) and 29 sec(s)            | 0 min(s) and 33 sec(s)               | 24                      | 5                        | 11 min(s) and 9 sec(s)               | 0 min(s) and 28 sec(s)               |
| Select Extension              | Select Agent       |                        |                      |                                 |                                                |                         |                     |                                    |                                      |                         |                          |                                      |                                      |
| Showing 1 to 10 of 43 entries |                    |                        |                      |                                 |                                                |                         |                     |                                    |                                      |                         |                          |                                      | - 1 2 3 4 5                          |

# Solgari

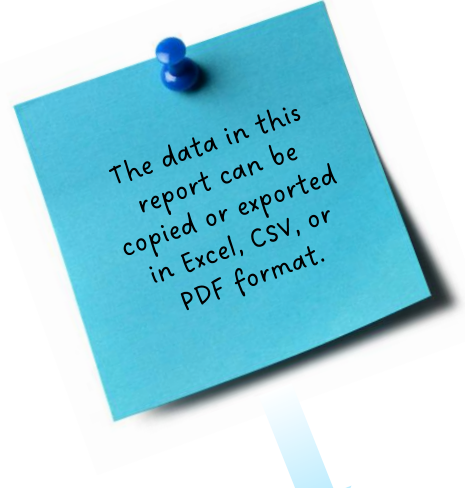

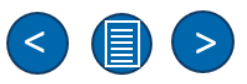

#### **Report: Queue List Report**

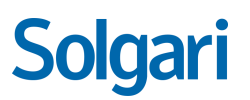

The report provides clear information and statistics related to when calls have been delivered to queues and also displays if these calls were answered or abandoned.

| Column Heading | Description                                  |
|----------------|----------------------------------------------|
| Call Queue     | The name of the call queue.                  |
| Date           | The date the call was received by the queue. |
| Caller         | The number of the caller.                    |
| Time of Call   | The time of the call.                        |
| Time to Answer | The time taken to answer the call.           |
| Abandoned      | Was the call abandoned?                      |

| 🧕 Queue List 🚯 |            | en            | ~    | Fri Mar 28 2025 11:58:04 GMT+005 |
|----------------|------------|---------------|------|----------------------------------|
| Start date     | End date   |               |      |                                  |
| 28/03/2025     | 29/03/2025 | View Report 🧳 | Back |                                  |

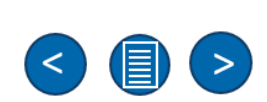

to run this report, select the following:

start Date End Date

#### **Report: Queue List Report Details**

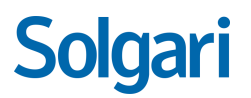

The report provides comprehensive information and detailed statistics regarding the delivery of calls to various queues. It includes data on the number of calls placed in each queue, as well as metrics indicating whether these calls were answered by an agent or abandoned by the caller before receiving assistance.

| Filter: Type to filter         | Q          |                           |                                 | Copy Excel CSV | PDF Show: 10 \$ |
|--------------------------------|------------|---------------------------|---------------------------------|----------------|-----------------|
| Call Queue                     | Date 🗘     | Caller $\hat{\downarrow}$ | Time of call $\hat{\downarrow}$ | Time to answer | Abandoned       |
| MS Teams Support               | 30/01/2025 | +37XXXXXXXXXXXX           | 04:59 PM                        |                | Yes             |
| D365 Support                   | 21/02/2025 | +35XXXXXXXXXXXXX          | 12:00 PM                        | 00:00:21       | No              |
| MS Teams Support               | 21/02/2025 | +37XXXXXXXXXXXXX          | 12:53 PM                        | 00:00:05       | No              |
| Customer Services              | 21/02/2025 | +44XXXXXXXXXXXXX          | 12:58 PM                        | 00:00:17       | No              |
| MS Teams Support               | 21/02/2025 | +44XXXXXXXXXXXXX          | 01:02 PM                        | 00:00:07       | No              |
| D365 Support                   | 21/02/2025 | +37XXXXXXXXXXXXX          | 01:05 PM                        | 00:00:06       | No              |
| MS Teams Support               | 21/02/2025 | +44XXXXXXXXXXXXX          | 01:06 PM                        |                | Yes             |
| D365 Support                   | 21/02/2025 | +37XXXXXXXXXXXXX          | 01:12 PM                        | 00:00:05       | No              |
| MS Teams Support               | 21/02/2025 | +44XXXXXXXXXXXXX          | 01:15 PM                        | 00:00:02       | No              |
| Customer Services              | 21/02/2025 | +44XXXXXXXXXXXXX          | 01:19 PM                        | 00:00:04       | No              |
| Select Queue                   |            |                           |                                 |                |                 |
| Showing 1 to 10 of 489 entries |            |                           |                                 | ← 1 2          | 3 4 5 49 →      |

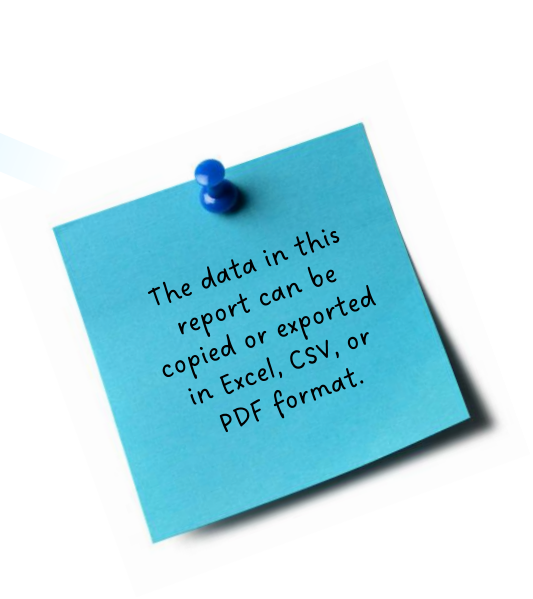

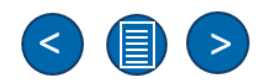

#### **Report: Channel Activity Report**

The report provides statistics for all messaging channels: SMS, WhatsApp, Facebook Messenger, WeChat, Line, and Email.

| Queue List Report              |                                                                     |
|--------------------------------|---------------------------------------------------------------------|
| Column Heading                 | Description                                                         |
| Channels                       | The name of the channel.                                            |
| Conversations Handled Inbound  | The number of inbound conversations handled for the shown channel.  |
| Conversations Handled outbound | The number of outbound conversations handled for the shown channel. |
| Conversations in Queue         | The number of conversations in the queue.                           |
| Active Conversations           | The number of active conversations.                                 |
| Channel Used Percentage        | The channel usage displayed as a percentage.                        |

| ↓ P Channel Activity <b>1</b> |            | en     | en 🗸    |        | 28 2025 12:40:15 GMT+0000 (Greenwich Mean Time) |
|-------------------------------|------------|--------|---------|--------|-------------------------------------------------|
| From                          | То         | Agents | Channel | Skills |                                                 |
| 28/03/2025                    | 29/03/2025 |        |         |        | View Report 🖪 🛛 🖉                               |

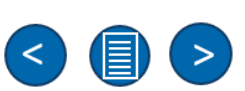

Solgari

#### **Report: Channel Activity Report Details**

The report provides allows you to track messages in the queue awaiting an agent, messages received and sent, and the SLA percentage per channel regarding response speed.

| Filter: Type to     | o filter (                               | ٩                                |                    |          |                        | Сору    | Excel CSV PDF     | Show: 10 ¢     |
|---------------------|------------------------------------------|----------------------------------|--------------------|----------|------------------------|---------|-------------------|----------------|
| Channels 🗘          | Conversations Handled Inbound $\hat{\ }$ | Conversations Handled Outbound 💲 | Conversations In C | )ueue 🗘  | Active Conversations 🗘 | Channel | Used Percentage 💲 | SLA Percentage |
| Facebook            | 10                                       | 0                                | 0                  |          | 1                      | 4       |                   | 0              |
| Outlook             | 14                                       | 15                               | 0                  |          | 1                      | 12      |                   | 51             |
| SMS                 | 13                                       | 87                               | 0                  |          | 14                     | 45      |                   | 84             |
| WhatsApp            | 86                                       | 4                                | 0                  |          | 8                      | 37      |                   | 9              |
| Showing 1 to 4 of 4 | entries                                  |                                  |                    |          |                        |         |                   | ← 1 →          |
| Filter: Type t      | to filter (                              | ٩                                |                    |          |                        | Сору    | Excel CSV PDF     |                |
| Name                | \$                                       | Available Capacity               | \$<br>*            | Total Ca | pacity                 | ÷       | Percentage        | \$             |
| Kim Wilde           |                                          | 100                              | 100                |          |                        |         | 100               |                |
| Stuart Adamso       | on                                       | 100                              |                    | 100      |                        |         | 100               |                |
| Kerry Smith         |                                          | 100                              |                    | 100      |                        |         | 100               |                |
| Peter Elliot        |                                          | 100                              |                    | 100      |                        |         | 100               |                |
| Antony Stark        |                                          | 100                              |                    | 100      |                        |         | 100               |                |
| Ethan Crowe         |                                          | 100                              |                    | 100      |                        |         | 100               |                |

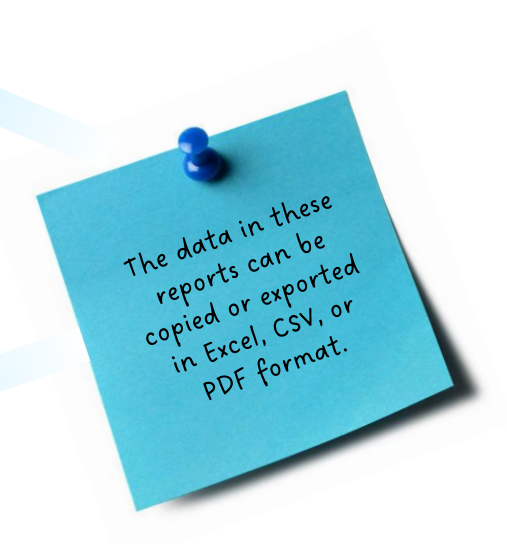

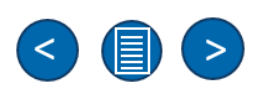

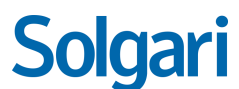

#### **Report: ASA Report**

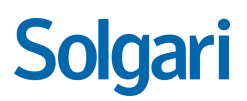

The report provides statistics on the average speed of answering in minutes for each queue.

| ASA Report     |                                                            |                                                       |
|----------------|------------------------------------------------------------|-------------------------------------------------------|
| Column Heading | Description                                                |                                                       |
| Hour/Day/Week  | Displays the selected filter, hour/day/week as desired.    |                                                       |
| ASA            | Shows the average speed of answer for the selected filter. |                                                       |
|                |                                                            | to run this report,<br>select the following:<br>Queue |

|                             | en         | ~          |           | Wed Apr 09 2025 11:51:51 GMT+0100 (British Summer Time) |
|-----------------------------|------------|------------|-----------|---------------------------------------------------------|
| Queue                       | Start date | End date   | Filter by | /                                                       |
| 1002 - Call Parking Queue × | 01/01/2025 | 10/04/2025 | Week      | View Report 🚀 Back 🕢                                    |

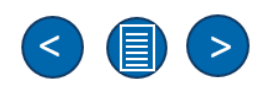

Start Date End Date Filter: Hour/Day/Week

#### **Report: ASA Report Details**

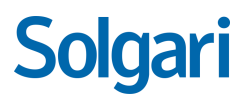

The report can display the average speed of answer in minutes for either hourly, daily or weekly filters.

| Filter:   Type to filter   Q | Copy     Excel     CSV     PDF     Show:     10 |
|------------------------------|-------------------------------------------------|
| WEEK                         | ASA                                             |
| Call Parking Queue           |                                                 |
| 2                            | 0                                               |
| 4                            | 0                                               |
| 5                            | 28                                              |
| б                            | 0                                               |
| 7                            | 52                                              |
| 9                            | 0                                               |
| 11                           | 0                                               |
| 12                           | 83                                              |
| Overall Average ASA          |                                                 |
|                              | 49                                              |
| Showing 1 to 9 of 9 entries  | ← 1 →                                           |

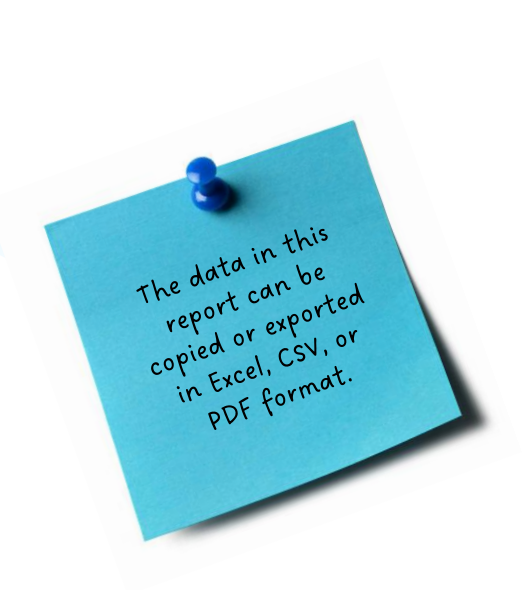

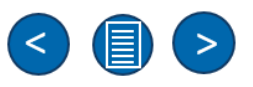

#### Queue Wallboards

### Solgari

Queue Wallboards allow you in real-time to see both customers awaiting an agent to agents on live sessions.

We also show accurate agent activity, drop rates, SLAs information to help you better manage a queue and customers.

|                                                                                                    |                                                                    | 1                                                                                                    | Queu                               | ie Wall                                                                                                    | boards                                                                                                    |                                                                                                    |                                                                                                    |                                                                                                    |                                        |                                  |                   |  |
|----------------------------------------------------------------------------------------------------|--------------------------------------------------------------------|----------------------------------------------------------------------------------------------------|------------------------------------|----------------------------------------------------------------------------------------------------|----------------------------------------------------------------------------------------------------|----------------------------------------------------------------------------------------------------|----------------------------------------------------------------------------------------------------|----------------------------------------------------------------------------------------------------|----------------------------------------|----------------------------------|-------------------|--|
| i≣ Queue                                                                                                    | 748 - SMS Queve                                                    | •                                                                                                    | ۰<br>۳                             |                                                                                                    | ÷                                                                                                    | Fii Jul 28 2023 13:39:30 GMT+0100 (Bris                                                                                                    | ish Summer Time)                                                                                                    |                                                                                                    |                                        |                                  |                   |  |
| (B) Currulative                                                                                                    |                                                                    |                                                                                                    |                                    |                                                                                                    |                                                                                                    |                                                                                                    |                                                                                                    |                                                                                                    |                                        | 0                                | <del>2</del>      |  |
| Cumulative inbound                                                                                                    |                                                                    |                                                                                                    | Cumulative Outbound                |                                                                                                    |                                                                                                    | Cumulative Internel                                                                                                    |                                                                                                    |                                                                                                    |                                        |                                  |                   |  |
| Received Answ                                                                                                    | ered Lost                                                          | Lost %                                                                                                    | Dialled Answ                       | swered Lost                                                                                                    | Lost %                                                                                                    | Received                                                                                                    | Answered                                                                                                    | Falled                                                                                                    | Failed %                               |                                  |                   |  |
| 0 0                                                                                                    | 0                                                                  | 0                                                                                                    | 0 0                                | 0                                                                                                    | 0                                                                                                    | 0                                                                                                    | 0                                                                                                    | 0                                                                                                    | 0                                      |                                  |                   |  |
|                                                                                                    |                                                                    |                                                                                                    |                                    |                                                                                                    |                                                                                                    |                                                                                                    |                                                                                                    |                                                                                                    |                                        |                                  | -0                |  |
| ( Jankhard                                                                                                    |                                                                    |                                                                                                    | ) Improved                         |                                                                                                    |                                                                                                    | D Lie Hand                                                                                                    |                                                                                                    |                                                                                                    |                                        |                                  |                   |  |
|                                                                                                    |                                                                    |                                                                                                    |                                    |                                                                                                    |                                                                                                    |                                                                                                    |                                                                                                    |                                                                                                    |                                        |                                  |                   |  |
| Filter. Type to filter                                                                                                    | 9                                                                  | Show: 10 #                                                                                                    | Fiber. Type to filter              | Q.                                                                                                    | Show: 10 0                                                                                                    | Filter. Type to filter                                                                                                    | Q                                                                                                    |                                                                                                    |                                        | Show: 10 #                       |                   |  |
| Caller                                                                                                    | Wating No cieta evallable in table                                 |                                                                                                    | Cate                               | Casee<br>No data available in table                                                                                                    | Databan                                                                                                    | Caller                                                                                                    | Caree<br>No deta                                                                                                    | available in table                                                                                                    |                                        |                                  |                   |  |
|                                                                                                    |                                                                    |                                                                                                    |                                    |                                                                                                    |                                                                                                    |                                                                                                    |                                                                                                    |                                                                                                    |                                        |                                  |                   |  |
|                                                                                                    |                                                                    |                                                                                                    |                                    |                                                                                                    |                                                                                                    |                                                                                                    |                                                                                                    |                                                                                                    |                                        |                                  |                   |  |
|                                                                                                    |                                                                    |                                                                                                    |                                    |                                                                                                    |                                                                                                    |                                                                                                    |                                                                                                    |                                                                                                    |                                        |                                  |                   |  |
| (i): Agent Activity                                                                                                    |                                                                    |                                                                                                    |                                    |                                                                                                    |                                                                                                    |                                                                                                    |                                                                                                    |                                                                                                    |                                        | 0                                | 4                 |  |
| D Agent Activity                                                                                                    |                                                                    |                                                                                                    |                                    |                                                                                                    |                                                                                                    |                                                                                                    |                                                                                                    |                                                                                                    |                                        | ⊗<br>¤                           | <b>4</b>          |  |
| (2) Agent Activity           Image: Agent Activity           Filter         Type to filter.                                                                                                    | ٩                                                                  |                                                                                                    |                                    |                                                                                                    |                                                                                                    |                                                                                                    |                                                                                                    |                                                                                                    | s                                      | 8000 10 e                        | <b>‡</b> 4        |  |
| C) Apper Arbitry  A Apper Arbitry  File: Type to file:  Apper                                                                                                    | ٩                                                                  | Estension                                                                                                    | 0.90                               | Rans                                                                                                    | 0 vadel                                                                                                    | C Mosed                                                                                                    | C Total Duration                                                                                                    | 0 Average Durasi                                                                                                    | 5<br>06                                | 8<br>11<br>5000 10 0             | ÷ <b>4</b>        |  |
| Extent holdsy           Image: A specific holdsy           The types line.           Appent           Cores Macronice                                                                                                    | ٩                                                                  | C Edmoion<br>203                                                                                                    | 2 8                                | Stans<br>Stans                                                                                                    | C Hadel<br>0                                                                                                    | C Missed 0                                                                                                    | C Total Duration<br>0                                                                                                    | C Average Duration                                                                                                    | 5<br>06                                | ©<br>X<br>See: 10 e              | <b>‡</b> 4        |  |
| E) Aper Addr<br>A special Address<br>Filter Topon Kinn<br>Apert<br>Con Monitoria<br>Berlinere<br>Berlinere                                                                                                    | ٩                                                                  | * Demoios<br>209<br>311                                                                                                    | 2 8                                | tons<br>Ubalitie<br>Ubalitie<br>Ubalitie                                                                                                    | D Hadet                                                                                                    | 0 Mood 0                                                                                                    | C Total Duration O O O O O                                                                                                    | C Arenge Durati                                                                                                    | 5                                      | 0<br>X<br>2mm 13 e               | <b>‡</b> 4        |  |
| Expert Addry                                                                                                    | ٩                                                                  | <ul> <li>Dension</li> <li>209</li> <li>311</li> <li>223</li> <li>213</li> <li>213</li> <li>213</li> </ul>                                                                                                    | 2 8<br>0<br>0<br>0                 | Rea<br>Sasalah<br>Sasalah<br>Sasalah                                                                                                    | 2 Robot<br>6<br>6<br>8<br>9                                                                                                    | C Mond 0<br>0 0<br>0 0                                                                                                    | C Total Duration O O O O O O O O O O O O O O O O O O O                                                                                                    | C Averge Duris<br>0<br>0<br>0<br>0                                                                                                    | 9<br>98                                | 9<br>X<br>2000 13 +              | <b>‡</b> 4        |  |
| E) Lever Monty                                                                                                    | ٩                                                                  | 2 500000<br>303<br>211<br>225<br>225<br>225<br>225<br>225<br>225                                                                                                    |                                    | tena<br>Sandala<br>Sandala<br>Sandala<br>Sandala                                                                                                    | <ul> <li>indet</li> <li>0</li> <li>0</li> <li>0</li> <li>0</li> <li>0</li> </ul>                                                                                                    | C Moset 0 0 0 0 0 0 0 0 0 0 0 0 0 0 0 0 0 0 0                                                                                                    | C Totel Deustion O O O O O O O O O O O O O O O O O O O                                                                                                    | C Average Details<br>0<br>0<br>0<br>0<br>0<br>0                                                                                                    | 5<br>08                                | 0<br>X<br>2mm 10 +               | <b>:4</b>         |  |
| Eleventoria                                                                                                    | ٩                                                                  | <ul> <li>Emma</li> <li>30</li> <li>31</li> <li>32</li> <li>33</li> <li>33</li> <li>33</li> <li>33</li> </ul>                                                                                                    |                                    | ttes<br>Seala<br>Seala<br>Seala<br>Seala<br>Seala                                                                                                    | Pactor           0           0           0           0           0           0           0           0           0           0           0           0           0                                                                                                    | Νοοτ           0         0           0         0           0         0           0         0           0         0           0         0                                                                                                    | Total Duration           0           0           0           0           0           0           0           0           0           0           0                                                                                                    | C Average boost<br>0<br>0<br>0<br>0<br>0<br>0<br>0<br>0<br>0<br>0                                                                                                    | 9                                      | 0<br>X<br>2mm 10 +               | <b>:4</b>         |  |
| Dependentiary                                                                                                    | a                                                                  | <ul> <li>Domas</li> <li>30</li> <li>21</li> <li>22</li> <li>23</li> <li>24</li> <li>25</li> <li>26</li> <li>27</li> <li>28</li> <li>29</li> <li>20</li> <li>20</li> <l< td=""><td></td><td>Data           20 alabi           20 alabi</td><td>Note           0           0           0           0           0           0           0           0           0           0           0           0           0           0           0           0           0           0           0           0           0</td><td><ul> <li>Most</li> <li>0</li> <li>0<td>Tend Question           0         0           0         0           0         0           0         0           0         0           0         0           0         0           0         0           0         0</td><td><ul> <li>Averge basis</li> <li>0</li> <li>0</li> </ul></td><td>8</td><td>9<br/>20 1 0</td><td>4</td><td></td></li></ul></td></l<></ul> |                                    | Data           20 alabi           20 alabi                                                                                                    | Note           0           0           0           0           0           0           0           0           0           0           0           0           0           0           0           0           0           0           0           0           0                                                                                                    | <ul> <li>Most</li> <li>0</li> <li>0<td>Tend Question           0         0           0         0           0         0           0         0           0         0           0         0           0         0           0         0           0         0</td><td><ul> <li>Averge basis</li> <li>0</li> <li>0</li> </ul></td><td>8</td><td>9<br/>20 1 0</td><td>4</td><td></td></li></ul> | Tend Question           0         0           0         0           0         0           0         0           0         0           0         0           0         0           0         0           0         0                                                                                                    | <ul> <li>Averge basis</li> <li>0</li> <li>0</li> </ul>                                                                                                    | 8                                      | 9<br>20 1 0                      | 4                 |  |
| Expert Adulty                                                                                                    | a                                                                  | Domai           20           21           22           23           24           25           26           27           28           29           29           29           29           29           29           29           29           29           29           29           29           29           29                                                                                                    |                                    | Non<br>Davides<br>Davides<br>Da                                                                                                    | 2 suded<br>0<br>0<br>0<br>0<br>0<br>0<br>0<br>0<br>0<br>0<br>0<br>0<br>0                                                                                                    | 2 <b>Mont</b><br>0<br>0<br>0<br>0<br>0<br>0<br>0<br>0<br>0<br>0<br>0<br>0<br>0                                                                                                    | Tend Revenue           0         0           4         0           5         0           6         0           7         0           8         0           9         0           10         0           10         0           10         0                                                                                                    | C Averge basis<br>0<br>0<br>0<br>0<br>0<br>0<br>0<br>0<br>0<br>0<br>0<br>0<br>0                                                                                                    | 5<br>05                                | 9<br>2000 10 .                   | <b>4</b>          |  |
| Expert Adats                                                                                                    | a<br>                                                              | Constant           20           20           21           22           23           23           23           24           25           26           27           28           29           20           21           22           23           24           25           26           27           28           29           20           21           22           23           24           25           26           27           28           29           20           21           22           23           24           25           26           27           28           29           20           20           21           22           23           24           25           26                                                                                                    |                                    | bas<br>sealas<br>sealas<br>sealas<br>sealas<br>sealas<br>sealas<br>sealas<br>sealas                                                                                                    | 2 sums<br>0<br>0<br>0<br>0<br>0<br>0<br>0<br>0<br>0<br>0<br>0<br>0<br>0                                                                                                    | 2 Kont<br>0<br>0<br>0<br>0<br>0<br>0<br>0<br>0<br>0<br>0<br>0<br>0<br>0                                                                                                    | Tend Meadon           0           0           0           0           0           0           0           0           0           0           0           0           0           0           0           0           0           0           0           0           0                                                                                                    | Lengtherit           0           0           0           0           0           0           0           0           0           0           0           0           0           0           0           0           0           0           0                                                                                                    | o.                                     | 0 X                              | <b>4</b>          |  |
| Characteriany                                                                                                    | a<br>                                                              | 2 Exercise<br>29<br>29<br>29<br>29<br>20<br>23<br>23<br>23<br>29<br>29<br>20<br>20<br>20<br>20<br>20<br>20<br>20<br>20<br>20<br>20<br>20<br>20<br>20                                                                                                    |                                    | bas<br>sealait<br>Sealait<br>Sealait<br>Sealait<br>Sealait<br>Sealait<br>Sealait<br>Sealait<br>Sealait                                                                                                    | 2 Robot<br>0<br>0<br>0<br>0<br>0<br>0<br>0<br>0<br>0<br>0<br>0<br>0<br>0<br>0<br>0<br>0                                                                                                    | 2 Kont<br>6<br>7<br>7<br>7<br>7<br>7<br>7<br>7<br>7<br>7<br>7<br>7<br>7<br>7                                                                                                    | Tend biasion           0         0           0         0           0         0           0         0           0         0           0         0           0         0           0         0           0         0           0         0           0         0                                                                                                    | Lengthord           0           0           0           0           0           0           0           0           0           0           0           0           0           0           0           0           0           0           0                                                                                                    | 2                                      |                                  | <b>4</b>          |  |
| Eleventations                                                                                                    |                                                                    | Conset           20           31           32           33           33           33           33           34           35           56et formum                                                                                                    |                                    | Itan<br>Sandal<br>Sandal<br>Sandal<br>Sandal<br>Sandal<br>Sandal<br>Sandal<br>Sandal<br>Sandal                                                                                                    | 2 Numb<br>0<br>0<br>0<br>0<br>0<br>0<br>0<br>0<br>0<br>0<br>0<br>0<br>0                                                                                                    | 2 Mont<br>0<br>0<br>0<br>0<br>0<br>0<br>0<br>0<br>0<br>0<br>0<br>0<br>0                                                                                                    | 2 Tool Nores<br>0<br>0<br>0<br>0<br>0<br>0<br>0<br>0<br>0<br>0<br>0<br>0<br>0                                                                                                    | Decemptions           0           0           0           0           0           0           0           0           0           0           0           0           0           0           0           0           0           0           0           0                                                                                                    |                                        |                                  | 4                 |  |
| Clear Adams                                                                                                    | □<br>Cumulative                                                    | Emerse           20           21           23           70           23           24           73           25           56           58                                                                                                    | Live                               | IRE<br>Davides<br>Davides<br>Da                                                                                                    | Sume     Sume     Sum     Sum   | : None<br>0<br>0<br>0<br>0<br>0<br>0<br>0<br>0<br>0<br>0<br>0<br>0<br>0                                                                                                    | 2 Territorium                                                                                                    | tion of the second second seco |                                        | • • • • • •                      | Caracteria Status |  |
| Cardenary                                                                                                    | Cumulative See a total o                                           | 2 Encese<br>20<br>21<br>23<br>23<br>23<br>23<br>25<br>56<br>56<br>5<br>5<br>5<br>5<br>5<br>5<br>5<br>5<br>5<br>5<br>5<br>5<br>5                                                                                                    | Live<br>See live inh               | boo<br>balan<br>balan<br>ba | sweet     s     s | 2 Nover the                                                                                                    | 2 Textbases                                                                                                    | by agent                                                                                                    | , Exten                                | nsion &                          | tatus             |  |
| euee                                                                                                    | Cumulative See a total o inhound act                               | 2 50000<br>30<br>30<br>30<br>30<br>30<br>30<br>30<br>30<br>30                                                                                                    | Live<br>See live inb               | Inter<br>Standisk<br>Standisk<br>Stand                                                                                                    | Agent Activit Have visibilit                                                                                                    | boxet<br>by<br>y over the<br>boxet<br>by                                                                                                    | 2 Indiverse<br>0<br>0<br>0<br>0<br>0<br>0<br>0<br>0<br>0<br>0<br>0<br>0<br>0                                                                                                    | by agent                                                                                                    | <b>, Exten</b>                         | nsion &                          | tatus<br>name and |  |
| Image: second second | <ul> <li>Cumulative</li> <li>See a total o inbound, out</li> </ul> | 5 consect<br>9     10     10     10     10     10     10     10     10     10     10     10     10     10     10     10     10     10     10     10     10     10     10     10     10     10     10     10     10     10     10     10     10     10     10     10     10     10     10     10     10     10     10     10     10     10     10     10     10     10     10     10     10     10     10     10     10     10     10     10     10     10     10     10     10     10     10     10     10     10     10     10     10     10     10     10     10     10     10     10     10     10     10     10     10     10     10     10     10     10     10     10     10     10     10     10     10     10     10     10     10     10     10     10     10     10     10     10     10     10     10     10     10     10     10     10     10     10     10     10     10     10     10     10     10     10     10     10     10     10     10     10     10     10     10     10     10     10     10     10     10     10     10     10     10     10     10     10     10     10     10     10     10     10     10     10     10     10     10     10     10     10     10     10     10     10     10     10     10     10     10     10     10     10     10     10     10     10     10     10     10     10     10     10     10     10     10     10     10     10     10     10     10     10     10     10     10     10     10     10     10     10     10     10     10     10     10     10     10     10     10     10     10     10     10     10     10     10     10     10     10     10     10     10     10     10     10     10     10     10     10     10     10     10     10     10     10     10     10     10     10     10     10     10     10     10     10     10     10     10     10     10     10     10     10     10     10     10     10     10     10     10     10     10     10     10     10     10     10     10     10     10     10     10     10     10     10     10     10     10     10     10     10     10     10     10     10     10     10     10                                                                                                    | Live<br>See live inb<br>outbound a | tee<br>South<br>South<br>So | Agent Activi<br>Agents call t                                                                                                    | verthe mes, statu                                                                                                    | Image: second second | by agent                                                                                                    | <b>, Exten</b><br>s' prese<br>quick vi | nsion &<br>ence, n<br>isibility. | Status<br>ame and |  |

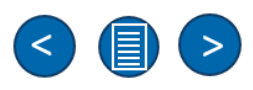
## Live Monitoring

#### i Live Monitoring

Its always important to give full visibility and interaction with your customers and your agents.

We allow you to monitor, whisper and barge in to live call sessions. This can be extremely beneficial for training staff and assisting in situation that might need a managers input.

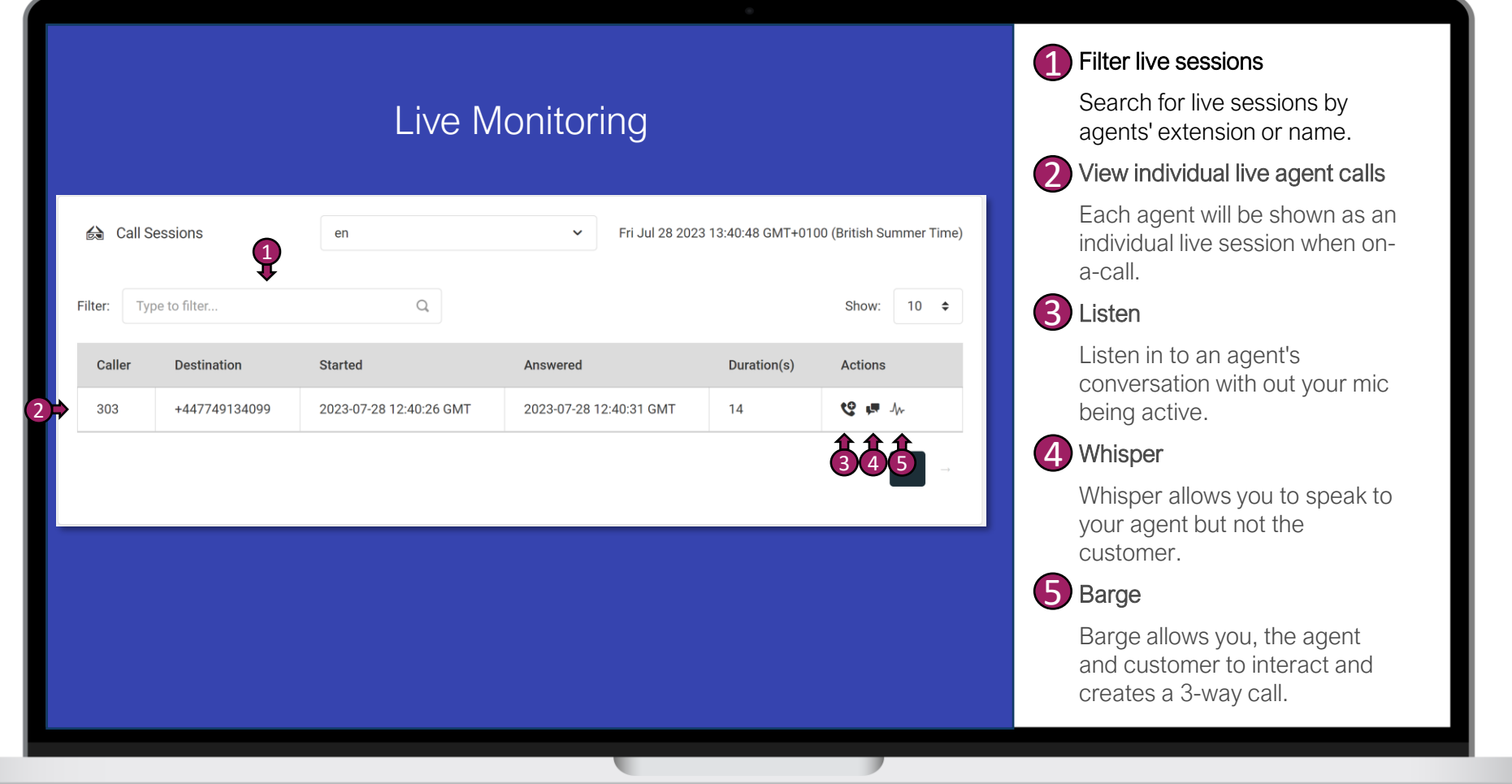

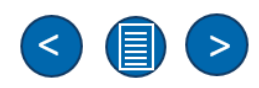

## Manage/Monitor

#### (j) Manage/Monitor

Managing lots of agents and queues can be complex but not with Solgari's Queue Management.

Here we show all queues and all agents, allowing for you to move users around quickly and create overflows if things are getting busy.

|      | A Queues Manage/Monitor       | en                                | ✓ FH Jul 28 2023 13:41:          | 28 GMT+0100 (British Summer Time) |
|------|-------------------------------|-----------------------------------|----------------------------------|-----------------------------------|
|      | Filter: Type to filter Q      |                                   | Copy Excel C5                    | V PDF Show: 10 ¢                  |
|      | Status                        | © Extension                       | 0 Agent                          | C Actions                         |
|      | Customer Service Queue        |                                   |                                  |                                   |
|      | Unavailable                   | 309                               | Conor Macmahon                   | 2 -> • • • •                      |
|      | Unavailable                   | 310                               | Ernie LaBara                     | 🤟 🗘 🎰                             |
|      | Unavailable                   | 311                               | Dan Bozesan                      | 🖌 🗘 🎰                             |
|      | Unavailable                   | 323                               | Joe Leberte                      | 3 🔿 🗅 🗰                           |
|      | Default Reception             |                                   |                                  | -                                 |
|      | Unavailable                   | 311                               | Dan Bozesan                      | 9 D 📾                             |
|      | Unavailable                   | 323                               | Joe Leberte                      |                                   |
|      | Outbound Promotions Campaign  |                                   |                                  |                                   |
|      | Unavailable                   | 310                               | Ernie LaBara                     | Sec. 20 🗇                         |
|      | Unavailable                   | 311                               | Dan Bozesan                      | Sec. 20                           |
|      | Unavailable                   | 323                               | Joe Leberte                      | Sec. 2 🗇                          |
|      | Sales Queue                   |                                   |                                  |                                   |
|      | Unavailable                   | 325                               | David McAllister                 |                                   |
|      | Select Status                 | Select Extension                  | Select Agent                     |                                   |
|      | Showing 1 to 10 of 55 entries |                                   |                                  | 2 3 4 5 6 →                       |
|      | τ                             | 5                                 | T                                |                                   |
|      |                               |                                   |                                  |                                   |
| _    |                               |                                   |                                  |                                   |
| ər Q | ueues 🛛 💋                     | Move Agent                        | 3 Clone Queue                    | Remove Agent                      |
| arch | for existing queues           | Move agent into different queues  | Clone a queue to create overflow | Remove agent from                 |
| arch | tor existing queues           | nove agent into different queues. |                                  |                                   |
|      |                               |                                   | queues                           | specific queue.                   |

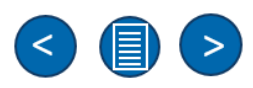

# Solgari Hub

**Roles & Users Section** 

## Roles – Creating Solgari Hub Roles

Solgari

| i Roles                                                                                    | Creating User Roles                                                                                                    |  |
|--------------------------------------------------------------------------------------------|----------------------------------------------------------------------------------------------------|--|
| ability to create as<br>many role types as<br>you like for your<br>Solgari Hub.            |                                                                                                    |  |
| Once a role is<br>created you can<br>then set the<br>permission against<br>that role i.e., | Image: Construction       Advention       C       Advention       C         Image: Construction       Emage: Construction       Emage: Construction       C         Image: Construction       Emage: Construction       C       C         Image: Construction       Emage: Construction       C       C         Image: Construction       Emage: Construction       C       C         Image: Construction       Emage: Construction       C       C         Image: Construction       Emage: Construction       C       C         Image: Construction       Emage: Construction       C       C         Image: Construction       Emage: Construction       C       C         Image: Construction       Emage: Construction       C       C         Image: Construction       Emage: Construction       C       C         Image: Construction       Emage: Construction       C       C         Image: Construction       Emage: Construction       C       C         Image: Construction       Emage: Construction       C       C         Image: Construction       Emage: Construction       C       C         Image: Construction       Emage: Construction       C       C         Image: Constru                                                                                                    |  |
| Admin – Full<br>Access                                                                     |                                                                                                    |  |
| End User – Basic<br>Access                                                                 | Image: New Search for existing roles in your Solgari Hub.       Image: Create new role       Image: Create new role       Imag |  |
|                                                                                            |                                                                                                    |  |

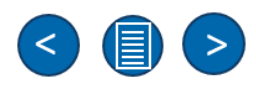

### User Roles – Assigning Solgari Hub roles

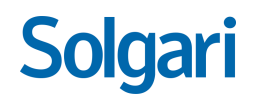

(j) User Roles

Once you have created your roles, next you need to assign a role per user.

This role will then define what the user has access to in the Solgari Hub.

| a random       a random       a random <td< th=""><th></th><th></th><th>Agent<br/>Administrator<br/>text123'</th><th></th><th></th><th></th><th></th><th></th></td<>                                                                                                    |                                                                                                    |      | Agent<br>Administrator<br>text123' |               |                                                |                                  |                           |                                      |
|----------------------------------------------------------------------------------------------------|----------------------------------------------------------------------------------------------------|------|------------------------------------|---------------|------------------------------------------------|----------------------------------|---------------------------|--------------------------------------|
| Aligned Aligned                                                                                                    |                                                                                                    |      | Administrator                      |               |                                                |                                  |                           | Dashboard / User Roles               |
|                                                                                                    |                                                                                                    |      | test123'                           |               |                                                |                                  |                           | Hear Pales                           |
| Not one of the state of the state                                                                                                    |                                                                                                    |      |                                    |               |                                                |                                  |                           | ISEE MORES                           |
| Net 1 0 Net 0 Net 0 Atom 0   1 1 0 Net 0 Atom 0 Atom 0 Atom 0   1 1 1 1 1 1 1 1 0 Atom 0 Atom 0 <td< td=""><td>Implement Implement Im</td><td></td><td>erfnescan</td><td></td><td></td><td></td><td>-</td><td></td></td<>                                                                                                    | Implement Implement Im                                                                                                    |      | erfnescan                          |               |                                                |                                  | -                         |                                      |
| I o New o Feed o New o New o New o New o New o New o New o New o New o New o New o New o New o New o New o New o New o New o New o New o New o New o New o New o New o New o New o New o New o New o New o New o New o New o New o New o New o New o New o New New o New New o New New o New New New New New New New New New New New New New New New New New New New New New New New New New New New New New New New New New New New New New New New New New New New New New New New New New New New New New New New New New New New New New New New New New New New New New New New <td>ni ni ni&lt;</td> ni ni ni ni ni<                                                                                                    | ni ni<                                                                                                    |      | องมูอวงสะเ                         | Show: 10 e    |                                                |                                  |                           | Filter: Type to filter Q             |
| pher Ausdard Prior Machand   indext-adved-dev302 323158872 Prior Machand   indext-adved-dev302 323158872 Bine Machand   indext-adved-dev302 323158872 Bine Machand   indext-adved-dev302 323158872 Bine Machand   indext-adved-dev302 323158872 Bine Machand   indext-adved-dev302 323158872 Bine Machand   indext-adved-dev302 323158872 Bine Machand   indext-adved-dev302 323158872 Bine Machand   indext-adved-dev302 323158872 Bine Machand   indext-adved-dev302 323158872 Bine Machand   indext-adved-dev302 323158872 Bine Machand   indext-adved-dev302 323158872 Bine Machand   indext-adved-dev302 323158872 Bine Machand-Bine Machand   indext-adved-dev302 423158872 Bine Machand   indext-adved-dev302 423158872 Bine Machand-Bine Machand-Bine Mac                                                                                                    | berlohade developed 2000 State 1       Perlohade       Perlohade developed 2000 State 1       Perlohade developed 2000 State 1       Perlohade developed 20                                                                                                    |      | Agent - Reports Access             | C Actions C   | 0 Roles                                        | 0 E-mail                         | Same                      | Id                                   |
| Hachd door 4434 2734 5482 2734 548 2734 5482 2734 548 2734 548 2734 548 2734 548 2734 548 2734 548 2734 548 2734 548 2734 548 2734 548 2738 5238 Bina Machar Innois   1946 Ha door 4434 5734 5623 5736 52530 Anix Narry Golgan Amin Single Aming Golgan Amin Innois   1947 From 564 7143 48256 2736 52530 Anix Narry Golgan Amin Single Aming Golgan Aming Innois   1947 From 564 7143 48256 2736 52530 Anix Narry Golgan Aming Single Aming Golgan Aming Innois   1947 From 564 7143 48256 2736 52530 Anix Single Aming Single Aming Golgan Aming Innois   1947 From 564 7143 48256 2736 52530 Anix Single Aming Single Aming Golgan Aming Innois   1947 From 564 7143 48256 2736 52530 Anix Single Aming Golgan Aming Single Aming Golgan Aming Innois   1947 From 564 7143 48256 2736 52530 Anix Single Aming Golgan Aming Innois Innois   1947 From 564 7143 48256 2736 52530 Anix Single Aming Golgan Aming Innois Innois   1947 From 564 7143 48256 2736 52530 Anix Single Aming Golgan Aming Innois Innois   1947 From 564 7143 48256 2736 52530 Anix Single Aming Golgan Aming Innois Innois   1947 From 564 7143 48256 2736 25530 5536 55 Anix Single Aming Golgan Aming Innois Innois   1947 From 564 7143 48256 2736 2636 5646 4846 4846 4846 4846 4846 4846 484                                                                                                    | takehadasi takehadasi ta |      | CaseManagement                     |               | Administrator                                  | peter.mcgrath2@solgari.com       | Peter McGrath2            | 0efd0216-a64b-4e0e-8002-a2b31658672c |
| selektive dir4k 4804 de329 de3298 de3298 de3294 demain       instance orgedige com       instance orgedige com       instance orgedige com       instance       instance </td <td>2 element Markade Markade Marka</td> <td></td> <td></td> <td></td> <td>SolgariAdministrator</td> <td>elina.pełtokoski@solgari.com</td> <td>Elina Pełtokoski</td> <td>18469cf3 de09-4d85-8734-5e452a7c0f45</td> | 2 element Markade Markade Marka |      |                                    |               | SolgariAdministrator                           | elina.pełtokoski@solgari.com     | Elina Pełtokoski          | 18469cf3 de09-4d85-8734-5e452a7c0f45 |
| 197000 4074 438 4585 4570000000       Akelow todget Adem       mekonaceoget goal constrained       International constrained       International constrained       Int                                                                                                    | 24/0704/07/114/5502/07/201       Makor Maga Annina       Maxima Agroad Agroad A                   |      | CrmRole                            | /             | SolgariAdministrator                           | roisin.mccaw@solgari.com         | Reisin McCaw              | 26e8de1b-ef54-49bd-a529-d63dd6b93b8b |
| 199000040714348958-b70000000       exe cegai       exe cegai       logai/demontation       image         199000040714348958-b70000000       manig czestchowaii jaulgat com       logai/demontation       image       image       ima                                                                                                    | 24/07/06/27/11/4550       36/04/06/37/11/4550       Spin/dodd/Spin/dodd/Spin/                   |      | Testowa rola                       | /             | TeamsUser, SolgariAdministrator                | marko.marov@solgari.com          | Marko Marov Solgari Admin | 29fe790d-66f7-4154-8556-ab75db025001 |
| 31/2006 d0/71/13 42806-b27020004       maxing gateshoemakig looglacem       imaging gateshoemakig looglacem       imaging gateshoemakig looglacem                                                                                                    | 201704 0000000000000000000000000000000000                                                                                                    |      | TestRole2"                         | /             | SolgariAdministrator                           | ana.ceapa@solgari.com            | ana ceapa                 | 29fe790d-66f7-4154-8556-ab75db025002 |
| 2332500-2469 4916 410 cfm2171       0 mitry ankrd 2globgal com       rems/Jaren 2globe 2469 4916 410 cfm2171       1       1       1         2002264 0099-4091 443 40171 4009 4007322401       Andra Gamma       April       April                                                                                                    | 2x38864x434808994 etid Sciuttiri       mittig public gliogracion       manufare, Caest Management       Imagement       Imagement                                                                                                    |      |                                    | /             | SolgariAdministrator                           | maciej czestochowski@solgari.com | maciej czestochowski      | 29fe790d-66f7-4154-8556-ab75db025004 |
| 200504 4009 4446 0154 800504 40     Adde Garrish     andre (järspin com     Ajert     Image (järspin com     Ajert     Image (järspin com     Image (järspin com                                                                                                    | 200536 49994-4907 State C012 Section 4       Andre Garunh       andre of glogolger com       Aperil       Image: Company of the state section 4       Image: Company of the state section 4       Image: Company of                                                                                                    |      | TestRole                           | /             | TeamsUser, Agent, CaseManagement               | mitlay.parhots@solgari.com       | Dmitry Parhots            | 2a3d85b6-aafd-4940-89f8-e41d5cd1bf71 |
| Babelie Bold Alto Main Strategie     Descue Bold Alto Main Strategie     Participation     Participation       Stathent of 54 479-6622 words abst22cta     Peter Modeling     Peter Modeling     Peter Modeling       Bound 1 to 1 of de referes     -     -     -     -                                                                                                    | 33/21402 046/39/3410       Detei Lattera       emini latteraj solgati com       olganidamismator       Image: Comparison of Comparison of Compari                                     | - 40 | Supervisor                         |               | Agent                                          | andrei.g1@solgari.com            | Andrei Gavrish            | 2f09526d-9099-4d9f-9a84-0d124d080a24 |
| 34dheti 3dh54b?5022-0058b522xbs     Piter McGuith       50kming 1 to 10 of 42 entries     -       50kming 1 to 10 of 42 entries     -                                                                                                    | Jadfbell-1025-54778-002-405565222da     Peter McGrath     Peter McGrath     Image: Comparison of Colgari-Administrature       besitering 1 to 10 of 45 entries     Image: Comparison of Colgari-Administrature     Image: Comparison of Colgari-Administrature                                                                                                    |      | SolgariAdministrator               |               | SolgariAdministrator                           | ernie.labara@isolgari.com        | Emie LaBara               | 33c2416c-8b6f-43c9-9410-d0ea7932ae01 |
| Showing 1 to 10 of 45 entries         -         1         2         3         4         5         -         Claricon 1 entries                                                                                                    | beauting 1 to 1 of 43 entries                                                                                                    |      |                                    | · · ·         | Testowa rola, Supervisor, SolgariAdministrator | peter.mcgrath@solgari.com        | Peter McGrath             | 34dfbe81-3df5-4676-bcd2-e005eb522e2a |
| DMScaution                                                                                                    | DisCustor                                                                                                    |      | Clarion Test"                      | - 1 2 3 4 5 - |                                                |                                  |                           | Showing 1 to 10 of 45 entries        |
|                                                                                                    |                                                                                                    |      | D365CaseUser                       |               |                                                |                                  |                           |                                      |
|                                                                                                    |                                                                                                    |      |                                    |               |                                                |                                  |                           |                                      |
|                                                                                                    |                                                                                                    |      |                                    |               |                                                |                                  |                           |                                      |

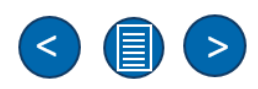

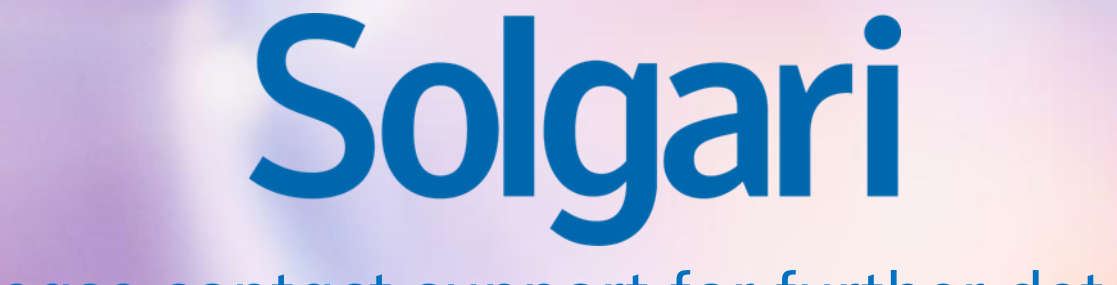

**Please contact support for further details** 

supportticket@solgari.com